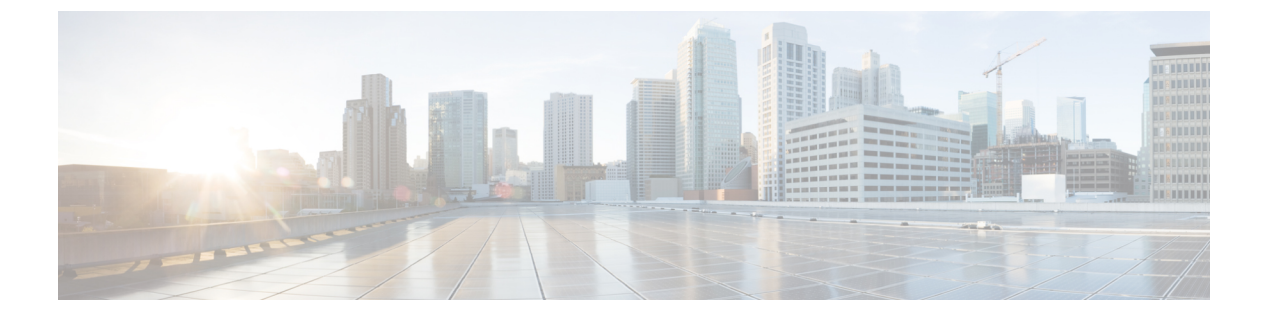

# show mrcp client session active $\backsim$ show sip dhcp

- show monitor event-trace voip ccsip (EXEC)  $(3 \sim \vec{v})$
- show mrcp client session active  $(20 \sim :)$
- show mrcp client session history  $(23 \sim \checkmark)$
- show mrcp client statistics hostname  $(27 \sim \checkmark)$
- show mwi relay clients  $(29 \sim :)$
- show nextport  $(31 \sim \checkmark)$
- show nextport vpd  $(38 \sim \cancel{3})$
- show num-exp  $(40 \sim \cancel{\cancel{3}})$
- show piafs status  $(42 \sim \checkmark)$
- show platform hardware qfp active feature sbc fork global  $(44 \sim \vec{y})$
- show platform hardware qfp active feature sbc fork session  $(47 \sim \vec{y})$
- show pots csm  $(50 \sim \checkmark)$
- show pots status  $(51 \sim )$
- show pots volume  $(55 \sim \checkmark)$
- show presence global  $(56 \sim :)$
- show presence subscription  $(58 \sim :)$
- show proxy h323 calls  $(62 \sim \checkmark)$
- show proxy h323 detail-call  $(63 \sim \checkmark)$
- show proxy h323 status  $(68 \sim :)$
- show raw  $(69 \sim :)$
- show rawmsg  $(71 \sim \checkmark)$
- show rlm group statistics  $(73 \sim \checkmark)$
- show rlm group status  $(76 \sim :)$
- show rlm group timer  $(78 \sim :)$
- show rpms-proc counters  $(80 \sim \cancel{\cancel{3}})$
- show running-config dial-peer  $(82 \sim \checkmark)$
- show rtpspi  $(84 \sim \checkmark)$
- show rtsp client session  $(86 \sim \cancel{3})$

- show rudpv0 failures  $(89 \sim \cancel{i})$
- show rudpv0 statistics  $(91 \sim :)$
- show rudpv1 (93 ページ)
- show sccp (96 ページ)
- show sccp ccm group  $(104 \sim :)$
- show sccp connections details  $(107 \sim i)$
- show sccp connections internal  $(108 \sim :)$
- show sccp connections rsvp  $(109 \sim :)$
- show sccp connections summary  $(111 \sim \checkmark)$
- show sccp server statistics  $(113 \sim \checkmark)$
- show sdspfarm  $(114 \sim ジ)$
- show settlement  $(121 \sim \checkmark)$
- show sgcp connection  $(124 \sim )$
- show sgcp endpoint  $(126 \sim :)$
- show sgcp statistics  $(127 \sim \checkmark)$
- show shared-line  $(129 \sim )$
- show sip dhep  $(131 \sim :)$

## show monitor event-trace voip ccsip (EXEC)

キャプチャされた Voice over IP (VoIP) Call-Control Session Initiation Protocol (CCSIP) イベン トトレースをコンソール上に表示するには、ユーザーEXECモードまたは特権EXECモードで show monitor event-trace voip ccsip コマンドを使用します。

show monitor event-trace voip ccsip {api | fsm | global | history | merged | misc | msg | summary} [filter {call-id | called-num | calling-num | sip-call-id} filter] {all | back duration | clock time | from-boot seconds | latest}

| 構文の説明 | арі               | VOIP CCSIP API イベントのイベントトレー<br>ス情報を表示します。                                            |
|-------|-------------------|--------------------------------------------------------------------------------------|
|       | fsm               | 有限状態マシン(FSM)イベントおよび<br>Communicating Nested FSM(CNFSM)イベ<br>ントのイベントトレース情報を表示しま<br>す。 |
|       | global            | グローバルイベントのイベントトレース情<br>報を表示します。                                                      |
|       | history           | すべての完了済みコールに関する情報を表<br>示します。                                                         |
|       | merged            | マージされたイベントに関する情報を表示<br>します。                                                          |
|       | misc              | その他のイベントに関する情報を表示しま<br>す。                                                            |
|       | msg               | イベントトレースメッセージのイベントに<br>関する情報を表示します。                                                  |
|       | summary           | キャプチャされたすべての情報の要約を表<br>示します。                                                         |
|       | filter            | (任意)選択したフィルタオプションに基<br>づいて、表示する情報をフィルタリングし<br>ます。                                    |
|       | call-id filter    | 指定したコール ID の関連情報を表示しま<br>す。                                                          |
|       | called-num filter | 指定した着信番号の関連情報を表示しま<br>す。                                                             |

| calling-num filter | 指定した発信番号の関連情報を表示しま<br>す。                           |
|--------------------|----------------------------------------------------|
| sip-call-id filter | 指定した SIP コール ID の関連情報を表示<br>します。                   |
| all                | 現在のバッファ内にあるすべてのイベント<br>トレース情報を表示します。               |
| back duration      | 現在時刻から遡って、指定した期間内にお<br>けるすべてのイベントトレース情報を表示<br>します。 |
| clock time         | 指定した時刻から現在時刻までの情報を表<br>示します。                       |
| from-boot seconds  | 起動から指定秒数後の情報を表示します。                                |
| latest             | 前回の表示以降の最新のトレースイベント<br>を表示します。                     |

コマンドモード ユーザー EXEC (>)

特権 EXEC(#)

#### コマンド履歴 リリー 変更内容

ス

15.3(3)M このコマンドが導入されました。

使用上のガイドライン 収集されるイベントトレースデータの種類、収集時期、および方法を制御するには、monitor event-trace voip ccsip コマンドを使用します。このコマンドは、グローバルコンフィギュレー ション モードで monitor event-trace voip ccsip コマンドを使用して、ネットワーキングデバ イス上でイベントトレース機能を設定してから使用してください。

> **show monitor event-trace voip ccsip** コマンドを使用すると、設定したイベントのイベントト レースを表示できます。

> キーワード filter を使用すると、表示されるトレースを特定の SIP ベースのパラメータで絞り 込み、関連するトレースのみをコンソールに表示できます。

#### 例

次の例は、アクティブなコールトレースの統計要約情報を表示する方法を示したもの です。

```
Device# show monitor event-trace voip ccsip summary
-----Cover buff------
buffer-id = 1 ccCallId = 1 PeerCallId = 2
Called-Number = 22222 Calling-Number = 11111 Sip-Call-Id = 1-5671@9.40.1.22
```

```
sip msgs: Enabled.. Total Traces logged = 8
sip fsm: Enabled.. Total Traces logged = 22
sip_apis: Enabled.. Total Traces logged = 15
sip misc: Enabled.. Total Traces logged = 4
-----Cover buff-----
       buffer-id = 2 ccCallId = 2
                                     PeerCallId = 1
       Called-Number = 22222 Calling-Number = 11111 Sip-Call-Id =
7155B639-FFFFFFFE25011E2-FFFFFFF80088694-20A3250E@9.40.1.30
sip_msgs: Enabled.. Total Traces logged = 7
sip_fsm: Enabled.. Total Traces logged = 26
sip apis: Enabled.. Total Traces logged = 19
sip misc: Enabled.. Total Traces logged = 3
次の例は、その他のイベントトレースすべてに関する情報を表示する方法を示したも
のです。
Device# show monitor event-trace voip ccsip misc all
-----Cover buff-----
       buffer-id = 1 ccCallId = 1
                                    PeerCallId = 2
       Called-Number = 22222 Calling-Number = 11111 Sip-Call-Id = 1-567109.40.1.22
sip_msgs: Enabled.. Total Traces logged = 8
sip_fsm: Enabled.. Total Traces logged = 22
sip_apis: Enabled.. Total Traces logged = 15
sip misc: Enabled.. Total Traces logged = 4
    _____
*Jul 2 13:16:30.118: Inbound dial-peer matched : tag = 11111
*Jul 2 13:16:30.119: Media Stream Index = 1, Media Stream Type = voice-only Stream State
 = STREAM ADDING
       Negotiated Codec = g711ulaw Negotiated DTMF Type = inband-voice
*Jul 2 13:16:30.120: Media Stream Index = 1, Media Stream Type = voice-only Stream State
 = STREAM ADDING
       Negotiated Codec = g711ulaw Negotiated DTMF Type = inband-voice
*Jul 2 13:16:30.131: Media Stream Index = 1, Media Stream Type = voice-only Stream State
 = STREAM ADDING
       Negotiated Codec = q711ulaw Negotiated DTMF Type = inband-voice
-----Cover buff------
       buffer-id = 2 ccCallId = 2
                                     PeerCallId = 1
       Called-Number = 22222 Calling-Number = 11111 Sip-Call-Id =
7155B639-FFFFFFFE25011E2-FFFFFFF80088694-20A3250E@9.40.1.30
sip_msgs: Enabled.. Total Traces logged = 7
sip fsm: Enabled.. Total Traces logged = 26
sip apis: Enabled.. Total Traces logged = 19
sip misc: Enabled.. Total Traces logged = 3
*Jul 2 13:16:30.122: Outbound dial-peer matched : tag = 22222
*Jul 2 13:16:30.123: Media Stream Index = 1, Media Stream Type = voice-only Stream State
 = STREAM ADDING
       Negotiated Codec = No Codec
                                    Negotiated DTMF Type = inband-voice
*Jul 2 13:16:30.129: Media Stream Index = 1, Media Stream Type = voice-only Stream State
 = STREAM ADDING
       Negotiated Codec = g711ulaw Negotiated DTMF Type = inband-voice
次の例は、Finite State Machine(FSM)イベントおよび Communicating Nested FSM
 (CNFSM) イベントのキャプチャされたイベントトレースを表示します。
Device# show monitor event-trace voip ccsip fsm all
 -----Cover buff------
```

```
buffer-id = 1 ccCallId = 1 PeerCallId = 2
Called-Number = 22222 Calling-Number = 11111 Sip-Call-Id = 1-567109.40.1.22
sip_msgs: Enabled.. Total Traces logged = 8
```

sip fsm: Enabled.. Total Traces logged = 22 sip apis: Enabled.. Total Traces logged = 15 sip\_misc: Enabled.. Total Traces logged = 4 \_\_\_\_\_ \*Jul 2 13:16:30.116: FSM TYPE = SIP STATE TRANS FSM Current State = STATE NONE Next State = STATE IDLE Current Substate = STATE NONE Next Substate = STATE IDLE \*Jul 2 13:16:30.118: CNFSM TYPE = SIP Offer-Answer CNFSM, Event = E SIP INVITE SDP RCVD, Current State = S\_SIP\_EARLY\_DIALOG\_IDLE, Next State = S SIP EARLY DIALOG OFFER RCVD \*Jul 2 13:16:30.118: CNFSM TYPE = SIP IWF CNFSM, Event = E SIP IWF EV RCVD SDP, Current State = S\_SIP\_IWF\_SDP\_IDLE, Next State = S\_SIP\_IWF\_SDP\_RCVD\_AWAIT\_PEER\_EVENT \*Jul 2 13:16:30.119: FSM TYPE = SIP STATE TRANS FSM Current State = STATE IDLE Next State = STATE RECD INVITE Current Substate = STATE IDLE Next Substate = STATE RECD INVITE \*Jul 2 13:16:30.121: CNFSM TYPE = SIP IWF CNFSM, Event = E SIP IWF EV SET MODE, Current State = CNFSM CONTAINER STATE, Next State = CNFSM NO STATE CHANGE \*Jul 2 13:16:30.122: FSM TYPE = SIP Event-state FSM, Event = SIPSPI EV CC CALL PROCEEDING Current State = STATE RECD INVITE \*Jul 2 13:16:30.122: CNFSM TYPE = SIP Media Service CNFSM, Event = E IPIP MEDIA SERV EV XCODER RESET STREAM, Current State = CNFSM CONTAINER STATE, Next State = S IPIP MEDIA SERV STATE IDLE \*Jul 2 13:16:30.127: FSM TYPE = SIP Event-state FSM, Event = SIPSPI EV CC CALL ALERTING Current State = STATE RECD INVITE \*Jul 2 13:16:30.127: FSM TYPE = SIP STATE TRANS FSM Current State = STATE RECD INVITE Next State = STATE\_SENT\_ALERTING Current Substate = STATE\_RECD\_INVITE Next Substate = STATE SENT ALERTING \*Jul 2 13:16:30.128: CNFSM TYPE = SIP IWF CNFSM, Event = E SIP IWF EV PEER CAPS, Current State = CNFSM CONTAINER STATE, Next State = CNFSM NO STATE CHANGE \*Jul 2 13:16:30.130: CNFSM TYPE = SIP IWF CNFSM, Event = E SIP IWF EV PEER MULTIMEDIA CHANNEL ACK, Current State = S\_SIP\_IWF\_SDP\_RCVD\_AWAIT\_PEER\_EVENT, Next State = CNFSM NO STATE CHANGE \*Jul 2 13:16:30.130: CNFSM TYPE = SIP Media Service CNFSM, Event = E IPIP MEDIA SERV EV PEER CHNL ACK, Current State = S IPIP MEDIA SERV STATE IDLE, Next State = CNFSM NO STATE CHANGE \*Jul 2 13:16:30.139: CNFSM TYPE = SIP IWF CNFSM, Event = E SIP IWF EV CALL CONNECT, Current State = CNFSM CONTAINER STATE, Next State = CNFSM NO STATE CHANGE \*Jul 2 13:16:30.139: FSM TYPE = SIP Event-state FSM, Event = SIPSPI EV CC CALL CONNECT Current State = STATE SENT ALERTING \*Jul 2 13:16:30.139: CNFSM TYPE = SIP Offer-Answer CNFSM, Event = E SIP INVITE RESP SDP SENT, Current State = S SIP EARLY DIALOG OFFER RCVD, Next State = S SIP EARLY DIALOG OFFER ANSWER COMPLETE \*Jul 2 13:16:30.139: CNFSM TYPE = SIP IWF CNFSM, Event = E\_SIP\_IWF\_EV\_SENT\_SDP, Current State = S SIP IWF SDP RCVD AWAIT PEER EVENT, Next State = S SIP IWF SDP DONE \*Jul 2 13:16:30.141: FSM TYPE = SIP STATE TRANS FSM Current State = STATE SENT ALERTING Next State = STATE SENT SUCCESS Current Substate = STATE SENT ALERTING Next Substate = STATE\_SENT\_SUCCESS \*Jul 2 13:16:30.146: FSM TYPE = SIP Event-state FSM, Event = SIPSPI EV NEW MESSAGE Current State = STATE SENT SUCCESS \*Jul 2 13:16:30.146: FSM TYPE = SIP STATE TRANS FSM Current State = STATE SENT SUCCESS Next State = STATE ACTIVE Current Substate = STATE SENT SUCCESS Next Substate = STATE ACTIVE \*Jul 2 13:16:30.146: CNFSM TYPE = SIP Offer-Answer CNFSM, Event = E\_SIP\_DIALOG\_ESTD, Current State = S SIP EARLY DIALOG OFFER ANSWER COMPLETE, Next State = S SIP MID DIALOG IDLE \*Jul 2 13:16:30.146: CNFSM TYPE = SIP IWF CNFSM, Event = E SIP IWF EV CALL ACTIVE, Current State = CNFSM CONTAINER STATE, Next State = CNFSM NO STATE CHANGE \*Jul 2 13:16:30.147: CNFSM TYPE = SIP Media Service CNFSM, Event = E IPIP MEDIA SERV EV CALL ACTIVE, Current State = CNFSM CONTAINER STATE, Next State = CNFSM NO STATE CHANGE -----Cover buff----buffer-id = 2 ccCallId = 2 PeerCallId = 1 Called-Number = 22222 Calling-Number = 11111 Sip-Call-Id = 7155B639-FFFFFFFE25011E2-FFFFFF80088694-20A3250E@9.40.1.30 sip msgs: Enabled.. Total Traces logged = 7

sip fsm: Enabled.. Total Traces logged = 26 sip apis: Enabled.. Total Traces logged = 19 sip\_misc: Enabled.. Total Traces logged = 3 -----\*Jul 2 13:16:30.121: FSM TYPE = SIP STATE TRANS FSM Current State = STATE NONE Next State = STATE IDLE Current Substate = STATE NONE Next Substate = STATE IDLE \*Jul 2 13:16:30.121: CNFSM TYPE = SIP IWF CNFSM, Event = E SIP IWF EV SET MODE, Current State = CNFSM\_CONTAINER\_STATE, Next State = CNFSM NO STATE CHANGE \*Jul 2 13:16:30.121: CNFSM TYPE = SIP IWF CNFSM, Event = E SIP IWF EV PRE SETUP, Current State = S SIP IWF SDP IDLE, Next State = CNFSM NO STATE CHANGE \*Jul 2 13:16:30.122: CNFSM TYPE = SIP IWF CNFSM, Event = E SIP IWF EV PEER MULTIMEDIA CHANNEL IND, Current State = S SIP IWF SDP IDLE, Next State = CNFSM NO STATE CHANGE \*Jul 2 13:16:30.122: CNFSM TYPE = SIP Media Service CNFSM, Event = E IPIP MEDIA SERV EV PEER CHNL IND, Current State = S IPIP MEDIA SERV STATE IDLE, Next State = S IPIP MEDIA SERV STATE INIT XCODER RESERVED \*Jul 2 13:16:30.122: CNFSM TYPE = SIP IWF CNFSM, Event = E SIP IWF EV CONTINUE PRE SETUP, Current State = S SIP IWF SDP IDLE, Next State = CNFSM NO STATE CHANGE \*Jul 2 13:16:30.123: CNFSM TYPE = SIP Media Service CNFSM, Event = E IPIP MEDIA SERV EV XCODER RESET STREAM, Current State = CNFSM CONTAINER STATE, Next State = S IPIP MEDIA SERV STATE IDLE \*Jul 2 13:16:30.123: CNFSM TYPE = SIP IWF CNFSM, Event = E SIP IWF EV INIT CALL SETUP, Current State = S\_SIP\_IWF\_SDP\_IDLE, Next State = CNFSM\_NO\_STATE\_CHANGE \*Jul 2 13:16:30.123: FSM TYPE = SIP Event-state FSM, Event = SIPSPI EV CC CALL SETUP Current State = STATE IDLE \*Jul 2 13:16:30.124: CNFSM TYPE = SIP Offer-Answer CNFSM, Event = E SIP INVITE SDP SENT, Current State = S SIP EARLY DIALOG IDLE, Next State = S SIP EARLY DIALOG OFFER SENT \*Jul 2 13:16:30.124: CNFSM TYPE = SIP IWF CNFSM, Event = E SIP IWF EV SENT SDP, Current State = S SIP IWF SDP IDLE, Next State = S SIP IWF SDP SENT AWAIT SDP \*Jul 2 13:16:30.125: FSM TYPE = SIP STATE TRANS FSM Current State = STATE IDLE Next State = STATE SENT INVITE Current Substate = STATE IDLE Next Substate = STATE SENT INVITE \*Jul 2 13:16:30.127: FSM TYPE = SIP Event-state FSM, Event = SIPSPI\_EV\_NEW\_MESSAGE Current State = STATE SENT INVITE \*Jul 2 13:16:30.127: FSM TYPE = SIP STATE TRANS FSM Current State = STATE SENT INVITE Next State = STATE RECD PROCEEDING Current Substate = STATE SENT INVITE Next Substate = STATE RECD PROCEEDING \*Jul 2 13:16:30.128: FSM TYPE = SIP Event-state FSM, Event = SIPSPI EV NEW MESSAGE Current State = STATE RECD PROCEEDING \*Jul 2 13:16:30.128: CNFSM TYPE = SIP Offer-Answer CNFSM, Event = E SIP INVITE RESP SDP RCVD, Current State = S\_SIP\_EARLY\_DIALOG\_OFFER\_SENT, Next. State = S SIP EARLY DIALOG OFFER ANSWER COMPLETE \*Jul 2 13:16:30.128: CNFSM TYPE = SIP IWF CNFSM, Event = E SIP IWF EV RCVD SDP, Next State = S\_SIP\_IWF\_SDP\_DONE Current State = S SIP IWF SDP SENT AWAIT SDP, \*Jul 2 13:16:30.129: FSM TYPE = SIP STATE TRANS FSM Current State = STATE RECD PROCEEDING Next State = STATE RECD PROCEEDING Current Substate = STATE RECD PROCEEDING Next Substate = STATE RECD PROCEEDING \*Jul 2 13:16:30.129: FSM TYPE = SIP STATE TRANS FSM Current State = STATE RECD PROCEEDING Next State = SIP\_STATE\_RECD\_SUCCESS Current Substate = STATE\_RECD\_PROCEEDING Next Substate = SIP STATE RECD SUCCESS \*Jul 2 13:16:30.129: CNFSM TYPE = SIP Offer-Answer CNFSM, Event = E SIP DIALOG ESTD, Current State = S SIP EARLY DIALOG OFFER ANSWER COMPLETE, Next State = S SIP MID DIALOG IDLE \*Jul 2 13:16:30.129: CNFSM TYPE = SIP IWF CNFSM, Event = E SIP IWF EV CALL ACTIVE, Current State = CNFSM CONTAINER STATE, Next State = CNFSM NO STATE CHANGE \*Jul 2 13:16:30.129: FSM TYPE = SIP STATE TRANS FSM Current State = SIP STATE RECD SUCCESS Next State = STATE ACTIVE Current Substate = SIP STATE RECD SUCCESS Next Substate = STATE ACTIVE \*Jul 2 13:16:30.129: CNFSM TYPE = SIP IWF CNFSM, Event = E SIP IWF EV UPDATE STREAM CONTEXT, Current State = S\_SIP\_IWF\_SDP\_DONE, Next State = CNFSM NO STATE CHANGE \*Jul 2 13:16:30.130: CNFSM TYPE = SIP IWF CNFSM, Event = E SIP IWF EV PEER CAPS ACK,, Current State = CNFSM CONTAINER STATE, Next State = CNFSM NO STATE CHANGE \*Jul 2 13:16:30.130: CNFSM TYPE = SIP IWF CNFSM, Event = E SIP IWF EV PEER CAPS ACK,,

Current State = CNFSM CONTAINER STATE,

Next State = CNFSM NO STATE CHANGE

```
*Jul 2 13:16:30.130: CNFSM TYPE = SIP Media Service CNFSM, Event =
E IPIP MEDIA SERV EV CALL ACTIVE, Current State = CNFSM CONTAINER STATE,
                                                                              Next
State = CNFSM NO STATE CHANGE
次の例は、すべての API イベントトレースに関する情報を表示する方法を示したもの
です。
Device# show monitor event-trace voip ccsip api all
-----Cover buff------
       buffer-id = 1 ccCallId = 1
                                     PeerCallId = 2
       Called-Number = 22222 Calling-Number = 11111 Sip-Call-Id = 1-567109.40.1.22
sip msgs: Enabled.. Total Traces logged = 8
sip fsm: Enabled.. Total Traces logged = 22
sip apis: Enabled.. Total Traces logged = 15
sip misc: Enabled.. Total Traces logged = 4
_____
*Jul 2 13:16:30.119: API Name = cc api update interface cac resource Ret code= 0
*Jul 2 13:16:30.119: API Name = voip_rtp_allocate_port Port = 16384
*Jul 2 13:16:30.120: API Name = cc api call setup ind with callID Ret code= 0
*Jul 2 13:16:30.123: API Name = voip_rtp_create_session Ret_code= 0
*Jul 2 13:16:30.123: API Name = voip_rtp_set_non_rtp_call Ret_code= 0
*Jul 2 13:16:30.123: API Name = voip_rtp_update_callinfo Ret_code= 0
*Jul
     2 13:16:30.129: API Name = cc api caps ack Ret code= 0
*Jul 2 13:16:30.130: API Name = cc_api_caps_ack Ret_code= 0
*Jul 2 13:16:30.131: API Name = voip rtp update callinfo Ret code= 0
*Jul 2 13:16:30.131: API Name = cc api call mode update ind Ret code= 0
*Jul 2 13:16:30.132: API Name = voip_rtp_update_callinfo Ret code= 0
     2 13:16:30.132: API Name = voip rtp set non rtp call Ret code= 0
*Jul
*Jul 2 13:16:30.132: API Name = voip rtp update callinfo Ret code= 0
*Jul 2 13:16:30.132: API Name = cc api bridge done Ret code= 0
*Jul 2 13:16:30.132: API Name = ccsip bridge Ret code= 0
-----Cover buff------
       buffer-id = 2 ccCallId = 2
                                      PeerCallId = 1
       Called-Number = 22222 Calling-Number = 11111 Sip-Call-Id =
7155B639-FFFFFFFE25011E2-FFFFFFF80088694-20A3250E@9.40.1.30
sip msgs: Enabled.. Total Traces logged = 7
sip_fsm: Enabled.. Total Traces logged = 26
sip apis: Enabled.. Total Traces logged = 19
sip misc: Enabled.. Total Traces logged = 3
   ------
*Jul 2 13:16:30.122: API Name = voip rtp allocate port Port = 16386
*Jul 2 13:16:30.122: API Name = voip rtp create session Ret code= 0
*Jul 2 13:16:30.122: API Name = voip_rtp_set_non_rtp_call Ret_code= 0
*Jul 2 13:16:30.123: API Name = voip_rtp_update_callinfo Ret_code= 0
*Jul 2 13:16:30.124: API Name = cc_api_update_interface_cac_resource Ret_code= 0
*Jul 2 13:16:30.124: API Name = cc_api_call_proceeding Ret_code= 0
*Jul 2 13:16:30.126: API Name = voip rtp update callinfo Ret code= 0
*Jul 2 13:16:30.126: API Name = voip_rtp_set_non_rtp_call Ret_code= 0
*Jul 2 13:16:30.126: API Name = voip_rtp_update_callinfo Ret_code= 0
     2 13:16:30.128: API Name = cc api call alert Ret code= 0
*Jul
*Jul 2 13:16:30.128: API Name = cc_api_call_mode_update_ind Ret_code= 0
*Jul 2 13:16:30.129: API Name = cc_api_caps_ind Ret_code= 0
*Jul 2 13:16:30.129: API Name = cc api call connected Ret code= 0
*Jul 2 13:16:30.129: API Name = voip_rtp_update_callinfo Ret_code= 0
*Jul
     2 13:16:30.131: API Name = voip rtp update callinfo Ret code= 0
*Jul
     2 13:16:30.131: API Name = voip_rtp_set_non_rtp_call Ret_code= 0
*Jul 2 13:16:30.131: API Name = voip_rtp_update_callinfo Ret_code= 0
*Jul 2 13:16:30.131: API Name = cc api bridge done Ret code= 0
*Jul 2 13:16:30.131: API Name = ccsip bridge Ret code= 0
-----Cover buff------
       buffer-id = 3 ccCallId = 3
                                     PeerCallId = 4
       Called-Number = 44444 Calling-Number = 33333 Sip-Call-Id = 1-5682@9.40.1.22
```

```
sip msgs: Enabled.. Total Traces logged = 8
sip fsm: Enabled.. Total Traces logged = 22
sip_apis: Enabled.. Total Traces logged = 15
sip misc: Enabled.. Total Traces logged = 4
*Jul 2 13:21:40.322: API Name = cc_api_update_interface_cac_resource Ret_code= 0
     2 13:21:40.322: API Name = voip rtp allocate port Port = 16388
*Jul
*Jul 2 13:21:40.322: API Name = cc api call setup ind with callID Ret code= 0
*Jul 2 13:21:40.324: API Name = voip rtp create_session Ret_code= 0
*Jul 2 13:21:40.324: API Name = voip_rtp_set_non_rtp_call Ret_code= 0
*Jul 2 13:21:40.324: API Name = voip_rtp_update_callinfo Ret_code= 0
*Jul 2 13:21:40.330: API Name = cc api caps ack Ret code= 0
*Jul 2 13:21:40.331: API Name = cc_api_caps_ack Ret_code= 0
*Jul 2 13:21:40.333: API Name = voip_rtp_update_callinfo Ret_code= 0
*Jul 2 13:21:40.333: API Name = cc api call mode update ind Ret code= 0
*Jul 2 13:21:40.333: API Name = voip_rtp_update_callinfo Ret_code= 0
*Jul 2 13:21:40.333: API Name = voip_rtp_set_non_rtp_call Ret_code= 0
     2 13:21:40.334: API Name = voip rtp update callinfo Ret code= 0
*Jul
*Jul 2 13:21:40.334: API Name = cc_api_bridge_done Ret_code= 0
*Jul 2 13:21:40.332: API Name = ccsip bridge Ret code= 0
-----Cover buff-----
       buffer-id = 4 ccCallId = 4
                                      PeerCallId = 3
       Called-Number = 44444 Calling-Number = 33333 Sip-Call-Id =
2A3AEE9D-FFFFFFFE25111E2-FFFFFF800F8694-20A3250E@9.40.1.30
sip msgs: Enabled.. Total Traces logged = 7
sip fsm: Enabled.. Total Traces logged = 26
sip apis: Enabled.. Total Traces logged = 19
sip misc: Enabled.. Total Traces logged = 3
*Jul 2 13:21:40.324: API Name = voip_rtp_allocate_port Port = 16390
*Jul 2 13:21:40.326: API Name = voip rtp create session Ret code= 0
*Jul 2 13:21:40.326: API Name = voip rtp set non rtp call Ret code= 0
*Jul 2 13:21:40.326: API Name = voip_rtp_update_callinfo Ret_code= 0
     2 13:21:40.327: API Name = cc api update interface cac resource Ret code= 0
*Jul
*Jul 2 13:21:40.327: API Name = cc_api_call_proceeding Ret_code= 0
*Jul 2 13:21:40.328: API Name = voip rtp update callinfo Ret code= 0
*Jul 2 13:21:40.327: API Name = voip rtp set non rtp call Ret code= 0
*Jul 2 13:21:40.327: API Name = voip_rtp_update_callinfo Ret_code= 0
*Jul 2 13:21:40.329: API Name = cc_api_call_alert Ret_code= 0
*Jul
     2 13:21:40.330: API Name = cc api call mode update ind Ret code= 0
*Jul 2 13:21:40.331: API Name = cc_api_caps_ind Ret_code= 0
*Jul 2 13:21:40.331: API Name = cc api call connected Ret code= 0
*Jul 2 13:21:40.331: API Name = voip rtp update callinfo Ret code= 0
*Jul 2 13:21:40.333: API Name = voip_rtp_update_callinfo Ret_code= 0
     2 13:21:40.333: API Name = voip_rtp_set_non_rtp_call Ret_code= 0
*Jul
*Jul 2 13:21:40.333: API Name = voip_rtp_update_callinfo Ret_code= 0
*Jul 2 13:21:40.333: API Name = cc api_bridge_done Ret_code= 0
*Jul 2 13:21:40.333: API Name = ccsip bridge Ret code= 0
```

次の例は、Cisco UBE 上に2つのアクティブなコールがあることを示しています。1つ 目のコールでは、発信番号 1111 が 番号 22222 にコールしています。2つ目のコールで は、発信番号 33333 が番号 44444 にコールしています。この例は、発信番号が 11111 である API イベントトレースのフィルタリング方法を示したものです。

Device# show monitor event-trace voip ccsip api filter calling-num 11111 all ------Cover buff-----buffer-id = 1 ccCallId = 1 PeerCallId = 2 Called-Number = 22222 Calling-Number = 11111 Sip-Call-Id = 1-5671@9.40.1.22 sip\_msgs: Enabled.. Total Traces logged = 8 sip\_fsm: Enabled.. Total Traces logged = 22 sip\_apis: Enabled.. Total Traces logged = 15 sip\_misc: Enabled.. Total Traces logged = 4

```
*Jul 2 13:16:30.119: API Name = cc_api_update_interface_cac_resource Ret_code= 0
*Jul 2 13:16:30.119: API Name = voip_rtp_allocate_port Port = 16384
*Jul 2 13:16:30.120: API Name = cc api call setup ind with callID Ret code= 0
*Jul 2 13:16:30.123: API Name = voip_rtp_create_session Ret code= 0
*Jul 2 13:16:30.123: API Name = voip_rtp_set_non_rtp_call Ret_code= 0
     2 13:16:30.123: API Name = voip rtp update callinfo Ret code= 0
*Jul
*Jul 2 13:16:30.129: API Name = cc_api_caps_ack Ret_code= 0
*Jul 2 13:16:30.130: API Name = cc api caps ack Ret code= 0
*Jul 2 13:16:30.131: API Name = voip_rtp_update_callinfo Ret_code= 0
*Jul 2 13:16:30.131: API Name = cc_api_call_mode_update_ind Ret_code= 0
*Jul
     2 13:16:30.131: API Name = voip rtp update callinfo Ret code= 0
*Jul
     2 13:16:30.131: API Name = voip rtp set non rtp call Ret code= 0
*Jul 2 13:16:30.131: API Name = voip_rtp_update_callinfo Ret_code= 0
*Jul 2 13:16:30.131: API Name = cc api bridge done Ret code= 0
*Jul 2 13:16:30.131: API Name = ccsip bridge Ret code= 0
-----Cover buff------
       buffer-id = 2 ccCallId = 2
                                       PeerCallId = 1
       Called-Number = 22222 Calling-Number = 11111 Sip-Call-Id =
7155B639-FFFFFFFE25011E2-FFFFFFF80088694-20A3250E@9.40.1.30
sip msgs: Enabled.. Total Traces logged = 7
sip_fsm: Enabled.. Total Traces logged = 26
sip apis: Enabled.. Total Traces logged = 19
sip misc: Enabled.. Total Traces logged = 3
_____
*Jul 2 13:16:30.123: API Name = voip rtp allocate port Port = 16386
*Jul 2 13:16:30.124: API Name = voip_rtp_create_session Ret_code= 0
*Jul 2 13:16:30.124: API Name = voip_rtp_set_non_rtp_call Ret_code= 0
*Jul
     2 13:16:30.124: API Name = voip_rtp_update_callinfo Ret_code= 0
*Jul 2 13:16:30.124: API Name = cc_api_update_interface_cac_resource Ret_code= 0
*Jul 2 13:16:30.124: API Name = cc_api_call_proceeding Ret_code= 0
*Jul 2 13:16:30.126: API Name = voip rtp update callinfo Ret code= 0
*Jul 2 13:16:30.126: API Name = voip_rtp_set_non_rtp_call Ret_code= 0
     2 13:16:30.126: API Name = voip_rtp_update_callinfo Ret_code= 0
*Jul
*Jul 2 13:16:30.128: API Name = cc_api_call_alert Ret_code= 0
*Jul 2 13:16:30.129: API Name = cc_api_call_mode_update_ind Ret_code= 0
*Jul 2 13:16:30.130: API Name = cc api caps ind Ret code= 0
*Jul 2 13:16:30.129: API Name = cc_api_call_connected Ret_code= 0
*.T11]
     2 13:16:30.129: API Name = voip_rtp_update_callinfo Ret_code= 0
     2 13:16:30.131: API Name = voip rtp update callinfo Ret code= 0
*Jul
*Jul 2 13:16:30.131: API Name = voip_rtp_set_non_rtp_call Ret_code= 0
*Jul 2 13:16:30.131: API Name = voip rtp update callinfo Ret code= 0
*Jul 2 13:16:30.131: API Name = cc api bridge done Ret code= 0
*Jul 2 13:16:30.131: API Name = ccsip bridge Ret code= 0
```

```
次の例は、完了済みのコールでキャプチャされたトレースを表示する方法を示したものです。ここでのコールには、成功したコールと失敗したコールの両方が含まれます。
出力には、コール時に有効になっていたすべてのトレース(fsm、msg、misc、api)が
タイムスタンプ順に表示されます。
```

Next State = STATE IDLE Current Substate = STATE NONE Next Substate = STATE IDLE \*Jul 2 13:16:30.122: sip fsm: CNFSM TYPE = SIP IWF CNFSM, Event = E SIP IWF EV SET MODE, Current State = CNFSM CONTAINER STATE, Next State = CNFSM NO STATE CHANGE \*Jul 2 13:16:30.122: sip fsm: CNFSM TYPE = SIP IWF CNFSM, Event = E SIP IWF EV PRE SETUP, Current State = S SIP IWF SDP IDLE, Next State = CNFSM NO STATE CHANGE \*Jul 2 13:16:30.123: sip fsm: CNFSM TYPE = SIP IWF CNFSM, Event = E SIP IWF EV PEER MULTIMEDIA CHANNEL IND, Current State = S SIP IWF SDP IDLE, Next State = CNFSM\_NO\_STATE CHANGE \*Jul 2 13:16:30.123: sip misc: Media Stream Index = 1, Media Stream Type = voice-only Stream State = STREAM ADDING Negotiated Codec = No Codec Negotiated DTMF Type = inband-voice \*Jul 2 13:16:30.122: sip\_fsm: CNFSM TYPE = SIP Media Service CNFSM, Event = E IPIP MEDIA SERV EV PEER CHNL IND, Current State = S IPIP MEDIA SERV STATE IDLE, Next State = S IPIP MEDIA SERV STATE INIT XCODER RESERVED \*Jul 2 13:16:30.122: sip fsm: CNFSM TYPE = SIP IWF CNFSM, Event = E\_SIP\_IWF\_EV\_CONTINUE\_PRE\_SETUP, Current State = S\_SIP\_IWF\_SDP\_IDLE, Next. State = CNFSM NO STATE CHANGE \*Jul 2 13:16:30.123: sip fsm: CNFSM TYPE = SIP Media Service CNFSM, Event = E IPIP MEDIA SERV EV XCODER RESET STREAM, Current State = CNFSM CONTAINER STATE, Next State = S IPIP MEDIA SERV STATE IDLE \*Jul 2 13:16:30.124: sip fsm: CNFSM TYPE = SIP IWF CNFSM, Event = E SIP IWF EV INIT CALL SETUP, Current State = S SIP IWF SDP IDLE, Next State = CNFSM NO STATE CHANGE \*Jul 2 13:16:30.124: sip\_apis: API Name = voip\_rtp\_allocate\_port Port = 16386 \*Jul 2 13:16:30.124: sip\_apis: API Name = voip\_rtp\_create\_session Ret\_code= 0 \*Jul 2 13:16:30.124: sip apis: API Name = voip rtp set non rtp call Ret code= 0 \*Jul 2 13:16:30.124: sip\_apis: API Name = voip\_rtp\_update\_callinfo Ret\_code= 0 \*Jul 2 13:16:30.124: sip\_apis: API Name = cc\_api\_update\_interface\_cac\_resource Ret\_code= 0 \*Jul 2 13:16:30.124: sip\_fsm: FSM TYPE = SIP Event-state FSM, Event = SIPSPI EV CC CALL SETUP Current State = STATE IDLE \*Jul 2 13:16:30.124: sip apis: API Name = cc api call proceeding Ret code= 0 \*Jul 2 13:16:30.125: sip\_fsm: CNFSM TYPE = SIP Offer-Answer CNFSM, Event = Current State = S SIP EARLY DIALOG IDLE, E SIP INVITE SDP SENT, Next State = S SIP EARLY DIALOG OFFER SENT \*Jul 2 13:16:30.125: sip fsm: CNFSM TYPE = SIP IWF CNFSM, Event = E SIP IWF EV SENT SDP, Current State = S SIP IWF SDP IDLE, Next State = S SIP IWF SDP SENT AWAIT SDP \*Jul 2 13:16:30.126: sip\_fsm: FSM TYPE = SIP STATE TRANS FSM Current State = STATE\_IDLE Next State = STATE SENT INVITE Current Substate = STATE IDLE Next Substate = STATE SENT INVITE \*Jul 2 13:16:30.125: sip apis: API Name = voip rtp update callinfo Ret code= 0 \*Jul 2 13:16:30.125: sip apis: API Name = voip rtp set non rtp call Ret code= 0 \*Jul 2 13:16:30.125: sip\_apis: API Name = voip\_rtp\_update\_callinfo Ret\_code= 0 \*Jul 2 13:16:30.125: sip\_msgs: SIP\_MSG: Fragment Number = 1, Message Id = 3, Last Fragment = No, Messages Direction = Sent, Message: INVITE sip:2222209.40.1.22:9632 SIP/2.0 Via: SIP/2.0/UDP 9.40.1.30:5060;branch=z9hG4bK07AC Remote-Party-ID: "11111 " <sip:1111109.40.1.30>;party=calling;screen=no;privacy=off From: "11111 " <sip:1111109.40.1.30>;tag=38C94-2507 To: <sip:22222@9.40.1.22> Date: Tue, 02 Jul 2013 13:16:30 GMT Call-ID: 7155B639-FFFFFFE25011E2-FFFFFF80088694-20A3250E@9.40.1.30 Supported: 100rel, timer, resource-priority, replaces, sdp-anat Min-SE: 1800 Cisco-Guid: 1901362665-3796898274-2147649172-0547562766 \*Jul 2 13:16:30.126: sip msgs: SIP MSG: Fragment Number = 2, Message Id = 3, Last Fragment = No, Messages Direction = Sent, Message: User-Agent: Cisco-SIPGateway/IOS-15.3.20130514.122658. Allow: INVITE, OPTIONS, BYE, CANCEL, ACK, PRACK, UPDATE, REFER, SUBSCRIBE, NOTIFY, INFO,

REGISTER

```
CSeq: 101 INVITE
Timestamp: 1372770990
Contact: <sip:1111109.40.1.30:5060>
Expires: 180
Allow-Events: telephone-event
Max-Forwards: 69
Content-Type: application/sdp
Content-Disposition: session; handling=required
Content-Length: 206
v=0
o=CiscoSystemsSIP-GW-UserAgent 5243 1933 IN IP4 9.40.1.30
s=SIP Call
c=IN IP4 9.40.1.30
t=0
_____
*Jul 2 13:16:30.126: sip msgs: SIP MSG: Fragment Number = 3, Message Id = 3, Last
Fragment = Yes, Messages Direction = Sent, Message:
0
m=audio 16386 RTP/AVP 0 19
c=IN IP4 9.40.1.30
a=rtpmap:0 PCMU/8000
a=rtpmap:19 CN/8000
a=ptime:20
_____
*Jul 2 13:16:30.126: sip_msgs: SIP_MSG: Fragment Number = 1, Message Id = 4, Last
Fragment = Yes, Messages Direction = received, Message:
SIP/2.0 180 Ringing
Via: SIP/2.0/UDP 9.40.1.30:5060;branch=z9hG4bK07AC
From: "11111 " <sip:1111109.40.1.30>;tag=38C94-2507
To: <sip:22222@9.40.1.22>;tag=4
Call-ID: 7155B639-FFFFFFF25011E2-FFFFFF80088694-20A3250E@9.40.1.30
CSeq: 101 INVITE
Contact: <sip:9.40.1.22:9632;transport=UDP>
Content-Length: 0
_____
*Jul 2 13:16:30.127: sip_fsm: FSM TYPE = SIP Event-state FSM, Event =
SIPSPI EV NEW MESSAGE
                               Current State = STATE SENT INVITE
*Jul 2 13:16:30.127: sip_apis: API Name = cc_api_call_alert Ret_code= 0
*Jul 2 13:16:30.128: sip_fsm: FSM TYPE = SIP_STATE TRANS FSM Current State =
STATE SENT INVITE Next State = STATE RECD PROCEEDING Current Substate = STATE SENT INVITE
Next Substate = STATE_RECD_PROCEEDING
*Jul 2 13:16:30.128: sip_msgs: SIP_MSG: Fragment Number = 1, Message Id = 6, Last
Fragment = No, Messages Direction = received, Message:
SIP/2.0 200 OK
Via: SIP/2.0/UDP 9.40.1.30:5060;branch=z9hG4bK07AC
From: "11111 " <sip:11111@9.40.1.30>;tag=38C94-2507
To: <sip:22222@9.40.1.22>;tag=4
Call-ID: 7155B639-FFFFFFFE25011E2-FFFFFFF80088694-20A3250E@9.40.1.30
CSeq: 101 INVITE
Contact: <sip:9.40.1.22:9632;transport=UDP>
Content-Type: application/sdp
Content-Length: 199
v=0
```

o=user1 53655765 2353687637 IN IP4 9.40.1.22

s=c=IN IP4 9.40.1.22 t.=0 0 m=audio 9832 RTP/AVP 0 101 a=rtpmap:0 PCMU/8000 a=rtpmap:101 telephon \_\_\_\_\_ \*Jul 2 13:16:30.128: sip msgs: SIP MSG: Fragment Number = 2, Message Id = 6, Last Fragment = Yes, Messages Direction = received, Message: e-event/8000 a=fmtp:101 0-16 a=ptime:20 \_\_\_\_\_ \*Jul 2 13:16:30.129: sip\_fsm: FSM TYPE = SIP Event-state FSM, Event = SIPSPI EV NEW MESSAGE Current State = STATE RECD PROCEEDING \*Jul 2 13:16:30.129: sip fsm: CNFSM TYPE = SIP Offer-Answer CNFSM, Event = E SIP INVITE RESP SDP RCVD, Current State = S SIP EARLY DIALOG OFFER SENT, Next State = S\_SIP\_EARLY\_DIALOG\_OFFER\_ANSWER\_COMPLETE \*Jul 2 13:16:30.129: sip fsm: CNFSM TYPE = SIP IWF CNFSM, Event = E SIP IWF EV RCVD SDP, Current State = S SIP IWF SDP SENT AWAIT SDP, Next State = S\_SIP\_IWF\_SDP DONE \*Jul 2 13:16:30.128: sip misc: Media Stream Index = 1, Media Stream Type = voice-only Stream State = STREAM ADDING Negotiated Codec = g711ulaw Negotiated DTMF Type = inband-voice \*Jul 2 13:16:30.128: sip\_apis: API Name = cc\_api\_call\_mode\_update\_ind Ret\_code= 0 \*Jul 2 13:16:30.129: sip\_apis: API Name = cc\_api\_caps\_ind Ret\_code= 0 \*Jul 2 13:16:30.129: sip\_fsm: FSM TYPE = SIP\_STATE TRANS FSM Current State = STATE RECD PROCEEDING Next State = STATE RECD PROCEEDING Current Substate = STATE RECD PROCEEDING Next Substate = STATE RECD PROCEEDING \*Jul 2 13:16:30.130: sip\_apis: API Name = cc\_api\_call\_connected Ret code= 0 \*Jul 2 13:16:30.130: sip fsm: FSM TYPE = SIP STATE TRANS FSM Current State = STATE RECD PROCEEDING Next State = SIP STATE RECD SUCCESS Current Substate = STATE RECD PROCEEDING Next Substate = SIP STATE RECD SUCCESS \*Jul 2 13:16:30.130: sip fsm: CNFSM TYPE = SIP Offer-Answer CNFSM, Event = E SIP DIALOG ESTD, Current State = S SIP EARLY DIALOG OFFER ANSWER COMPLETE, Next State = S SIP MID DIALOG IDLE \*Jul 2 13:16:30.130: sip fsm: CNFSM TYPE = SIP IWF CNFSM, Event = E SIP IWF\_EV\_CALL\_ACTIVE, Current State = CNFSM CONTAINER STATE, Next State = CNFSM NO STATE CHANGE \*Jul 2 13:16:30.130: sip fsm: FSM TYPE = SIP STATE TRANS FSM Current State = SIP STATE RECD SUCCESS Next State = STATE ACTIVE Current Substate = SIP STATE RECD SUCCESS Next Substate = STATE ACTIVE \*Jul 2 13:16:30.129: sip fsm: CNFSM TYPE = SIP IWF CNFSM, Event = E SIP IWF EV UPDATE STREAM CONTEXT, Current State = S\_SIP\_IWF\_SDP\_DONE, Next State = CNFSM NO STATE CHANGE \*Jul 2 13:16:30.129: sip\_apis: API Name = voip\_rtp\_update\_callinfo Ret\_code= 0 \*Jul 2 13:16:30.130: sip\_fsm: CNFSM TYPE = SIP IWF CNFSM, Event = E SIP IWF EV PEER CAPS ACK,, Current State = CNFSM CONTAINER STATE, Next State = CNFSM NO STATE CHANGE \*Jul 2 13:16:30.130: sip fsm: CNFSM TYPE = SIP IWF CNFSM, Event = E\_SIP\_IWF\_EV\_PEER\_CAPS\_ACK,, Current State = CNFSM\_CONTAINER\_STATE, Next State = CNFSM NO STATE CHANGE \*Jul 2 13:16:30.131: sip fsm: CNFSM TYPE = SIP Media Service CNFSM, Event = E IPIP MEDIA SERV EV CALL ACTIVE, Current State = CNFSM CONTAINER STATE, Next State = CNFSM NO STATE CHANGE \*Jul 2 13:16:30.131: sip msgs: SIP MSG: Fragment Number = 1, Message Id = 7, Last Fragment = Yes, Messages Direction = Sent, Message: ACK sip:9.40.1.22:9632;transport=UDP SIP/2.0 Via: SIP/2.0/UDP 9.40.1.30:5060;branch=z9hG4bK113B1 From: "11111 " <sip:1111109.40.1.30>;tag=38C94-2507 To: <sip:22222@9.40.1.22>;tag=4

```
Date: Tue, 02 Jul 2013 13:16:30 GMT
Call-ID: 7155B639-FFFFFFFE25011E2-FFFFFFF80088694-20A3250E@9.40.1.30
Max-Forwards: 70
CSeq: 101 ACK
Allow-Events: telephone-event
Content-Length: 0
_____
*Jul 2 13:16:30.132: sip apis: API Name = voip rtp update callinfo Ret code= 0
     2 13:16:30.132: sip apis: API Name = voip rtp set non rtp call Ret code= 0
*Jul
*Jul 2 13:16:30.132: sip_apis: API Name = voip_rtp_update_callinfo Ret_code= 0
*Jul 2 13:16:30.132: sip apis: API Name = cc api bridge done Ret code= 0
*Jul 2 13:16:30.132: sip apis: API Name = ccsip bridge Ret code= 0
*Jul 2 13:32:52.831: sip_fsm: CNFSM TYPE = SIP Media Service CNFSM, Event =
E IPIP MEDIA SERV EV XCODER RESET STREAM,
                                          Current State = CNFSM_CONTAINER STATE,
Next State = S IPIP MEDIA SERV STATE IDLE
*Jul 2 13:32:52.831: sip apis: API Name = voip rtp update callinfo Ret code= 0
*Jul 2 13:32:52.832: sip apis: API Name = cc api bridge drop done Ret code= 0
*Jul 2 13:32:52.833: sip_apis: API Name = cc_api_update_interface_cac_resource Ret_code=
0
*Jul 2 13:32:52.833: sip fsm: FSM TYPE = SIP Event-state FSM, Event =
SIPSPI EV CC CALL DISCONNECT
                               Current State = STATE ACTIVE
*Jul 2 13:32:52.833: sip fsm: FSM TYPE = SIP STATE TRANS FSM Current State = STATE ACTIVE
Next State = STATE DISCONNECTING Current Substate = STATE ACTIVE Next Substate =
STATE DISCONNECTING
*Jul 2 13:32:52.831: sip_msgs: SIP_MSG: Fragment Number = 1, Message Id = 21, Last
Fragment = Yes, Messages Direction = Sent, Message:
BYE sip:9.40.1.22:9632;transport=UDP SIP/2.0
Via: SIP/2.0/UDP 9.40.1.30:5060;branch=z9hG4bK4326
From: "11111 " <sip:11111@9.40.1.30>;tag=38C94-2507
To: <sip:22222@9.40.1.22>;tag=4
Date: Tue, 02 Jul 2013 13:16:30 GMT
Call-ID: 7155B639-FFFFFFF25011E2-FFFFFF80088694-20A3250E@9.40.1.30
User-Agent: Cisco-SIPGateway/IOS-15.3.20130514.122658.
Max-Forwards: 70
Timestamp: 1372771972
CSeq: 102 BYE
Reason: Q.850; cause=16
Content-Length: 0
_____
*Jul 2 13:32:52.839: sip msgs: SIP MSG: Fragment Number = 1, Message Id = 22, Last
Fragment = Yes, Messages Direction = received, Message:
SIP/2.0 200 OK
Via: SIP/2.0/UDP 9.40.1.30:5060;branch=z9hG4bK4326
From: "11111 " <sip:1111109.40.1.30>;tag=38C94-2507
To: <sip:2222209.40.1.22>;tag=4;tag=4
Call-ID: 7155B639-FFFFFFFE25011E2-FFFFFFF80088694-20A3250E@9.40.1.30
CSeq: 102 BYE
Contact: <sip:9.40.1.22:9632;transport=UDP>
```

\_\_\_\_\_

```
*Jul 2 13:32:52.838: sip_fsm: FSM TYPE = SIP Event-state FSM, Event =
SIPSPI_EV_NEW_MESSAGE Current State = STATE_DISCONNECTING
*Jul 2 13:32:52.838: sip_apis: API Name = voip_rtp_delete_dp_session Ret_code= 0
*Jul 2 13:32:52.851: sip_apis: API Name = ccsip_voip_rtp_fpi_event_handler Ret_code= 0
```

```
*Jul 2 13:32:52.851: sip apis: API Name = cc api call disconnect done Ret code= 0
*Jul 2 13:32:52.851: sip fsm: FSM TYPE = SIP STATE TRANS FSM Current State =
STATE DISCONNECTING Next State = STATE DEAD Current Substate = STATE DISCONNECTING Next
Substate = STATE DEAD
-----Cover buff-----
       buffer-id = 1 ccCallId = 1
                                       PeerCallId = 2
       Called-Number = 22222 Calling-Number = 11111 Sip-Call-Id = 1-567109.40.1.22
sip msgs: Enabled.. Total Traces logged = 10
sip fsm: Enabled.. Total Traces logged = 28
sip_apis: Enabled.. Total Traces logged = 23
sip_misc: Enabled.. Total Traces logged = 4
    ------
*Jul 2 13:16:30.117: sip_msgs: SIP_MSG: Fragment Number = 1, Message Id = 1, Last
Fragment = No, Messages Direction = received, Message:
INVITE sip:22222@9.40.1.30:5060 SIP/2.0
Via: SIP/2.0/UDP 9.40.1.22:9232;branch=z9hG4bK-5671-1-0
From: 11111 <sip:1111109.40.1.22:9232>;tag=1
To: 22222 <sip:22222@9.40.1.30:5060>
Call-ID: 1-567109.40.1.22
CSeq: 1 INVITE
Contact: <sip:1111109.40.1.22:9232>
Max-Forwards: 70
Subject: Call Spike Testing
Content-Length: 182
Content-Type: application/sdp
v = 0
o=- 53655765 2353687637 IN IP4 9.40.1.22
s=-
c=IN IP4 9.40.1.22
t=0 0
m=audio 9432 RTP/AVP 0 101
a=rtpmap:0 PCMU/8000
a=rtpm
_____
*Jul 2 13:16:30.115: sip msgs: SIP MSG: Fragment Number = 2, Message Id = 1, Last
Fragment = Yes, Messages Direction = received, Message:
ap: 101 telephone-event/8000
a=fmtp:101 0-16
_____
*Jul 2 13:16:30.115: sip fsm: FSM TYPE = SIP STATE TRANS FSM Current State = STATE NONE
Next State = STATE IDLE Current Substate = STATE NONE Next Substate = STATE IDLE
*Jul 2 13:16:30.118: sip misc: Inbound dial-peer matched : tag = 11111
*Jul 2 13:16:30.119: sip_fsm: CNFSM TYPE = SIP Offer-Answer CNFSM, Event =
E SIP_INVITE_SDP_RCVD,
                           Current State = S_SIP_EARLY_DIALOG_IDLE, Next State =
S SIP EARLY DIALOG OFFER RCVD
*Jul 2 13:16:30.119: sip fsm: CNFSM TYPE = SIP IWF CNFSM, Event = E SIP IWF EV RCVD SDP,
      Current State = S SIP IWF SDP IDLE,
                                                  Next State =
S SIP IWF SDP RCVD AWAIT PEER EVENT
*Jul 2 13:16:30.119: sip misc: Media Stream Index = 1, Media Stream Type = voice-only
Stream State = STREAM ADDING
        Negotiated Codec = g711ulaw Negotiated DTMF Type = inband-voice
*Jul 2 13:16:30.119: sip apis: API Name = cc api update interface cac resource Ret code=
0
*Jul 2 13:16:30.119: sip apis: API Name = voip rtp allocate port Port = 16384
*Jul 2 13:16:30.120: sip misc: Media Stream Index = 1, Media Stream Type = voice-only
Stream State = STREAM ADDING
       Negotiated Codec = g711ulaw Negotiated DTMF Type = inband-voice
*Jul 2 13:16:30.119: sip_apis: API Name = cc_api_call_setup_ind_with_callID Ret_code=
0
```

\*Jul 2 13:16:30.119: sip fsm: FSM TYPE = SIP STATE TRANS FSM Current State = STATE IDLE Next State = STATE RECD INVITE Current Substate = STATE IDLE Next Substate = STATE RECD INVITE \*Jul 2 13:16:30.121: sip fsm: CNFSM TYPE = SIP IWF CNFSM, Event = E SIP IWF EV SET MODE, Current State = CNFSM CONTAINER STATE, Next State = CNFSM NO STATE CHANGE \*Jul 2 13:16:30.123: sip\_apis: API Name = voip\_rtp\_create\_session Ret\_code= 0 2 13:16:30.123: sip apis: API Name = voip rtp set non rtp call Ret code= 0 \*Jul \*Jul 2 13:16:30.123: sip\_apis: API Name = voip\_rtp\_update\_callinfo Ret\_code= 0 \*Jul 2 13:16:30.123: sip fsm: FSM TYPE = SIP Event-state FSM, Event = SIPSPI EV CC CALL PROCEEDING Current State = STATE RECD INVITE \*Jul 2 13:16:30.123: sip fsm: CNFSM TYPE = SIP Media Service CNFSM, Event = E IPIP MEDIA SERV EV XCODER RESET STREAM, Current State = CNFSM CONTAINER STATE, Next State = S IPIP MEDIA SERV STATE IDLE \*Jul 2 13:16:30.126: sip msgs: SIP MSG: Fragment Number = 1, Message Id = 2, Last Fragment = Yes, Messages Direction = Sent, Message: SIP/2.0 100 Trying Via: SIP/2.0/UDP 9.40.1.22:9232;branch=z9hG4bK-5671-1-0 From: 11111 <sip:1111109.40.1.22:9232>;tag=1 To: 22222 <sip:22222@9.40.1.30:5060> Date: Tue, 02 Jul 2013 13:16:30 GMT Call-ID: 1-567109.40.1.22 CSeq: 1 INVITE Allow-Events: telephone-event Server: Cisco-SIPGateway/IOS-15.3.20130514.122658. Content-Length: 0

#### \_\_\_\_\_

\*Jul 2 13:16:30.127: sip\_fsm: FSM TYPE = SIP Event-state FSM, Event = SIPSPI EV CC CALL ALERTING Current State = STATE RECD INVITE \*Jul 2 13:16:30.127: sip fsm: FSM TYPE = SIP STATE TRANS FSM Current State = STATE RECD INVITE Next State = STATE SENT ALERTING Current Substate = STATE RECD INVITE Next Substate = STATE SENT ALERTING \*Jul 2 13:16:30.128: sip\_msgs: SIP\_MSG: Fragment Number = 1, Message Id = 5, Last Fragment = No, Messages Direction = Sent, Message: SIP/2.0 180 Ringing Via: SIP/2.0/UDP 9.40.1.22:9232;branch=z9hG4bK-5671-1-0 From: 11111 <sip:1111109.40.1.22:9232>;tag=1 To: 22222 <sip:22222@9.40.1.30:5060>;tag=38C97-1057 Date: Tue, 02 Jul 2013 13:16:30 GMT Call-ID: 1-567109.40.1.22 CSeq: 1 INVITE Allow: INVITE, OPTIONS, BYE, CANCEL, ACK, PRACK, UPDATE, REFER, SUBSCRIBE, NOTIFY, INFO, REGISTER Allow-Events: telephone-event Remote-Party-ID: <sip:2222209.40.1.30>;party=called;screen=no;privacy=off Contact: <sip:2222209.40.1.30:5060>

```
_____
```

```
*Jul 2 13:16:30.128: sip_msgs: SIP_MSG: Fragment Number = 2, Message Id = 5, Last
Fragment = Yes, Messages Direction = Sent, Message:
Server: Cisco-SIPGateway/IOS-15.3.20130514.122658.
Content-Length: 0
```

-----

\*Jul 2 13:16:30.129: sip\_fsm: CNFSM TYPE = SIP IWF CNFSM, Event = E\_SIP\_IWF\_EV\_PEER\_CAPS, Current State = CNFSM\_CONTAINER\_STATE, Next State = CNFSM\_NO\_STATE\_CHANGE \*Jul 2 13:16:30.129: sip\_apis: API Name = cc\_api\_caps\_ack Ret\_code= 0 \*Jul 2 13:16:30.130: sip\_apis: API Name = cc\_api\_caps\_ack Ret\_code= 0 \*Jul 2 13:16:30.131: sip\_fsm: CNFSM TYPE = SIP IWF CNFSM, Event =

```
E SIP IWF EV PEER MULTIMEDIA CHANNEL ACK,
                                            Current State =
S SIP IWF SDP RCVD_AWAIT_PEER_EVENT,
                                           Next State = CNFSM NO STATE CHANGE
*Jul 2 13:16:30.131: sip misc: Media Stream Index = 1, Media Stream Type = voice-only
Stream State = STREAM ADDING
       Negotiated Codec = g711ulaw Negotiated DTMF Type = inband-voice
*Jul 2 13:16:30.131: sip_apis: API Name = voip_rtp update callinfo Ret code= 0
     2 13:16:30.131: sip apis: API Name = cc api call mode update ind Ret code= 0
*Jul
*Jul 2 13:16:30.131: sip_fsm: CNFSM TYPE = SIP Media Service CNFSM, Event =
E IPIP MEDIA SERV EV PEER CHNL ACK,
                                          Current State = S IPIP MEDIA SERV STATE IDLE,
      Next State = CNFSM NO STATE CHANGE
*Jul 2 13:16:30.132: sip_apis: API Name = voip_rtp_update_callinfo Ret_code= 0
*Jul 2 13:16:30.131: sip_apis: API Name = voip_rtp_set_non_rtp_call Ret_code= 0
*Jul
     2 13:16:30.131: sip apis: API Name = voip rtp update callinfo Ret code= 0
*Jul 2 13:16:30.131: sip_apis: API Name = cc_api_bridge_done Ret_code= 0
*Jul 2 13:16:30.131: sip apis: API Name = ccsip bridge Ret code= 0
*Jul 2 13:16:30.139: sip fsm: CNFSM TYPE = SIP IWF CNFSM, Event =
E SIP IWF EV CALL CONNECT,
                           Current State = CNFSM CONTAINER STATE,
                                                                         Next State =
CNFSM NO STATE CHANGE
*Jul 2 13:16:30.140: sip_fsm: FSM TYPE = SIP Event-state FSM, Event =
SIPSPI EV CC CALL CONNECT
                               Current State = STATE SENT ALERTING
*Jul 2 13:16:30.140: sip fsm: CNFSM TYPE = SIP Offer-Answer CNFSM, Event =
E_SIP_INVITE_RESP_SDP_SENT, Current State = S_SIP_EARLY_DIALOG_OFFER_RCVD,
                                                                                Next
State = S SIP EARLY DIALOG OFFER ANSWER COMPLETE
*Jul 2 13:16:30.140: sip_fsm: CNFSM TYPE = SIP IWF CNFSM, Event = E_SIP_IWF_EV_SENT_SDP,
       Current State = S_SIP_IWF_SDP_RCVD_AWAIT_PEER_EVENT,
                                                                   Next State =
S SIP IWF SDP DONE
*Jul 2 13:16:30.141: sip fsm: FSM TYPE = SIP STATE TRANS FSM Current State =
STATE SENT ALERTING Next State = STATE SENT SUCCESS Current Substate = STATE SENT ALERTING
Next Substate = STATE_SENT_SUCCESS
*Jul 2 13:16:30.141: sip_msgs: SIP_MSG: Fragment Number = 1, Message Id = 8, Last
Fragment = No, Messages Direction = Sent, Message:
SIP/2.0 200 OK
Via: SIP/2.0/UDP 9.40.1.22:9232;branch=z9hG4bK-5671-1-0
From: 11111 <sip:1111109.40.1.22:9232>;tag=1
To: 22222 <sip:22222@9.40.1.30:5060>;tag=38C97-1057
Date: Tue, 02 Jul 2013 13:16:30 GMT
Call-ID: 1-567109.40.1.22
CSeq: 1 INVITE
Allow: INVITE, OPTIONS, BYE, CANCEL, ACK, PRACK, UPDATE, REFER, SUBSCRIBE, NOTIFY, INFO,
REGISTER
Allow-Events: telephone-event
Remote-Party-ID: <sip:2222209.40.1.30>;party=called;screen=no;privacy=off
Contact: <sip:2222209.40.1.30:5060>
Suppo
_____
*Jul 2 13:16:30.142: sip msgs: SIP MSG: Fragment Number = 2, Message Id = 8, Last
Fragment = Yes, Messages Direction = Sent, Message:
rted: replaces
Supported: sdp-anat
Server: Cisco-SIPGateway/IOS-15.3.20130514.122658.
Supported: timer
Content-Type: application/sdp
Content-Disposition: session; handling=required
Content-Length: 182
v = 0
o=CiscoSystemsSIP-GW-UserAgent 8289 9144 IN IP4 9.40.1.30
s=SIP Call
c=IN IP4 9.40.1.30
t=0 0
m=audio 16384 RTP/AVP 0
c=IN IP4 9.40.1.30
```

```
a=rtpmap:0 PCMU/8000
a=ptime:20
_____
*Jul 2 13:16:30.146: sip msgs: SIP MSG: Fragment Number = 1, Message Id = 9, Last
Fragment = Yes, Messages Direction = received, Message:
ACK sip:2222209.40.1.30:5060 SIP/2.0
Via: SIP/2.0/UDP 9.40.1.22:9232;branch=z9hG4bK-5671-1-4
From: 11111 <sip:1111109.40.1.22:9232>;tag=1
To: 22222 <sip:2222209.40.1.30:5060>;tag=38C97-1057
Call-ID: 1-567109.40.1.22
CSeq: 1 ACK
Contact: sip:1111109.40.1.22:9232
Max-Forwards: 70
Subject: Performance Test
Content-Type: application/sdp
_____
*Jul 2 13:16:30.146: sip_fsm: FSM TYPE = SIP Event-state FSM, Event =
SIPSPI EV NEW MESSAGE
                               Current State = STATE SENT SUCCESS
*Jul 2 13:16:30.146: sip fsm: FSM TYPE = SIP STATE TRANS FSM Current State =
STATE SENT SUCCESS Next State = STATE ACTIVE Current Substate = STATE SENT SUCCESS Next
Substate = STATE_ACTIVE
*Jul 2 13:16:30.146: sip_fsm: CNFSM TYPE = SIP Offer-Answer CNFSM, Event =
E_SIP_DIALOG_ESTD, Current State = S_SIP_EARLY_DIALOG_OFFER_ANSWER_COMPLETE,
                                                                               Next
State = S_SIP_MID_DIALOG_IDLE
*Jul 2 13:16:30.147: sip fsm: CNFSM TYPE = SIP IWF CNFSM, Event =
E SIP IWF EV CALL ACTIVE,
                           Current State = CNFSM CONTAINER STATE,
                                                                       Next State =
CNFSM_NO_STATE CHANGE
*Jul 2 13:16:30.148: sip fsm: CNFSM TYPE = SIP Media Service CNFSM, Event =
E IPIP MEDIA SERV EV CALL ACTIVE, Current State = CNFSM CONTAINER STATE,
                                                                           Next State
= CNFSM NO STATE CHANGE
*Jul 2 13:32:52.829: sip msgs: SIP MSG: Fragment Number = 1, Message Id = 19, Last
Fragment = Yes, Messages Direction = received, Message:
BYE sip:2222209.40.1.30:5060 SIP/2.0
Via: SIP/2.0/UDP 9.40.1.22:9232;branch=z9hG4bK-5671-1--1
From: 11111 <sip:1111109.40.1.22:9232>;tag=1
To: 22222 <sip:22222@9.40.1.30:5060>;tag=38C97-1057
Call-ID: 1-567109.40.1.22
CSeq: 2 BYE
Max-Forwards: 70
Contact: <sip:9.40.1.22:9232;transport=UDP>
Content-Length: 0
*Jul 2 13:32:52.829: sip_fsm: FSM TYPE = SIP Event-state FSM, Event =
SIPSPI EV NEW MESSAGE
                               Current State = STATE ACTIVE
*Jul 2 13:32:52.830: sip apis: API Name = cc api call disconnected Ret code= 0
*Jul 2 13:32:52.830: sip fsm: FSM TYPE = SIP STATE TRANS FSM Current State = STATE ACTIVE
Next State = STATE DISCONNECTING Current Substate = STATE ACTIVE Next Substate =
STATE DISCONNECTING
*Jul 2 13:32:52.830: sip_apis: API Name = voip_rtp_destroy_dp_session Ret_code= 0
*Jul 2 13:32:52.830: sip fsm: CNFSM TYPE = SIP Media Service CNFSM, Event =
E IPIP MEDIA SERV EV XCODER RESET_STREAM, Current State = CNFSM_CONTAINER_STATE,
Next State = S IPIP MEDIA SERV STATE IDLE
*Jul 2 13:32:52.831: sip apis: API Name = voip rtp update callinfo Ret code= 0
*Jul 2 13:32:52.831: sip_apis: API Name = cc_api bridge drop done Ret code= 0
*Jul 2 13:32:52.831: sip apis: API Name = cc api update interface cac resource Ret code=
0
*Jul 2 13:32:52.831: sip fsm: FSM TYPE = SIP Event-state FSM, Event =
```

SIPSPI\_EV\_CC\_CALL\_DISCONNECT Current State = STATE\_DISCONNECTING
\*Jul 2 13:32:52.832: sip\_apis: API Name = voip\_rtp\_delete\_dp\_session Ret\_code= 0
\*Jul 2 13:32:52.831: sip\_msgs: SIP\_MSG: Fragment Number = 1, Message Id = 20, Last
Fragment = Yes, Messages Direction = Sent, Message:
SIP/2.0 200 OK
Via: SIP/2.0/UDP 9.40.1.22:9232;branch=z9hG4bK-5671-1--1
From: 11111 <sip:111109.40.1.22:9232>;tag=1
To: 22222 <sip:222209.40.1.30:5060>;tag=38C97-1057
Date: Tue, 02 Jul 2013 13:32:52 GMT
Call-ID: 1-567109.40.1.22
Server: Cisco-SIPGateway/IOS-15.3.20130514.122658.
CSeq: 2 BYE
Reason: Q.850;cause=16
Content-Length: 0

\_\_\_\_\_

\*Jul 2 13:32:52.851: sip\_apis: API Name = ccsip\_voip\_rtp\_fpi\_event\_handler Ret\_code= 0
\*Jul 2 13:32:52.851: sip\_apis: API Name = cc\_api\_call\_disconnect\_done Ret\_code= 0
\*Jul 2 13:32:52.851: sip\_fsm: FSM TYPE = SIP STATE TRANS FSM Current State =
STATE\_DISCONNECTING Next State = STATE\_DEAD Current Substate = STATE\_DISCONNECTING Next
Substate = STATE\_DEAD
\*Jul 2 13:33:24.851: sip\_fsm: FSM TYPE = SIP Timer-STate FSM, Event =
SIP TIMER REMOVE TRANSACTION Current State = STATE\_DEAD

次の表に、この出力で表示される重要なフィールドの説明を示します。

| フィールド名              | 説明                                |
|---------------------|-----------------------------------|
| Called-Number       | 宛先番号。                             |
| Calling-Number      | コールの発信元番号。                        |
| Sip-Call-Id         | $SIP = -i \nu ID_{\circ}$         |
| Total Traces logged | 指定したメッセージタイプで記録されたトレースの合計数。       |
| buffer-id           | バッファ ID は、トレースの保存先のバッファを一意に識別します。 |
| ccCallId            | トレース表示の対象となるレッグのコール ID。           |
| PeerCallId          | リモートパーティのコール ID                   |

表1:コマンドのフィールド名と説明

## show mrcp client session active

アクティブな Media Resource Control Protocol (MRCP) クライアントセッションに関する情報 を表示するには、特権 EXEC モードで show mrcp client session active コマンドを使用します。

show mrcp client session active [detailed]

| 構文の説明   | detailed     | (任意)アクティブな各 MRCP セッションの詳細情報を表示します。 |  |
|---------|--------------|------------------------------------|--|
| コマンドモード | - 特権 EXEC(#) |                                    |  |
| コマンド履歴  | リリース         | 変更内容                               |  |

| 12.2(11)T | このコマンドが Cisco 3640、Cisco 3660、Cisco AS5300、Cisco AS5350 および Cisco<br>AS5400 に導入されました。 |
|-----------|---------------------------------------------------------------------------------------|
| 12.4(15)T | コマンド出力に MRCP バージョンフィールド、ASR callid フィールドおよび TTS                                       |
|           | callid フィールドが追加され、URL フィールドおよび Stream URL フィールドが変                                     |
|           | 更されて Media Resource Control Protocol バージョン2 (MRCP v2) 形式の URL が                       |
|           | 表示されるようになりました。                                                                        |
|           |                                                                                       |

- 使用上のガイドライン このコマンドを使用すると、当該ゲートウェイのすべてのアクティブな MRCP セッションに 関する情報を表示できます。キーワード detailed を使用すると、セッションの追加情報が表示 されます。
  - 次に、このコマンドの出力例を示します。

```
Router# show mrcp client session active
No Of Active MRCP Sessions:1
Call-ID:0x1A
Resource Type:Synthesizer URL:rtsp://server-asr/synthesizer
Method In Progress:SPEAK State:SPEAKING
Resource Type:Recognizer URL:rtsp://server-asr/recognizer
Method In Progress:RECOGNIZE State:RECOGNIZING
```

次に、detailed キーワードを指定した場合の出力例を示します。

```
Router# show mrcp client session active detailed

No Of Active MRCP Sessions: 1

Call-ID: 0x14 same: 0

Resource Type: Synthesizer URL: sip:mrcpv2TTSServer@10.5.18.224

Method In Progress: SPEAK State: S_SYNTH_IDLE

Associated CallID: 0x17

MRCP version: 2.0

Control Protocol: TCP Server IP Address: 10.5.18.224 Port: 51000

Data Protocol: RTP Server IP Address: 10.5.18.224 Port: 51000

Stream URL: sip:mrcpv2TTSServer@10.5.18.224:5060

Packets Transmitted: 0 (0 bytes)

Packets Received: 177 (28320 bytes)
```

例

```
ReceiveDelay: 100 LostPackets: 0

Resource Type: Recognizer URL: sip:mrcpv2ASRServer@10.5.18.224

Method In Progress: RECOGNITION-START-TIMERS State: S_RECOG_RECOGNIZING

Associated CallID: 0x18

MRCP version: 2.0

Control Protocol: TCP Server IP Address: 10.5.18.224 Port: 51001

Data Protocol: RTP Server IP Address: 10.5.18.224 Port: 10002

Packets Transmitted: 191 (30560 bytes)

Packets Received: 0 (0 bytes)

ReceiveDelay: 100 LostPackets: 0
```

下の表に、このコマンド出力で表示されるフィールドの説明を示します。

| フィールド                          | 説明                                                                                                    |
|--------------------------------|----------------------------------------------------------------------------------------------------|
| No. Of Active MRCP<br>Sessions | ゲートウェイとメディアサーバー間で現在アクティブなMRCPセッ<br>ションの数。                                                                                                    |
| Call-ID                        | 当該コールの固有の識別番号(16進数)。                                                                                                    |
| Resource Type                  | 使用されているメディアサーバーが音声合成装置(TTS)か音声認<br>識装置(ASR)か。                                                                                                    |
| URL                            | メディアサーバーの URL。                                                                                                    |
| Method In Progress             | <ul> <li>ゲートウェイとメディアサーバー間で開始されたイベントのタイプ。値は、MRCP 情報 RFC で定義されます。音声合成の場合、値は IDLE、SPEAK、SET-PARAMS、GET-PARAMS、STOP、または BARGE-IN-OCCURRED になります。音声認識の場合、値は DEFINE-GRAMMAR、RECOGNIZE、SET-PARAMS、GET-PARAMS、GET-PARAMS、STOP、GET-RESULT、または RECOGNITION-START-TIMERS になります。</li> </ul> |
| 状態                             | 進行中メソッドの現在の状態。値は、MRCP 情報 RFC で定義され<br>ます。音声合成の場合、値は SYNTH_IDLE、SPEAKING、<br>SYNTH_ASSOCIATING、PAUSED、または SYNTH_ERROR_STATE<br>になります。音声認識の場合、値は RECOG_IDLE、<br>RECOG_ASSOCIATING、RECOGNIZING、RECOGNIZED、または<br>RECOG_ERROR_STATE になります。                                          |
| Associated CallID              | 関連付けられている MRCP セッションの固有の識別番号(16進数)。                                                                                                    |
| MRCP version                   | クライアントが使用する MRCP バージョン。                                                                                                    |
| Control Protocol               | 使用中の呼制御プロトコル(常に TCP)。                                                                                                    |
| Data Protocol                  | 使用中のデータプロトコル(常に RTP)。                                                                                                    |

表 2: show mrcp client session active detailed のフィールドの説明

I

| フィールド               | 説明                                                                                                    |
|---------------------|----------------------------------------------------------------------------------------------------|
| Local IP Address    | MRCPクライアントであるCiscoゲートウェイのIPアドレス。MRCP<br>v2 セッションでは SIP コールレッグにローカル IP アドレスが指定<br>されていないため、このフィールドは MRCP v2 セッションでは表<br>示されません。 |
| Local Port          | TCP 接続を確立する Cisco ゲートウェイポートの識別番号。MRCP<br>v2 セッションでは SIP コールレッグにローカルポートが指定されて<br>いないため、このフィールドは MRCP v2 セッションでは表示され<br>ません。     |
| Server IP Address   | MRCP サーバーであるメディアサーバーの IP アドレス。                                                                                                 |
| Server Port         | TCP 接続を確立する MRCP サーバーポートの識別番号。                                                                                                 |
| Signalling URL      | MRCP v2 メディアサーバーの URL。                                                                                                    |
| Stream URL          | MRCP v1 メディアサーバーの URL。                                                                                                    |
| Packets Transmitted | クライアントから ASR サーバーに送信された合計パケット数。                                                                                                |
| Packets Received    | クライアントが TTS サーバーから受信した合計パケット数。                                                                                                 |
| ReceiveDelay        | 当該音声コール中における再生 FIFO 遅延の平均値とデコーダ遅延<br>を加算した時間。                                                                                  |

### 関連コマンド

| コマンド                                 | 説明                                                  |
|--------------------------------------|-----------------------------------------------------|
| debug mrcp                           | MRCP 操作のデバッグメッセージを表示します。                            |
| show mrcp client session history     | ゲートウェイに保存されている過去の MRCP クライア<br>ントセッションに関する情報を表示します。 |
| show mrcp client statistics hostname | MRCP セッションに関する統計情報を表示します。                           |

# show mrcp client session history

ゲートウェイに保存されている過去の Media Resource Control Protocol (MRCP) クライアント セッションに関する情報を表示するには、特権 EXEC モードで show mrcp client session history コマンドを使用します。

show mrcp client session history [detailed]

| 構文の説明                                                                                                    | detailed                                                                                                    | (任意)各 MRCP セッションの詳細情報を表示します。                                                                                                    |
|----------------------------------------------------------------------------------------------------|----------------------------------------------------------------------------------------------------|----------------------------------------------------------------------------------------------------|
| コマンドモード                                                                                                    | - 特権 EXEC(#)                                                                                                    |                                                                                                    |
| コマンド履歴                                                                                                    | リリース 変更内容                                                                                                    |                                                                                                    |
|                                                                                                    | 12.2(11)T                                                                                                    | このコマンドが Cisco 3640、Cisco 3660、Cisco AS5300、Cisco AS5350 および Cisco AS5400 に導入されました。                                                                         |
|                                                                                                    | 12.4(15)T                                                                                                    | コマンド出力に MRCP バージョンフィールドが追加され、Media Resource Control Protocol バージョン 2 (MRCP v2) 形式の URL を表示するよう URL フィールドが 変更されました。                                         |
| 使用上のガイドライン<br>mrcp client session history records コマンドを使用すると、履歴に保存さ<br>MRCP セッションの最大数を設定できます。mrcp client session history r<br>しない場合、保存される最大履歴レコード数は 50 となります。 |                                                                                                    | tt session history records コマンドを使用すると、履歴に保存される非アクティブな<br>ッションの最大数を設定できます。mrcp client session history records コマンドを使用<br>合、保存される最大履歴レコード数は 50 となります。        |
|                                                                                                    | MRCP 履歴<br>て保存され<br>履歴レコー                                                                                                    | 歴レコードは、mrcp client session history duration コマンドで指定した期間にわたっ<br>います。mrcp client session history duration コマンドが設定されていない場合、MRCP<br>- ドは最長 3600 秒(1 時間)保存されます。 |
| 例                                                                                                    | 次に、この                                                                                                    | Dコマンドの出力例を示します。                                                                                                    |
|                                                                                                    | Router <b># show mrcp client session history</b><br>MRCP Session ID:0x9<br>Associated CallID:0x1A<br>Control Protocol:TCP Data Protocol:RTP<br>Local IP Address:10.1.2.230 Local Port 17120<br>Server IP Address:10.1.2.58 Server Port 4858<br>Stream URL:rtsp://server-asr:554<br>Packets Transmitted:423 (101520 bytes)<br>Packets Received:819 (131040 bytes)<br>MRCP Session ID:0x8<br>Associated CallID:0x16<br>Control Protocol:TCP Data Protocol:RTP<br>Local IP Address:10.1.2.230 Local Port 16948<br>Server IP Address:10.1.2.58 Server Port 4850<br>Stream URL:rtsp://server-asr:554<br>Packets Transmitted:284 (68160 bytes)<br>Packets Received:598 (95680 bytes)<br>MRCP Session ID:0x7 |                                                                                                    |

```
Associated CallID:0x12
Control Protocol:TCP
                        Data Protocol:RTP
Local IP Address:10.1.2.230 Local Port 16686
Server IP Address:10.1.2.58
                              Server Port 4842
Stream URL:rtsp://server-asr:554
Packets Transmitted: 353 (84720 bytes)
Packets Received:716 (114560 bytes)
MRCP Session ID:0x6
Associated CallID:0xE
Control Protocol:TCP Data Protocol:RTP
Local IP Address:10.1.2.230 Local Port 19398
Server IP Address:10.1.2.58
                               Server Port 4834
Stream URL:rtsp://server-asr:554
Packets Transmitted: 358 (85920 bytes)
Packets Received: 720 (115200 bytes)
```

次に、show mrcp client session history detailed コマンドの出力例を示します。

```
Router# show mrcp client session history detailed
MRCP Session ID: 0x7
Associated CallID: 0x14
    MRCP version: 2.0
    _____
    Control Protocol: TCP
                            Data Protocol: RTP
    ASR (Callid = 0x18)
Server IP Address: 10.5.18.224
                                Server Port 10002
Signalling URL: sip:mrcpv2ASRServer@10.5.18.224:5060
Packets Transmitted: 373 (59680 bytes)
Packets Received: 0 (0 bytes)
OntimeRcvPlayout: 3000
GapFillWithSilence: 0
GapFillWithPrediction: 0
GapFillWithInterpolation: 6025
GapFillWithRedundancy: 0
HighWaterPlayoutDelay: 100
LoWaterPlayoutDelay: 95
ReceiveDelay: 100
                   LostPackets: 0
EarlyPackets: 0
                  LatePackets: 0
_____
    TTS (Callid = 0x17)
Server IP Address: 10.5.18.224
                                 Server Port 10000
Signalling URL: sip:mrcpv2TTSServer@10.5.18.224:5060
Packets Transmitted: 0 (0 bytes)
Packets Received: 679 (108640 bytes)
OntimeRcvPlayout: 3000
GapFillWithSilence: 0
GapFillWithPrediction: 0
GapFillWithInterpolation: 6025
GapFillWithRedundancy: 0
HighWaterPlayoutDelay: 100
LoWaterPlayoutDelay: 95
ReceiveDelay: 100
                    LostPackets: 0
EarlyPackets: 0
                   LatePackets: 0
```

下の表に、このコマンド出力で表示されるフィールドの説明を示します。

表 3: show mrcp client session history details のフィールドの説明

| フィールド           | 説明                         |
|-----------------|----------------------------|
| MRCP Session ID | MRCP セッションの固有の識別番号(16 進数)。 |

| フィールド               | 説明                                                                                                    |
|---------------------|----------------------------------------------------------------------------------------------------|
| Associated CallID   | 関連付けられたコールの固有の識別番号(16 進数)。                                                                                                   |
| MRCP version        | クライアントが使用する MRCP バージョン。                                                                                                    |
| Control Protocol    | 使用中の呼制御プロトコル(常に TCP)。                                                                                                    |
| Data Protocol       | 使用中のデータプロトコル(常に RTP)。                                                                                                    |
| ASR (Callid = )     | MRCP v2 セッションにおける ASR SIP コールレッグの固有の識別番号(16 進数)。                                                                             |
| TTS (Callid = )     | MRCP v2 セッションにおける TTS SIP コールレッグの固有の識別番号(16 進数)。                                                                             |
| Local IP Address    | MRCPクライアントであるCiscoゲートウェイのIPアドレス。MRCP<br>v2 セッションではSIP コールレッグにローカル IP アドレスが指定さ<br>れていないため、このフィールドはMRCP v2 セッションでは表示さ<br>れません。 |
| Local Port          | TCP接続を確立するCiscoゲートウェイポートの識別番号。MRCP v2<br>セッションでは SIP コールレッグにローカルポートが指定されてい<br>ないため、このフィールドは MRCP v2 セッションでは表示されませ<br>ん。      |
| Server IP Address   | MRCP サーバーであるメディアサーバーの IP アドレス。                                                                                               |
| Server Port         | TCP 接続を確立する MRCP サーバーポートの識別番号。                                                                                               |
| Signalling URL      | MRCP v2 メディアサーバーの URL。                                                                                                    |
| Stream URL          | MRCP v1 メディアサーバーの URL。                                                                                                    |
| Packets Transmitted | クライアントから ASR サーバーに送信された合計パケット数。                                                                                              |
| Packets Received    | クライアントが TTS サーバーから受信した合計パケット数。                                                                                               |
| OntimeRcvPlayout    | 当該コールに対して、時間通りに受信したデータからの音声再生の<br>持続時間。アクティブ音声の合計音声再生時間は、OnTimeRvPlayout<br>値を GapFill 値に加算することで求めることができます。                  |
| GapFillWithSilence  | 音声データが失われたか、当該コールの時間内に受信されなかった<br>ことが原因で、音声信号が無音に置き換えられた時間。                                                                  |

| フィールド                    | 説明                                                                                                    |
|--------------------------|----------------------------------------------------------------------------------------------------|
| GapFillWithPrediction    | 音声データが失われたか、当該コールの時間内に音声ゲートウェイ<br>から受信されなかったことが原因で、時間的に先行するデータのパ<br>ラメータまたはサンプルから合成された信号を使って音声信号が再<br>生された時間。このようなプルアウトの例には、G.729およびG.723.1<br>圧縮アルゴリズムでのフレーム消去方式やフレーム隠蔽方式が挙げ<br>られます。 |
| GapFillWithInterpolation | 音声データが失われたか、当該コールの時間内に音声ゲートウェイ<br>から受信されなかったことが原因で、時間的に前後するデータのパ<br>ラメータまたはサンプルから合成された信号を使って音声信号が再<br>生された時間。                                                                          |
| GapFillWithRedundancy    | 音声データが失われたか、当該コールの時間内に音声ゲートウェイ<br>から受信されなかったことが原因で、利用可能な冗長性パラメータ<br>から合成された信号を使って音声信号が再生された時間。                                                                                         |
| HighWaterPlayoutDelay    | 当該コール中における最高水準音声の再生 FIFO 遅延。                                                                                                    |
| LoWaterPlayoutDelay      | 当該コール中における最低水準音声の再生 FIFO 遅延。                                                                                                    |
| ReceiveDelay             | 当該音声コール中における再生FIFO遅延の平均値とデコーダ遅延を<br>加算した時間。                                                                                                    |

### 関連コマンド

| コマンド                                 | 説明                                     |
|--------------------------------------|----------------------------------------|
| debug mrcp                           | MRCP 操作のデバッグメッセージを表示します。               |
| mrcp client session history duration | ゲートウェイにMRCP履歴レコードを保存する最大秒数<br>を設定します。  |
| mrcp client session history records  | ゲートウェイに保存できるMRCP履歴レコードの最大数<br>を設定します。  |
| show mrcp client session active      | アクティブなMRCPクライアントセッションに関する情<br>報を表示します。 |

## show mrcp client statistics hostname

特定の MRCP クライアントホストのメディア リソース コントロール プロトコル (MRCP) セッションに関する統計を表示するには、特権 EXEC モードで show mrcp client statistics hostname コマンドを使用します。

show mrcp client statistics hostname {hostnameip-address}

| 構文の説明 | hostname   | MRCPサーバーのホスト名。入力形式は、ホスト名のみ、またはホスト名:ポートです。 |
|-------|------------|-------------------------------------------|
|       | ip-address | MRCP サーバーの IP アドレス。                       |

**コマンドモード** 特権 EXEC (#)

 
 コマンド履歴
 リリース
 変更内容

 12.2(11)T
 このコマンドが Cisco 3640、Cisco 3660、Cisco AS5300、Cisco AS5350 および Cisco AS5400 に導入されました。

 12.4(15)T
 MRCP バージョン2 (MRCP v2) セッションに関する統計を表示するための変更が このコマンドに追加されました。

- 使用上のガイドライン このコマンドからの出力を表示するには、まず mrcp client statistics enable コマンドを使用す る必要があります。
- 例

次に、このコマンドの出力例を示します。

#### Router# show mrcp client statistics hostname asr-host

| hostname:asr-host        |        |      |      |       |
|--------------------------|--------|------|------|-------|
| Method                   | :Count | Min  | Avg  | Max   |
| RECOGNIZE                | :3     | 40   | 562  | 1604  |
| DEFINE-GRAMMAR           | :3     | 48   | 568  | 1604  |
| RECOGNITION-START-TIMERS | :2     | 140  | 164  | 188   |
| SPEAK                    | :6     | 44   | 568  | 1596  |
| RECOG-TIME               | :3     | 804  | 965  | 1128  |
| SPEAK-TIME               | :6     | 3636 | 7063 | 12068 |
|                          |        |      |      |       |

下の表に、このコマンド出力で表示されるフィールドの説明を示します。

#### 表 4: show mrcp client statistics hostname のフィールドの説明

| フィールド    | 説明             |
|----------|----------------|
| hostname | メディアサーバーのホスト名。 |

| フィールド  | 説明                                                                                                    |
|--------|----------------------------------------------------------------------------------------------------|
| Method | ゲートウェイとメディアサーバー間で開始されたイベントのタイプ。各値は、<br>MRCP 情報 RFC で定義されている RECOGNIZE、DEFINE-GRAMMAR、<br>RECOGNITION-START-TIMERS および SPEAK です。RECOG-TIME は、ASR<br>サーバーの文法認識にかかるミリ秒数を指します。SPEAK-TIME は、TTS サー<br>バーの発話にかかるミリ秒数を指します。 |
| Count  | この Method を使用した MRCP セッションの合計数。                                                                                                    |
| Min    | 最短セッションの長さ(ミリ秒単位)。                                                                                                    |
| Avg    | 全セッションに基づく、1セッション当たりの長さの平均値(ミリ秒単位)。                                                                                                    |
| Max    | 最長セッションの長さ(ミリ秒単位)。                                                                                                    |

## 関連コマンド

| コマンド                             | 説明                                                 |
|----------------------------------|----------------------------------------------------|
| debug mrcp                       | MRCP 操作のデバッグメッセージを表示します。                           |
| mrcp client statistics enable    | MRCP クライアント統計の表示を有効にします。                           |
| show mrcp client session active  | アクティブな MRCP クライアントセッションに関する情報<br>を表示します。           |
| show mrcp client session history | ゲートウェイに保存されている MRCP クライアントの履歴<br>レコードに関する情報を表示します。 |

# show mwi relay clients

メッセージ待機インジケータ(MWI) リレークライアントリストの登録情報を表示するには、 特権 EXEC モードで show mwi relay clients コマンドを使用します。

show mwi relay clients

構文の説明 このコマンドには引数またはキーワードはありません。

コマンドモード 特権 EXEC (#)

コマンド履歴

| リリース      | 変更内容                                                                            |
|-----------|---------------------------------------------------------------------------------|
| 12.2(2)XT | このコマンドが Cisco 1750、Cisco 1751、Cisco 2600、Cisco 3600、および Cisco IAD2420 に導入されました。 |
| 12.2(8)T  | このコマンドが Cisco IOS リリース 12.2(8)T に統合され、Cisco 3725 および Cisco 3745 に導入されました。       |
| 12.2(8)T1 | このコマンドが Cisco 2600-XM および Cisco 2691 に導入されました。                                  |
| 12.2(11)T | このコマンドが Cisco 1760 に実装されました。                                                    |

例

次に、このコマンドの出力例を示します。

| Router#  | show mwi | . relay clients |              |     |
|----------|----------|-----------------|--------------|-----|
| Client   |          | IPADDR          | EXPIRES(sec) | MWI |
|          |          |                 |              |     |
| 40855501 | 53       | 10.8.17.25      | 89077        | ON  |
| 65055501 | 43       | 10.8.17.34      | 87654        | OFF |

下の表に、このコマンド出力で表示される重要なフィールドの説明を示します。

表 5: show mwi relay clients のフィールドの説明

| フィールド   | 説明          |
|---------|-------------|
| Client  | クライアント番号。   |
| IPADDR  | IP アドレス。    |
| EXPIRES | 失効するまでの秒数。  |
| MWI     | MWI のステータス。 |

## 関連コマンド

| コマンド      | 説明                                                                     |
|-----------|------------------------------------------------------------------------|
| mwi relay | Cisco IOS テレフォニーサービスルータが、リモート Cisco IP 電話機に対して MWI<br>情報をリレーできるようにします。 |
|           |                                                                        |

## show nextport

診断やデバッグ目的でNextPortデジタルシグナルプロセッサ(DSP)リソースの統計情報を表示するには、特権 EXEC モードで show nextport コマンドを使用します。

show nextport {dfc slot/port | est [{slot/dfc/module | enabled}] | ifd {queue slot/port [{control |
data | est | gdb | voice | npaddress [qid]}] | statistics } | md modem | mm [{slot/dfc/module | interrupt}]
| np-address slot/port | session {slot/port | tty ttynumber} | siglib test | ssm {info slot/port | test |
vdev slot/port} | test | vpd {statistics slot/port | traffic slot/port} | vsmgr protocol violations}

| 構文の説明 | dfc slot / port         | 指定したスロットおよびポートのダイヤルフィーチャカード (DFC)<br>マネージャの統計情報を表示します。スロット番号とポート番号の<br>範囲は1~7です。このコマンドシンタックスにはスラッシュが必<br>要です。                                              |
|-------|-------------------------|----------------------------------------------------------------------------------------------------|
|       | est                     | すべてのNextPortモジュールのエラー/ステータス/トレース(EST)<br>統計を表示します。                                                                                                    |
|       | est slot / dfc / module | 指定したスロット、DFC およびモジュール場所にある NextPort モ<br>ジュールの EST 情報を表示します。このコマンドシンタックスには<br>スラッシュが必要です。                                                                  |
|       | est enabled             | 有効な NextPort モジュールのリストを表示します。                                                                                                    |
|       | ifd queue slot / port   | 指定したスロットおよびポートの1つ以上のNextPortインターフェ<br>イスドライバキューにある格納ファイルを表示します。情報には、<br>フリーリング、レディリングとインデックスリングの格納ファイ<br>ル、およびバッファの説明表が含まれます。このコマンドシンタッ<br>クスにはスラッシュが必要です。 |
|       | control                 | (任意)インターフェイス コントロール ドライバ キューの統計情<br>報を表示します。                                                                                                    |
|       | data                    | (任意) インターフェイス データ ドライバ キューの統計情報を表示します。                                                                                                    |
|       | est                     | (任意)インターフェイスESTドライバキューの統計情報を表示します。                                                                                                    |
|       | gdb                     | (任意) インターフェイス GDB ドライバキューの統計情報を表示<br>します。                                                                                                    |
|       | voice                   | (任意) インターフェイス音声ドライバキューの統計情報を表示し<br>ます。                                                                                                    |
|       | npaddress               | (任意)数値で表されるモジュールアドレス(例:0x06000100)。                                                                                                    |
|       | qid                     | (任意)特定のキュー ID 番号。指定できる範囲は 0 ~ 31 です。                                                                                                    |

| ifd statistics                                     | 生成された脆弱なアサーションを含む、インターフェイスドライバ<br>の統計情報を表示します。                                                                                                    |
|----------------------------------------------------|----------------------------------------------------------------------------------------------------|
| md modem                                           | 指定した NextPort モデムインスタンスの情報を表示します。                                                                                                    |
| mm                                                 | 有効になっているNextPortモジュールのモデムマネージャに関する<br>情報を表示します。                                                                                                   |
| <b>mm</b> slot / dfc /<br>module                   | 指定したスロット、DFCおよびモジュール場所のモデムマネージャ<br>情報を表示します。このコマンドシンタックスにはスラッシュが必<br>要です。                                                                         |
| mm interrupt                                       | システムタイマー割り込みが有効になっているモジュールを一覧表<br>示します。                                                                                                    |
| np-address slot / port                             | 指定したスロットおよびポートのNextPortアドレスを表示します。<br>このコマンドシンタックスにはスラッシュが必要です。                                                                                   |
| session slot / port                                | 指定したスロットおよびポートのNextPortセッション情報を表示し<br>ます。このコマンドシンタックスにはスラッシュが必要です。                                                                                |
| session tty ttynumber                              | 指定した tty セッションの NextPort セッション情報を表示します。<br>範囲は 0 ~ 2003 です。                                                                                       |
| siglib test                                        | SigLib テスト構成の統計情報を表示します。                                                                                                    |
| ssm info slot / port                               | 指定したスロットとポートのNextPortセッションおよびサービスマ<br>ネージャ (SSM) に関する情報を表示します。このコマンドシン<br>タックスにはスラッシュが必要です。                                                       |
| ssm test                                           | 単体試験の構成のsvc_idタイプ、サービスタイプおよびシグナリン<br>グタイプを表示します。                                                                                                  |
| ssm vdev slot / port                               | 指定されたスロットおよびポートの NextPort SSM Vdev 情報を表示<br>します。このコマンドシンタックスにはスラッシュが必要です。                                                                         |
| test                                               | NextPort テストパラメータの構成に関する情報を表示します。                                                                                                    |
| <b>vpd statistics</b> <i>slot /</i><br><i>port</i> | 音声パケットドライバ(VPD)のTX/RXパケットカウンタを表示<br>します(成功および失敗の統計を含む)。 <i>slot1port</i> 引数により、出<br>力される情報が指定したスロットおよびポートの統計に制限されま<br>す。このコマンドシンタックスにはスラッシュが必要です。 |
| vpd traffic slot / port                            | 指定したスロットおよびポートの TX/RX VPD トラフィック統計を<br>表示します。このコマンドシンタックスにはスラッシュが必要で<br>す。                                                                        |
| vsmgr protocol violations                          | NextPort音声リソースマネージャのペイロード違反数を表示します。                                                                                                    |

コマンドモード 特権 EXEC (#)

| コマノト限協 | Ŧ |
|--------|---|
|--------|---|

| リリース       | 変更内容                                                                                                    |
|------------|----------------------------------------------------------------------------------------------------|
| 15.1(2)T   | <b>show nextport mm</b> コマンドのルータ出力が更新されました。                                                             |
| 12.1(1)XD1 | show nextport ifd queue コマンドが導入されました。                                                                   |
| 12.3(11)T  | このコマンドが変更されました。コマンド出力のバリエーションを拡張するため、キーワードと引数が追加されました。ifd queue キーワードを追加し、コマンド名を show nextport に変更しました。 |

使用上のガイドライン show nextport コマンドは、シスコのテクニカルサポート担当者が NextPort DSP 統計を確認し、 詳細なデバッグを実行することを目的として使用するためのものです。このコマンドを使用す る前に、シスコテクニカルサポートにお問い合わせください。

show nextport コマンドは、Cisco AS5300XM シリーズ、Cisco AS5400XM シリーズ、および Cisco AS5800XM シリーズの各種プラットフォームでサポートされています。

Cisco AS5850 で show nextport vpd statistics コマンドを入力すると、分散型 Cisco Express Forwarding によって転送できなかった TX/RX パケットカウンタが出力に表示されます。ここ で表示されたパケットは、拡張ルートスイッチコントローラ (ERSC) にルーティングされま す。

**show nextport vpd statistics***slot/port* コマンド(各フィーチャボード別)は、分散型 Cisco Express Forwarding によって転送されたパケットの TX/RX パケット数を表示します。

Cisco AS5850の出力で packets forwarded (転送済みパケット)として表示されるパケット数は、 当該プラットフォームの分散型アーキテクチャに起因するものです。

次の例は、show nextport コマンドの一部バリエーションを示したものです。

例

(注)

E) 例にあるフィールドの説明は、自明のため省略します。

```
Router# show nextport session 1/1
Session Information Display
  slot/port : 1/1 TTY# : 217 Session ID : 0x006D
  Module Address : Slot 1 DFC 0 Module 0 SPE 0 Channel 1
  Service Type : DATA FAX MODEM
  Session State : IDLE
  TDM Information:
  DSP is connected to TDM stream 0, channel 1 on the NextPort module
Router# show nextport vpd statistics
Voice Statistics for slot 1
Status: Active
Rx Statistics
rx successful= 0
 rx failed= 0
  queue destroyed = 0
  buffer pool depleted = 0
```

invalid packet = 0wrong session packet = 0rejection by dsp api layer = 0 Tx Statistics tx\_successful= 0 tx\_acked\_by\_ifd= 0 tx failed= 0 rejection by IFD = 0Voice Statistics for slot 2 Status: Idle Rx Statistics rx successful= 0 rx failed= 0 queue destroyed = 0buffer pool depleted = 0invalid packet = 0 wrong session packet = 0 rejection by dsp api layer = 0 Tx Statistics tx successful= 0 tx acked by ifd= 0  $tx_failed = 0$ rejection by IFD = 0Voice Statistics for slot 3 Status: Active Rx Statistics rx successful= 0 rx\_failed= 0 queue destroyed = 0buffer pool depleted = 0invalid packet = 0 wrong session packet = 0rejection by dsp api layer = 0 Tx Statistics tx successful= 0 tx acked by ifd= 0 tx failed= 0 rejection by IFD = 0Voice Statistics for slot 4 Status: Idle Rx Statistics rx successful= 0 rx failed= 0 queue destroyed = 0buffer pool depleted = 0invalid packet = 0 wrong session packet = 0 rejection by dsp api layer = 0 Tx Statistics tx successful= 0 tx acked by ifd= 0 tx failed= 0 rejection by IFD = 0Voice Statistics for slot 5 Status: Idle Rx Statistics rx successful= 0 rx failed= 0 queue destroyed = 0buffer pool depleted = 0invalid packet = 0wrong session packet = 0rejection by dsp api layer = 0 Tx Statistics

```
tx successful= 0
 tx acked by ifd= 0
 tx failed= 0
  rejection by IFD = 0
Voice Statistics for slot 6
Status: Idle
Rx Statistics
rx successful= 0
 rx failed= 0
 queue destroyed = 0
 buffer pool depleted = 0
  invalid packet = 0
  wrong session packet = 0
 rejection by dsp api layer = 0
Tx Statistics
tx successful= 0
 tx acked by ifd= 0
 tx_failed= 0
 rejection by IFD = 0
Voice Statistics for slot 7
Status: Idle
Rx Statistics
 rx successful= 0
 rx failed= 0
 queue destroyed = 0
  buffer pool depleted = 0
  invalid packet = 0
  wrong session packet = 0
  rejection by dsp api layer = 0
Tx Statistics
tx successful= 0
 tx acked by ifd= 0
 tx_failed = 0
  rejection by IFD = 0
Router# show nextport ssm vdev 3/1
vdev common handle @ 0xC0D92E20
slot 3, port 1, tone , device status(0): VDEV STATUS UNLOCKED
csm_state(0x0100)=CSM_IDLE_STATE, csm_event_proc=0x601EA0C0
invalid_event_count=2, wdt_timeout_count=0
wdt timestamp started is not activated
wait_for_dialing:False, wait_for_bchan:False
pri chnl=TDM ISDN STREAM(s0, u0, c0), tdm chnl=TDM DSP STREAM(s3, c1)
dchan idb start index=0, dchan idb index=0, call id=0x0000, bchan num=-1
csm event=CSM EVENT MODEM ONHOOK, cause=0x0007
ring no answer=0, ic failure=0, ic complete=0
dial_failure=0, oc_failure=0, oc_complete=0
oc_busy=0, oc_no_dial_tone=0, oc_dial timeout=0
remote link disc=0, stat busyout=0
oobp failure=0, cas address signalling failure=0
call_duration_started=00:00:00, call_duration_ended=00:00:00, total_call_durati0
The calling party phone number :
The called party phone number =
total free rbs timeslot = 0, total busy rbs timeslot = 0, total rtr busy rbs ti,
total sw56 rbs timeslot = 0, total sw56 rbs static bo ts = 0,
total free isdn channels = 0, total auto busy isdn channels = 0,
total rtr busy isdn channels = 0,
min_free_device_threshold = 0
Router# show nextport mm
IOS bundled NextPort image version: 0.0.0.0
NP Module(3 ): state = MODULE NOT INSERTED
IOS bundled NextPort image version: 0.0.0.0
NP Module(4): state = MODULE NOT INSERTED
IOS bundled NextPort image version: 0.0.0.0
NP Module(5): state = MODULE NOT INSERTED
```

```
IOS bundled NextPort image version: 0.0.0.0
NP Module(6): state = MODULE NOT INSERTED
IOS bundled NextPort image version: 0.0.0.0
NP Module(7): state = MODULE NOT INSERTED
IOS bundled NextPort image version: 0.0.0.0
NP Module(8): state = MODULE NOT INSERTED
IOS bundled NextPort image version: 0.0.0.0
NP Module(9): state = MODULE NOT INSERTED
IOS bundled NextPort image version: 0.0.0.0
NP Module(10): state = MODULE NOT INSERTED
IOS bundled NextPort image version: 0.0.0.0
NP Module(11): state = MODULE NOT INSERTED
IOS bundled NextPort image version: 7.37.10.90
NP Module(12): slot=4, dfc=0, module=0
               state = MODULE RUNNING
               crash=0, bad=0, restarts=0, num SPEs=6
               max mpt redundancy_session = 18
               spe country code = 0
               session handle enable = TRUE
IOS bundled NextPort image version: 7.37.10.90
NP Module(13): slot=4, dfc=0, module=1
               state = MODULE RUNNING
               crash=0, bad=0, restarts=0, num SPEs=6
               max_mpt_redundancy_session = 18
               spe country code = 0
               session handle enable = TRUE
IOS bundled NextPort image version: 7.37.10.90
NP Module(14): slot=4, dfc=0, module=2
               state = MODULE RUNNING
               crash=0, bad=0, restarts=0, num SPEs=6
               max_mpt_redundancy_session = 18
               spe country code = 0
               session handle enable = TRUE
IOS bundled NextPort image version: 7.37.10.90
NP Module(15): slot=5, dfc=0, module=0
               state = MODULE RUNNING
               crash=0, bad=0, restarts=0, num SPEs=6
               max_mpt_redundancy_session = 18
               spe country code = 0
               session handle enable = TRUE
IOS bundled NextPort image version: 7.37.10.90
NP Module(16): slot=5, dfc=0, module=1
               state = MODULE RUNNING
               crash=0, bad=0, restarts=0, num SPEs=6
               max mpt redundancy session = 18
               spe country code = 0
               session handle enable = TRUE
IOS bundled NextPort image version: 7.37.10.90
NP Module(17): slot=5, dfc=0, module=2
               state = MODULE RUNNING
               crash=0, bad=0, restarts=0, num SPEs=6
               max mpt redundancy session = 18
               spe country code = 0
               session handle enable = TRUE
IOS bundled NextPort image version: 0.0.0.0
NP Module(18): state = MODULE NOT INSERTED
IOS bundled NextPort image version: 0.0.0.0
NP Module(19): state = MODULE NOT INSERTED
IOS bundled NextPort image version: 0.0.0.0
NP Module(20): state = MODULE NOT INSERTED
IOS bundled NextPort image version: 0.0.0.0
NP Module(21): state = MODULE NOT INSERTED
IOS bundled NextPort image version: 0.0.0.0
NP Module(22): state = MODULE NOT INSERTED
```
IOS bundled NextPort image version: 0.0.0.0
NP Module(23): state = MODULE NOT INSERTED

関連コマンド

| コマンド           | 説明                                |
|----------------|-----------------------------------|
| show voice dsp | DSP音声チャネルの現在のステータスまたは選択的統計を表示します。 |

## show nextport vpd

音声パケットドライバ(VPD)の TX/RX パケットカウンタ(成功および失敗の統計を含む) を表示するには、特権 EXEC モードで show nextport vpd コマンドを使用します。

**show nextport vpd** {statistics [{slot/port-number}]| traffic [{slot/port-number}]}

| 構文の説明 | statistics         | VPD 統計に関する情報を表示します。                           |
|-------|--------------------|-----------------------------------------------|
|       | slot / port number | (任意) インターフェイスのスロット番号またはポート番号。                 |
|       | traffic            | 指定したスロットおよびポートの TX/RX VPD トラフィック統計を表示<br>します。 |

コマンドモード 特権 EXEC (#)

# コマンド履歴 リリース 変更内容 15.0(1)M このコマンドは Cisco IOS リリース 15.0(1)M よりも前のリリースに導入されました。

使用上のガイドライン show nextport vpd statistics コマンドを使用すると、分散型 Cisco Express Forwarding (dCEF) によって転送できなかった TX/RX パケットカウンタを表示できます。ここで表示されたパケットは、拡張ルートスイッチコントローラ (ERSC) にルーティングされます。show nextport vpd statistics slot/port を (個々のフィーチャボードで) 実行すると、dCEF によって転送されたパケットットを示す TX/RX パケット数が表示されます。

例

次に、**show nextport vpd traffic** コマンドで slot1 および port1 を指定した場合の出力例 を示します。

```
Router# show nextport vpd traffic 1/1
Voice Instance for slot 1 port 1
Status: Idle
Session Duration in second: 0
Rx traffic Statistics
  total rx bytes: 0
  total rx packets: 0
  average rx packets per second: 0
Tx traffic Statistics
  total tx bytes: 0
  total tx packets: 0
  average tx packets per second: 0
```

次の表で、この出力に表示される重要なフィールドを説明します。

### 表 6: show nextport vpd のフィールドの説明

| フィールド                 | 説明                 |
|-----------------------|--------------------|
| Status                | 音声トラフィックの現在のステータス。 |
| Session               | 音声セッションの持続時間(秒単位)。 |
| Rx traffic Statistics | 受信パケット数。           |
| Tx traffic Statistics | 送信パケット数。           |

次に、 show nextport vpd statistics コマンドの出力例を示します。フィールドの説明は 自明のため省略します。

```
Router# show nextport vpd statistics
Voice Instance for slot 1 port 1
Status: Idle
Rx Statistics
  rx_successful= 0
    rx_failed= 0
        queue destroyed = 0
        buffer pool depleted = 0
        invalid packet = 0
Tx Statistics
        tx_successful= 0
        tx_acked_by_ifd= 0
        tx_failed= 0
        rejection by IFD = 0
```

コマンド履歴

# show num-exp

設定済みの番号拡張を表示するには、特権 EXEC モードで show num-exp コマンドを使用します。

**show num-exp** [dialed-number]

| 構文の説明 d | dialed -number | (任意) | ダイヤル番号。 |
|---------|----------------|------|---------|
|---------|----------------|------|---------|

\_\_\_\_\_\_\_ **コマンドモード** 特権 EXEC (#)

| <br>リリース  | 変更内容                                      |
|-----------|-------------------------------------------|
| 11.3(1)T  | このコマンドが Cisco 3600 シリーズに導入されました。          |
| 12.0(3)T  | このコマンドが Cisco AS5300 に導入されました。            |
| 12.0(4)XL | このコマンドが Cisco AS5800 に導入されました。            |
| 12.0(7)XK | このコマンドが Cisco MC3810 に導入されました。            |
| 12.1(2)T  | このコマンドが Cisco IOS リリース 12.1(2)T に統合されました。 |

使用上のガイドライン このコマンドを使用すると、このルータに設定されているすべての番号拡張を表示できます。 1つの番号のみの番号拡張を表示するには、*dialed-number*引数でその番号を指定します。

例

次に、このコマンドの出力例を示します。

#### Router# show num-exp

| Dest | Digit | Pattern | = | '0' | Translation | = | '+14085270'        |
|------|-------|---------|---|-----|-------------|---|--------------------|
| Dest | Digit | Pattern | = | '1' | Translation | = | '+14085271'        |
| Dest | Digit | Pattern | = | '3' | Translation | = | '+140852703'       |
| Dest | Digit | Pattern | = | '4' | Translation | = | '+140852804'       |
| Dest | Digit | Pattern | = | '5' | Translation | = | '+140852805'       |
| Dest | Digit | Pattern | = | '6' | Translation | = | <b>'</b> +1408526' |
| Dest | Digit | Pattern | = | '7' | Translation | = | '+1408527'         |
| Dest | Digit | Pattern | = | '8' | Translation | = | '+14085288'        |

下の表に、このコマンド出力で表示される重要なフィールドの説明を示します。

表 7: show num-exp のフィールドの説明

| フィールド              | 説明                         |
|--------------------|----------------------------|
| Dest Digit Pattern | 宛先電話番号の桁パターンを識別するインデックス番号。 |
| Translation        | 拡張済み宛先電話番号の桁パターン。          |

## 関連コマンド

| Command                 | Description               |
|-------------------------|---------------------------|
| show call active voice  | VoIP アクティブコールのテーブルを表示します。 |
| show call history voice | VoIP コール履歴のテーブルを表示します。    |
| show dial -peer voice   | ダイヤルピアの設定情報を表示します。        |
| show voice port         | 特定の音声ポートの設定情報を表示します。      |

## show piafs status

ルータの使用中の各 B チャネルごとに Personal Handyphone System (PHS) Internet Access Forum Standard (PIAFS) コールのステータスを表示するには、特権 EXEC モードで show piafs status コマンドを使用します。

#### show piafs status

構文の説明 このコマンドには引数またはキーワードはありません。

コマンドモード 特権 EXEC (#)

コマンド履歴

| リリース     | 変更内容                                                |
|----------|-----------------------------------------------------|
| 12.2(8)T | このコマンドが Cisco 803、Cisco 804、および Cisco 813 に導入されました。 |

例

次に、このコマンドを使用して Cisco 813 ルータの B チャネル 1 における PIAFS コー ルのステータスを表示した場合の出力例を示します。

```
Router# show piafs status
PIAFS STATUS INFORMATION
_____
Number of active calls = 1
Details of connection 1
*****
Call Direction is: INCOMING
Call speed is: 64K
Current speed is: 64K
Call Elapsed Time: 59 seconds
The B channel assigned for this call is: B1 \ensuremath{\mathsf{CHAN}}
Control Parameters Agreed Upon:
ARQ Control Information Transfer Protocol: Version 1
ARQ Data Transmission Protocol: Version 1
Measured RTF value: 9
PIAFS Frame Length in Bytes: 80
Maximum Frame Number: 63
Data Transmission Protocol of Peer: FIXED SPEED
Data Transmission Protocol of 800 Router: FIXED SPEED
V42 Negotiated: YES
V42 Parameters:
Direction: BOTH
No of code words: 4096
Max string length: 250
First PPP Frame Detected: YES
Piafs main FSM state: PIAFS DATA
PIAFS Data Frames Tx Statistics:
Total No: of PIAFS Frames Confirmed: 344
Total Bytes of Application Data Transmitted:
Before Compression: 47021
After Compression: 30952
Compression Ratio in Tx direction is 1.51: 1
Total No: of PIAFS Frames Retransmitted: 32
Total Bytes of Application Data Retransmitted: 2336
Total Throughput in Tx Direction:
```

```
Including PIAFS Dummy Frames: 8000 Bytes/Second
Excluding PIAFS Dummy Frames: 859 Bytes/Second
Excluding PIAFS Dummy and Retransmitted Data Frames: 593 Bytes/Second
PIAFS Data Frames Rx Statistics:
Total No: of PIAFS Frames Received: 86
Total No: of Bad PIAFS Frames Received: 0
Total Bytes of Application Data Received:
Before Uncompression: 1459
After Uncompression: 2955
Compression Ratio in Rx direction is 2.02: 1
Total Throughput in Rx Direction:
Including PIAFS Dummy Frames: 8000 Bytes/Second
Excluding PIAFS Dummy Frames: 656 Bytes/Second
Excluding PIAFS Dummy and Retransmitted Data Frames: 126 Bytes/Second
No: of ReSynchronizations so far: 0
```

下の表に、このコマンド出力で表示される重要なフィールドの説明を示します。

表 8: show piafs status のフィールドの説明

| フィールド                    | 説明                                                                                                    |
|--------------------------|----------------------------------------------------------------------------------------------------|
| First PPP Frame Detected | この出力で「YES」が表示されている場合は、ピアデバイスから送信<br>された最初の PPP フレームが Cisco 803 ルータ、Cisco 804 ルータまた<br>は Cisco 813 ルータによって検出されたことを意味します。この出力<br>で「NO」が表示されている場合は、ピアデバイスから送信された PPP<br>フレームが当該ルータ側で未受信であることを意味します。 |
| Piafs main FSM state     | 有限状態マシン (FSM) の状態を示す有効な出力は、Initialization (初<br>期化)、Sync (同期)、Control (制御) および Data (データ) です。                                                                                                    |

関連コマンド

| コマンド               | 説明                         |
|--------------------|----------------------------|
| debug piafs events | PIAFS コールのデバッグメッセージを表示します。 |

## show platform hardware qfp active feature sbc fork global

CUBE のアクティブな Cisco Quantum Flow Processor (QFP) インスタンスのすべてのフォーク インスタンスに関連するメディアフォーク統計を表示するには、特権 EXEC モードで show platform hardware qfp active feature sbc fork global コマンドを使用します。

show platform hardware qfp active feature sbc fork global

| 構文の説明 | qfp    | Cisco Quantum Flow Processor (QFP) 。                 |
|-------|--------|------------------------------------------------------|
|       | active | プロセッサのアクティブなインスタンスを表示します。                            |
|       | sbc    | セッション ボーダー コントローラ。CUBE がセッション ボーダー コントローラに当<br>たります。 |

コマンドモード 特権 EXEC (#)

#### コマンド履歴

| リリース                           | 変更内容                                                    |
|--------------------------------|---------------------------------------------------------|
| Cisco IOS XE Bengaluru 17.6.1a | このコマンドは、Websocket ベースのメディアフォークに関連<br>する統計を含めるよう変更されました。 |
| Cisco IOS リリース 15.2(1)S        | このコマンドが導入されました。                                         |

使用上のガイドライン このコマンドを使用すると、CUBEプラットフォーム上のすべてのメディアフォーキングイン スタンスに関連するグローバルなメディアフォーキング統計を表示できます。Cisco IOS XE Bengaluru 17.6.1a リリースの一環として、このコマンドには WebSocket 接続に関連するメディ アフォークの統計が含まれています。WebSocket ベースのメディアフォークに関して表示され る統計には、SBC WebSocket Fork Global Statistics(SBC WebSocket フォークのグローバル統 計)、Dropped RTP Packets(ドロップされた RTPパケット)、および Dropped Control Packets (ドロップされた制御パケット)が含まれます。SBC WebSocket Fork Global Statistics セク ションには、RTPパケットの送信(TX)および受信(RX)に関連する統計が表示されます。 たとえば、メディアフォーキング時における RTP パケットのドロップや複製などです。また このセクションには、WebSocket ベースのメディアフォーキングにおける各種セッションパラ メータを制御するためのパケットの転送およびドロップに関する詳細な統計も含まれていま す。Dropped RTP Packets のセクションを確認することにより、RTP パケットがドロップされ た理由に関する統計的な洞察を得ることができます。Dropped Control Packets には、制御パ ケットがドロップされた理由に関する統計的な洞察が含まれています。

次の出力例は、CUBE プラットフォームに関連するメディアフォーキングの統計を表示したものです。

router#show platform hardware qfp active feature sbc fork global SBC Media Fork Global Statistics

例

| Total TX RTP packets replicated<br>Total TX RTP octets replicated<br>Total TX RTP packets dropped<br>Total TX RTP octets dropped<br>Total RX RTP packets replicated<br>Total RX RTP octets replicated<br>Total RX RTP packets dropped<br>Total RX RTP octets dropped                                                                                                    | $\begin{array}{rrrrrrrrrrrrrrrrrrrrrrrrrrrrrrrrrrrr$                                             |
|----------------------------------------------------------------------------------------------------|--------------------------------------------------------------------------------------------------|
| SBC WebSocket Fork Global Statistics                                                                                                    |                                                                                                  |
| Total TX RTP packets replicated<br>Total TX RTP octets replicated<br>Total TX RTP packets dropped<br>Total TX RTP packets dropped<br>Total RX RTP packets replicated<br>Total RX RTP packets replicated<br>Total RX RTP packets dropped<br>Total RX RTP octets dropped<br>Total control packets forwarded<br>Total control packets dropped<br>Total control packets dropped<br>Total control packets dropped<br>Total control packets dropped<br>Total control octets dropped<br>Total control octets dropped | = 23641<br>= 5413789<br>= 0<br>= 23641<br>= 5413789<br>= 0<br>= 0<br>= 6<br>= 1662<br>= 0<br>= 0 |
| Without associated fork session<br>Invalid socket connection<br>Invalid stream ID<br>Invalid packet data<br>WebSocket frame build failure<br>Protobuf encoding failure<br>Socket write failure<br>TLS sb setup failure<br>TLS encryption failure<br>Internal error                                                                                                    | $\begin{array}{rrrrrrrrrrrrrrrrrrrrrrrrrrrrrrrrrrrr$                                             |
| Dropped Control Packets<br>Without associated fork session<br>Invalid socket connection<br>Invalid packet data<br>WebSocket frame decode failure<br>Invalid WebSocket frame<br>Socket write failure<br>TLS sb setup failure<br>TLS encryption failure<br>Internal error                                                                                                    | $\begin{array}{rrrrrrrrrrrrrrrrrrrrrrrrrrrrrrrrrrrr$                                             |

## 関連コマンド

| コマンド                                                   | 説明                                                         |
|--------------------------------------------------------|------------------------------------------------------------|
| show voip stream-service connection history            | CUBE 内における閉じられたすべての WebSocket 接続に<br>関する情報を表示します。          |
| show voip stream-service server<br><ip:port></ip:port> | WebSocket サーバーの IP およびポートに基づき<br>WebSocket 接続に関する情報を表示します。 |

| コマンド                                                | 説明                                                                       |
|-----------------------------------------------------|--------------------------------------------------------------------------|
| show voip stream-service connection<br>id <id></id> | WebSocket ID に基づき WebSocket 接続に関する情報を表示します。また、フォーキングされたコールの詳細もすべて表示されます。 |

# show platform hardware qfp active feature sbc fork session

CUBE のアクティブな Cisco Quantum Flow Processor (QFP) インスタンスのフォークセッショ ンに特定したメディアフォーク統計を表示するには、特権 EXEC モードで show platform hardware qfp active feature sbc fork session*id* コマンドを使用します。

show platform hardware qfp active feature sbc fork session id

| 構文の説明 | qfp    | Cisco Quantum Flow Processor (QFP) $_{\circ}$        |  |
|-------|--------|------------------------------------------------------|--|
|       | active | プロセッサのアクティブなインスタンスを表示します。                            |  |
| 5     | sbc    | セッション ボーダー コントローラ。CUBE がセッション ボーダー コントローラに当<br>たります。 |  |
|       | id     | WebSocket メディア フォーキング セッションに関連付けられた ID。              |  |

\_\_\_\_\_\_ コマンドモード 特権 EXEC (#)

コマンド履歴

| リリース                           | 変更内容                                                    |
|--------------------------------|---------------------------------------------------------|
| Cisco IOS XE Bengaluru 17.6.1a | このコマンドは、Websocket ベースのメディアフォークに関連<br>する統計を含めるよう変更されました。 |
| Cisco IOS リリース 15.2(1)S        | このコマンドが導入されました。                                         |

- 使用上のガイドライン このコマンドを使用すると、WebSocket 接続上の特定のメディア フォーキング セッションに 関連する統計を表示できます。アクティブな QFP インスタンスに関する統計情報が表示され ます。このコマンドの一部として表示される WebSocket ベースのメディアフォークの統計に は、次のカテゴリが含まれます。
  - SBC WebSocket Fork Session Information
    - **Primary call mgm correlator** および **Primary call mpf correlator** 元のコールのコリ レータに関連する情報を表示します。
    - **RX stream ID** および **TX stream ID** フォーキングの実行に使用される WebSocket チャネルに関する情報を表示します。
    - Primary call anchor side フォーキングセッションに関連付けられているコールのア ンカー側に関する情報を表示します。
    - Payload type パケットに含まれるペイロードのエンコーディングタイプまたはペイロードのタイプに関する情報を表示します。たとえばペイロードのタイプは、G711ulawの場合は0、G711alawの場合は8として表示されます。

- SBC WebSocket Connection Information 当該フォーキングセッションが WebSocket 接続 に関連付けられていることを意味します。フォーキングセッションに関連する WebSocket 接続の情報を表示します。このセクションには、この WebSocket 接続が安全かどうかを示 す情報が含まれています。また、ローカルIPとポート、リモートIPとポート、WebSocket ID、および WebSocket TCP ソケット ID に関する情報も表示されます。
- SBC WebSocket Fork Session Statistics TX ストリームと RX ストリーム両方の RTP パ ケットドロップおよび RTP パケット複製に関する情報を表示します。また、制御パケットのパケットドロップおよびパケット転送カウントに関する情報も表示されます。

次の出力例は、WebSocket 接続上のフォークセッションに関連するメディアフォーキ ングの統計を表示したものです。

router#show platform hardware qfp active feature sbc fork session 1 SBC WebSocket Fork Session Information

```
Fork session ID
                                            = 1
 Fork session mgm correlator
                                            = 2
 Primary call mgm correlator
                                           = 1
                                           = 1
 Primary call mpf correlator
 Primary call anchor side
                                           = SIDE A
 RX stream ID
                                            = 1
                                            = 2
 TX stream ID
                                            = 0
 Payload type
SBC WebSocket Connection Information
_____
                                            = No
 Secure
 WebSocket ID
                                           = 3
                                           = 0xec5f26c0
 WebSocket TCP socket ID
                                           = 38122
 Local port
 Local IP (if v4)
                                           = 0a40565b
 Local IP (if v6)
                                           = 0a40565b:00000000:0000000:0000000
 Remote port
                                            = 8083
 Remote IP (if v4)
                                            = 0a4056d7
 Remote IP (if v6)
                                            = 0a4056d7:0000000:0000000:0000000
SBC WebSocket Fork Session Statistics
 Total TX RTP packets replicated
                                           = 3073
                                           = 491680
 Total TX RTP octets replicated
 Total TX RTP packets dropped
                                           = 174
                                           = 30972
 Total TX RTP octets dropped
                                           = 3071
 Total RX RTP packets replicated
 Total RX RTP octets replicated
                                           = 491360
 Total RX RTP packets dropped
                                           = 176
 Total RX RTP octets dropped
                                           = 31328
 Total control packets forwarded
                                           = 2
 Total control octets forwarded
                                           = 464
                                           = 0
 Total control packets dropped
 Total control octets dropped
                                            = 0
```

## 関連コマンド

| コマンド                                                   | 説明                                                                       |
|--------------------------------------------------------|--------------------------------------------------------------------------|
| show voip stream-service connection history            | CUBE 内における閉じられたすべての WebSocket 接続に<br>関する情報を表示します。                        |
| show voip stream-service server<br><ip:port></ip:port> | WebSocket サーバーの IP およびポートアドレスに基づき<br>WebSocket 接続に関する情報を表示します。           |
| show voip stream-service connection<br>id <id></id>    | WebSocket ID に基づき WebSocket 接続に関する情報を表示します。また、フォーキングされたコールの詳細もすべて表示されます。 |

## show pots csm

Cisco 800 シリーズルータのコールスイッチングモジュール (CSM) が受信したコールの現在の状態および直近のイベントを表示するには、特権 EXEC モードで show pots csm コマンドを使用します。

show pots csm port

| 構文の説明 | port | ポート番号。 | 範囲は1~2です。 |
|-------|------|--------|-----------|
|-------|------|--------|-----------|

コマンドモード 特権 EXEC (#)

| コマンド履歴 | リリース       | 変更内容                            |
|--------|------------|---------------------------------|
|        | 12.1.(2)XF | このコマンドが Cisco 800 シリーズに導入されました。 |

**例** 次に、このコマンドの出力例を示します。

```
Router# show pots csm 1

POTS PORT: 1

CSM Finite State Machine:

Call 0 - State: idle, Call Id: 0x0

Active: no

Event: CSM_EVENT_NONE Cause: 0

Call 1 - State: idle, Call Id: 0x0

Active: no

Event: CSM_EVENT_NONE Cause: 0

Call 2 - State: idle, Call Id: 0x0

Active: no

Event: CSM_EVENT_NONE Cause: 0
```

フィールドの説明は自明のため省略します。

関連コマンド

| コマンド                 | 説明                                                         |
|----------------------|------------------------------------------------------------|
| test pots dial       | ワークステーションのダイヤルアプリケーションを使用して、ルータの<br>POTS ポートの電話番号をダイヤルします。 |
| test pots disconnect | ルータの POTS ポートへの通話を切断します。                                   |

## show pots status

Cisco 800 シリーズルータの電話インターフェイスに関する電話ポート物理特性の設定および その他の情報を表示するには、特権 EXEC モードで show pots status コマンドを使用します。

show pots status  $[\{1 \mid 2\}]$ 

| 構文の説明 | 1 | (任意)電話ポート1の設定を表示します。 |
|-------|---|----------------------|
|       | 2 | (任意)電話ポート2の設定を表示します。 |

**コマンドデフォルト** デフォルトの動作や値はありません。

コマンドモード 特権 EXEC (#)

| コマンド履歴リリース |          | 変更内容                            |
|------------|----------|---------------------------------|
|            | 12.0(3)T | このコマンドが Cisco 800 シリーズに導入されました。 |

**例** 次に、このコマンドの出力例を示します。

```
Router# show pots status
POTS Global Configuration:
  Country: United States
   Dialing Method: Overlap, Tone Source: Remote, CallerId Support: YES
  Line Type: 600 ohm, PCM Encoding: u-law, Disc Type: OSI,
   Ringing Frequency: 20Hz, Distinctive Ring Guard timer: 0 msec
  Disconnect timer: 1000 msec, Disconnect Silence timer: 5 sec
  TX Gain: 6dB, RX Loss: -6dB,
   Filter Mask: 6F
  Adaptive Cntrl Mask: 0
POTS PORT: 1
  Hook Switch Finite State Machine:
     State: On Hook, Event: 0
     Hook Switch Register: 10, Suspend Poll: 0
   CODEC Finite State Machine:
     State: Idle, Event: 0
      Connection: None, Call Type: Two Party, Direction: Rx only
     Line Type: 600 ohm, PCM Encoding: u-law, Disc Type: OSI,
     Ringing Frequency: 20Hz, Distinctive Ring Guard timer: 0 msec
      Disconnect timer: 1000 msec, Disconnect Silence timer: 5 sec
     TX Gain: 6dB, RX Loss: -6dB,
     Filter Mask: 6F
      Adaptive Cntrl Mask: 0
   CODEC Registers:
     SPI Addr: 2, DSLAC Revision: 4
      SLIC Cmd: OD, TX TS: OO, RX TS: OO
     Op Fn: 6F, Op Fn2: 00, Op Cond: 00
     AISN: 6D, ELT: B5, EPG: 32 52 00 00
     SLIC Pin Direction: 1F
   CODEC Coefficients:
     GX: A0 00
     GR: 3A A1
```

```
Z: EA 23 2A 35 A5 9F C2 AD 3A AE 22 46 C2 F0
      B: 29 FA 8F 2A CB A9 23 92 2B 49 F5 37 1D 01
      X: AB 40 3B 9F A8 7E 22 97 36 A6 2A AE
      R: 01 11 01 90 01 90 01 90 01 90 01 90
     GZ: 60
     ADAPT B: 91 B2 8F 62 31
   CSM Finite State Machine:
     Call 0 - State: idle, Call Id: 0x0
              Active: no
      Call 1 - State: idle, Call Id: 0x0
              Active: no
      Call 2 - State: idle, Call Id: 0x0
               Active: no
POTS PORT: 2
  Hook Switch Finite State Machine:
     State: On Hook, Event: 0
     Hook Switch Register: 20, Suspend Poll: 0
   CODEC Finite State Machine:
     State: Idle, Event: 0
      Connection: None, Call Type: Two Party, Direction: Rx only
     Line Type: 600 ohm, PCM Encoding: u-law, Disc Type: OSI,
     Ringing Frequency: 20Hz, Distinctive Ring Guard timer: 0 msec
      Disconnect timer: 1000 msec, Disconnect Silence timer: 5 sec
     TX Gain: 6dB, RX Loss: -6dB,
     Filter Mask: 6F
     Adaptive Cntrl Mask: 0
  CODEC Registers:
     SPI Addr: 3, DSLAC Revision: 4
      SLIC Cmd: OD, TX TS: OO, RX TS: OO
     Op Fn: 6F, Op Fn2: 00, Op Cond: 00
     AISN: 6D, ELT: B5, EPG: 32 52 00 00
     SLIC Pin Direction: 1F
   CODEC Coefficients:
      GX: A0 00
     GR: 3A A1
      Z: EA 23 2A 35 A5 9F C2 AD 3A AE 22 46 C2 F0
      B: 29 FA 8F 2A CB A9 23 92 2B 49 F5 37 1D 01
      X: AB 40 3B 9F A8 7E 22 97 36 A6 2A AE
      R: 01 11 01 90 01 90 01 90 01 90 01 90
      GZ: 60
    ADAPT B: 91 B2 8F 62 31
   CSM Finite State Machine:
      Call 0 - State: idle, Call Id: 0x0
              Active: no
      Call 1 - State: idle, Call Id: 0x0
              Active: no
      Call 2 - State: idle, Call Id: 0x0
              Active: no
Time Slot Control: 0
```

下の表に、このコマンド出力で表示される重要なフィールドの説明を示します。

関連コマンド

| フィールド                               | 説明                                                                                    |  |
|-------------------------------------|---------------------------------------------------------------------------------------|--|
| POTS Global Configuration           | 電話ポートの物理特性コマンドの設定。次も表示されます。                                                           |  |
|                                     | •TX GAIN 電話ポートの現在の送信ゲイン。                                                              |  |
|                                     | •RX LOSS 電話ポートの現在の送信ロス。                                                               |  |
|                                     | <ul> <li>Filter Mask この値によって、電話ポートハードウェアにおいて現在どのフィルタが有効または無効になっているかを判別します。</li> </ul> |  |
|                                     | • Adaptive Cntrl Mask この値によって、電話ポートの適応ラ<br>インインピーダンス ハードウェアが有効か無効かを判別し<br>ます。         |  |
| Hook Switch Finite State<br>Machine | 電話ポートのフックスイッチの状態を追跡するデバイスドライ<br>バ。                                                    |  |
| CSM Finite State Machine            | 電話ポートのコーデックハードウェアを制御するデバイスドライ<br>バ。                                                   |  |
| CODEC Registers                     | 電話ポート コーデックハードウェアのレジスタの内容。                                                            |  |
| CODEC Coefficients                  | 電話ポートのドライバによって選択されたコーデック係数。コー<br>デック係数は、選択した回線タイプによって決まります。                           |  |
| CSM Finite State Machine            | コール スイッチング モジュール(CSM)ソフトウェアの状態。                                                       |  |
| Time Slot Control                   | 電話ポートの音声パケットまたはデータパケットを ISDN B チャ<br>ネルに送信するかどうかを決定するレジスタ。                            |  |

| 表 9: show pots status の | フィールドの説明 |
|-------------------------|----------|
|-------------------------|----------|

| Command                        | Description                                                                        |
|--------------------------------|------------------------------------------------------------------------------------|
| pots country                   | 各物理特性に対して割り当てられた国固有のデフォルト設定を使用して、Cisco 800 シリーズルータに接続された電話機、ファクスまたはモデムを設定します。      |
| pots dialing-method            | Cisco 800 シリーズ ルータが同ルータに接続されている電話機、<br>ファクスまたはモデムでダイヤルされた番号を収集および送信す<br>る方法を指定します。 |
| pots<br>disconnect-supervision | 発信側が切断されたときに、Cisco 800 シリーズルータから接続されている電話機、ファクスまたはモデムへの通知方法を指定します。                 |

| Command                             | Description                                                                                       |  |  |
|-------------------------------------|---------------------------------------------------------------------------------------------------|--|--|
| pots disconnect-time                | Cisco 800 シリーズルータに接続されている電話機、ファクスまた<br>はモデムが発信側の切断を検出できなかった場合に、Disconnect メ<br>ソッドが適用される間隔を指定します。 |  |  |
| pots<br>distinctive-ring-guard-time | 前回コールが切断された後に、電話ポートを呼び出せるようにな<br>るまでの遅延時間を指定します(Cisco 800 シリーズ ルータ)。                              |  |  |
| pots encoding                       | Cisco 800 シリーズルータに接続されている電話機、ファクスまた<br>はモデムに適用する PCM 符号化スキームを指定します。                               |  |  |
| pots line-type                      | Cisco 800 シリーズ ルータに接続されている電話機、ファクスまた<br>はモデムのインピーダンスを指定します。                                       |  |  |
| pots ringing-freq                   | Cisco 800 シリーズルータに接続されている電話機、ファクスまた<br>はモデムの呼び出し周波数を指定します。                                        |  |  |
| pots silence-time                   | 発信側が切断した後の無音間隔を指定します(Cisco 800 シリーズ<br>ルータ)。                                                      |  |  |
| pots tone-source                    | Cisco 800 シリーズルータに接続されている電話機、ファクスまた<br>はモデムにおけるダイヤルトーン、リングバックトーンおよび話<br>中音の送信元を指定します。             |  |  |

# show pots volume

ルータの各 POTS ポートに設定されているレシーバの音量レベルを表示するには、特権 EXEC モードで show pots volume コマンドを使用します。

show pots volume

構文の説明 このコマンドには引数またはキーワードはありません。

コマンドモード 特権 EXEC (#)

コマンド履歴

 
 リリー ス
 変更内容

 12.2(8)T
 このコマンドが Cisco 803、Cisco 804、および Cisco 813 に導入されました。

例

次に示すこのコマンドの出力例では、POTS ポート1と POTS ポート2の両方でレシー バの音量レベルが5に設定されていることを示しています。

Router# show pots volume POTS PORT 1: Volume 5 POTS PORT 2: Volume 5

フィールドの説明は自明のため省略します。

| 関連コマンド | コマン<br>ド | 説明                            |
|--------|----------|-------------------------------|
|        | volume   | ルータのPOTSポートでレシーバの音量レベルを設定します。 |

## show presence global

プレゼンスサービスに関する設定情報を表示するには、ユーザーEXECモードまたは特権EXEC モードで show presence global コマンドを使用します。

show presence global

構文の説明 このコマンドには引数またはキーワードはありません。

コマンドモード ユーザー EXEC(>)特権 EXEC(#)

コマンド履歴

| リリース       | 変更内容                                       |
|------------|--------------------------------------------|
| 12.4(11)XJ | このコマンドが導入されました。                            |
| 12.4(15)T  | このコマンドは Cisco IOS リリース 12.4(15)T に統合されました。 |

使用上のガイドライン このコマンドは、プレゼンスの設定情報を表示します。

例

次に、show subscription global コマンドの出力例を示します。

```
Router# show subscription global
Presence Global Configuration Information:
_____
Presence feature enable
                                  : TRUE
Presence allow external watchers : FALSE
Presence max subscription allowed : 100
Presence number of subscriptions : 0
Presence allow external subscribe : FALSE
Presence call list enable
                                  : TRUE
Presence server IP address
                                  : 0.0.0.0
Presence sccp blfsd retry interval : 60
Presence sccp blfsd retry limit : 10
Presence router mode
                                  : CME mode
```

次の表で、この出力に表示される重要なフィールドを説明します。

| フィールド                             | 説明                                                                     |
|-----------------------------------|------------------------------------------------------------------------|
| Presence feature enable           | 当該ルータのプレゼンスが presence コマンドで有効化されて<br>いるかどうかを示します。                      |
| Presence allow external watchers  | 外部ウォッチャが内部プレゼンティティを監視する許可が<br>watcher all コマンドで有効に設定されているかどうかを示し<br>ます |
| Presence max subscription allowed | <b>max-subscription</b> コマンドで許可されたプレゼンス サブスク<br>リプションの最大数。             |

表 10: show subscription global のフィールドの説明

| フィールド                              | 説明                                                                                                    |
|------------------------------------|----------------------------------------------------------------------------------------------------|
| Presence number of subscriptions   | 現在のアクティブなプレゼンス サブスクリプション数。                                                                              |
| Presence allow external subscribe  | <b>allow subscribe</b> コマンドの設定に基づき、内部ウォッチャが外<br>部プレゼンティティからのステータス通知をサブスクリプショ<br>ンできるかどうかを示します。          |
| Presence call list enable          | <b>presence call-list</b> コマンドで話中ランプフィールド(BLF) コー<br>ルリスト機能が有効化されているかどうかを示します。                          |
| Presence server IP address         | server コマンドで定義された外部プレゼンスサーバーの IP ア<br>ドレスを表示します。                                                        |
| Presence sccp blfsd retry interval | <b>sccp blf-speed-dial retry interval</b> コマンドで設定された、SCCP<br>電話機の BLF 短縮ダイヤル番号の再試行タイムアウト(秒単<br>位)。      |
| Presence sccp blfsd retry limit    | <b>sccp blf-speed-dial retry interval</b> コマンドで設定された、SCCP<br>電話機の BLF 短縮ダイヤル番号で許可されている最大再試行<br>回数。      |
| Presence router mode               | <b>mode</b> コマンドで、コンフィギュレーション モードが Cisco<br>Unified CME または Cisco Unified SRST のいずれかに設定され<br>ているかを示します。 |

| 関連 | コ | マ | ン | ド |
|----|---|---|---|---|
|----|---|---|---|---|

| コマンド                       | 説明                                                                       |  |  |  |
|----------------------------|--------------------------------------------------------------------------|--|--|--|
| allow watch                | Cisco Unified CME に登録されている電話機の電話番号をプレゼ<br>ンスサービスで監視できるようにします。            |  |  |  |
| allow subscribe            | 内部ウォッチャによる外部プレゼンスエンティティ(電話番号)<br>のモニタリングを許可します。                          |  |  |  |
| debug presence             | プレゼンスサービスに関するデバッグ情報を表示します。                                               |  |  |  |
| presence enable            | 着信プレゼンス要求をルータが受け付けられるようにします。                                             |  |  |  |
| server                     | プレゼンス要求を内部ウォッチャから外部プレゼンスエンティ<br>ティへ送信するための、プレゼンスサーバーの IP アドレスを指<br>定します。 |  |  |  |
| show presence subscription | アクティブ プレゼンス サブスクリプションに関する情報を表示<br>します。                                   |  |  |  |
| watcher all                | 外部ウォッチャによる内部プレゼンスエンティティ(電話番号)<br>のモニタリングを許可します。                          |  |  |  |

# show presence subscription

アクティブプレゼンスサブスクリプションに関する情報を表示するには、ユーザーEXECモー ドまたは特権 EXEC モードで show presence subscription コマンドを使用します。

**show presence subscription** [{**details** | **presentity** *telephone-number* | **subid** *subscription-id* | **summary**}]

| 構文の説明 | details                     | (任意)プレゼンティティ、ウォッチャおよびプレゼンス サブ<br>スクリプションに関する詳細情報を表示します。 |
|-------|-----------------------------|---------------------------------------------------------|
|       | presentity telephone-number | (任意)宛先電話番号によって指定されたプレゼンティティの<br>情報を表示します。               |
|       | subid subscription-id       | (任意)指定のサブスクリプションIDについての情報を表示します。                        |
|       | summary                     | (任意)アクティブ サブスクリプション要求に関する要約情報<br>を表示します。                |

**コマンド デフォルト** すべてのアクティブ プレゼンス サブスクリプションの情報が表示されます。

コマンドモード ユーザー EXEC (>) 特権 EXEC (#)

#### コマンド履歴

| リリース       | 変更内容                                       |
|------------|--------------------------------------------|
| 12.4(11)XJ | このコマンドが導入されました。                            |
| 12.4(15)T  | このコマンドは Cisco IOS リリース 12.4(15)T に統合されました。 |
| 12.4(24)T  | このコマンドが、Cisco IOS リリース 12.4(24)T に統合されました。 |

使用上のガイドライン このコマンドは、現在アクティブなプレゼンスサブスクリプションに関する詳細を表示します

例

次に、show presence subscription details コマンドの出力例を示します。

Presence Active Subscription Records Details:

| : | 1                   |
|---|---------------------|
| : | 6002@10.4.171.60    |
| : | 6005@10.4.171.34    |
| : | 3600 seconds        |
| : | 1751 seconds        |
| : | idle                |
| : | local               |
| : | local               |
| : | SIP Phone           |
| : | Incoming Indication |
|   |                     |

```
_ :.ult : 0
sibling subID · ^
sdb
                     : 0
 dp
                   : 6555346C
 watcher dial peer tag : 40001
 number of presentity : 1
Subscription ID
                   : 2
                   : 6002@10.4.171.60
 Watcher
Presence Active Subscription Records:
Subscription ID : 30
Watcher : 4085550103010.4.171.34
                   : 5001@10.4.171.20
 Presentity
                   : 3600 seconds
 Expires
 line status
                     : idle
 watcher type
                    : local
 presentity type
                   : remote
 Watcher phone type : SCCP [BLF Call List]
 subscription type : Outgoing Request
 retry limit
                    : 0
                    : 23
 sibling subID
                     : 0
 sdb
                     : 0
 dp
 watcher dial peer tag : 0
```

次に、show presence subscription summary コマンドの出力例を示します。

Router# show presence subscription summary

Presence Active Subscription Records Summary: 15 subscription Watcher Presentity SubID Expires SibID Status \_\_\_\_\_\_ \_\_\_\_\_ 1 6002@10.4.171.60 6005@10.4.171.34 3600 0 idle 6 3600 0 6005@10.4.171.81 
 0002010.4.1/1.34
 6
 3600
 0

 6003010.4.171.34
 8
 3600
 0

 6002010.4.171.34
 9
 3600
 0

 6003010.4.171.34
 10
 3600
 0

 6001010.4.171.34
 10
 3600
 0

 6003010.4.171.34
 12
 3600
 0

 6003010.4.171.34
 15
 3600
 0
 6002@10.4.171.34 idle 6005@10.4.171.81 6005@10.4.171.81 idle idle 6005010.4.171.81 6005@10.4.171.81 idle idle 6001@10.4.171.61 idle 6001010.4.171.61 6002@10.4.171.34 17 3600 0 idle 19 3600 0 idle 6003@10.4.171.59 6003@10.4.171.34 3600 0 21 23 6003@10.4.171.59 6002@10.4.171.34 idle 6003@10.4.171.59 5001@10.4.171.34 3600 24 idle 121 3600 0 6003@10.4.171.34 6002@10.4.171.60 idle 128 3600 129 idle 6002010.4.171.60 5002@10.4.171.34 6005@10.4.171.81 1001@10.4.171.34 130 3600 131 busy 132 3600 133 6005@10.4.171.81 7005@10.4.171.34 idle

次に示す show presence subscription summary コマンドの出力例では、2 台の電話機で デバイスベースの BLF モニタリングが有効になっていることが示されています。

| Watcher |               | Presentity      | SubID | Expires | SibID | Status |
|---------|---------------|-----------------|-------|---------|-------|--------|
| ==      |               |                 |       |         |       |        |
| D       | 2036@10.6.2.6 | 2038@10.6.2.254 | 33    | 3600    | 0     | idle   |
|         | 2036@10.6.2.6 | 2038@10.6.2.254 | 35    | 3600    | 0     | idle   |

-

D 2036@10.6.2.6 8883@10.6.2.254 37 3600 0 unknown

次に、show presence subscription subid コマンドの出力例を示します。

Router# show presence subscription subid 133

| Presence Active Subscrip | oti | on Records:      |
|--------------------------|-----|------------------|
|                          |     |                  |
| Subscription ID          | :   | 133              |
| Watcher                  | :   | 6005@10.4.171.34 |
| Presentity               | :   | 7005@10.4.171.20 |
| Expires                  | :   | 3600 seconds     |
| line status              | :   | idle             |
| watcher type             | :   | local            |
| presentity type          | :   | remote           |
| Watcher phone type       | :   | SIP Phone        |
| subscription type        | :   | Outgoing Request |
| retry limit              | :   | 0                |
| sibling subID            | :   | 132              |
| sdb                      | :   | 0                |
| dp                       | :   | 0                |
| watcher dial peer tag    | :   | 0                |
|                          |     |                  |

次の表で、この出力に表示される重要なフィールドを説明します。

| 表 | 11 : show presence | subscription のフ | <b>/</b> ィールドの説明 |
|---|--------------------|-----------------|------------------|

| フィールド              | 説明                                                              |
|--------------------|-----------------------------------------------------------------|
| Watcher            | ウォッチャのIPアドレス。                                                   |
| Presentity         | プレゼンティティの IP アドレス。                                              |
| Expires            | サブスクリプションが失効するまでの秒数。デフォルトは 3600 です。                             |
| line status        | 回線の状態が次のいずれかで表示されます。                                            |
|                    | • Idle 回線は現在使用されていません。                                          |
|                    | • In-use この回線で新しいコールを受け入れることができるかどうか<br>にかかわらず、現在ユーザーが回線を使用中です。 |
|                    | <ul> <li>Unknown 電話機が未登録であるか、この回線のウォッチが許可されていません。</li> </ul>    |
| watcher type       | ウォッチャがローカルかリモートか。                                               |
| presentity type    | プレゼンティティがローカルかリモートか。                                            |
| Watcher phone type | 電話機のタイプ (SCCP または SIP)。                                         |
| subscription type  | プレゼンス サブスクリプションのタイプ(着信または発信)。                                   |

| フィールド                 | 説明                                                                                                    |
|-----------------------|----------------------------------------------------------------------------------------------------|
| retry limit           | プレゼンティティが存在しない場合、またはルータが外部プレゼンスサー<br>バーから終了済み NOTIFY を受信した場合に、当該ルータが外部 SCCP<br>電話機の回線ステータスのサブスクライブを試行できる最大回数。sccp<br>blf-speed-dial retry-interval コマンドで設定できます。 |
| sibling subID         | プレゼンティティがリモートの場合の兄弟サブスクリプション ID。値が<br>0 の場合、プレゼンティティがローカルであることを指します。                                                                                            |
| sdb                   | プレゼンティティの音声ポート。                                                                                                    |
| dp                    | プレゼンティティのダイヤルピア。                                                                                                    |
| watcher dial peer tag | ウォッチャデバイスのダイヤルピアタグ。                                                                                                    |

関連コマンド

| コマンド                 | 説明                                                            |
|----------------------|---------------------------------------------------------------|
| allow watch          | Cisco Unified CME に登録されている電話機の電話番号をプレゼンス<br>サービスで監視できるようにします。 |
| blf-speed-dial       | Cisco Unified CME に登録されている電話機の短縮ダイヤル番号の BLF モニタリングを有効にします。    |
| debug ephone blf     | BLF プレゼンス機能のデバッグ情報を表示します。                                     |
| debug presence       | プレゼンスサービスに関するデバッグ情報を表示します。                                    |
| presence             | プレゼンスサービスを有効にし、プレゼンスコンフィギュレーション<br>モードを開始します。                 |
| presence enable      | 着信プレゼンス要求をルータが受け付けられるようにします。                                  |
| show presence global | プレゼンスサービスに関する設定情報を表示します。                                      |

# show proxy h323 calls

プロキシ上のアクティブコールを一覧表示するには、特権 EXEC モードで show proxy h323 calls コマンドを使用します。

show proxy h323 calls

構文の説明 このコマンドには引数またはキーワードはありません。

コマンドモード 特権 EXEC (#)

コマンド履歴

| リリース      | 変更内容                                                             |
|-----------|------------------------------------------------------------------|
| 11.3(2)NA | このコマンドが導入されました。                                                  |
| 12.0(3)T  | このコマンドが Cisco IOS リリース 12.0(3)T に統合され、Cisco MC3810 に導入さ<br>れました。 |

例

次に、このコマンドの出力例を示します。

```
Router# show proxy h323 calls
Call unique key = 1
Conference ID = [277B87C0A283D111B63E00609704D8EA]
Calling endpoint call signalling address = 55.0.0.41
Calling endpoint aliases:
H323_ID: ptel11@zone1.com
Call state = Media Streaming
Time call was initiated = 731146290 ms
```

フィールドの説明は自明のため省略します。

| 関連コマンド | Command                     | Description             |
|--------|-----------------------------|-------------------------|
|        | show proxy h323 detail-call | プロキシ上の特定コールの詳細情報を表示します。 |
|        | show proxy h323 status      | プロキシの全体的なステータスを表示します。   |

# show proxy h323 detail-call

プロキシ上の特定のコールの詳細を表示するには、特権 EXEC モードで show proxy h323 detail-call コマンドを使用します。

show proxy h323 detail-call call-key

| <br>構文の説明 | call-key 表 | 長示したいコール。show proxy h323 calls コマンド出力で取得します。                 |
|-----------|------------|--------------------------------------------------------------|
| コマンドモード   | 特権 EXEC    | 2 (#)                                                        |
| コマンド履歴    | リリース       | 変更内容                                                         |
|           | 11.3(2)NA  | このコマンドが導入されました。                                              |
|           | 12.0(3)T   | このコマンドが Cisco IOS リリース 12.0(3)T に統合され、Cisco MC3810 に導入されました。 |

使用上のガイドライン このコマンドは、プロキシ統計が有効に設定されているかどうかにかかわらず使用できます。

```
例
```

次に、プロキシ統計が有効になっていない場合のこのコマンドの出力例を示します。

```
Router# show proxy h323 detail-call 1
ConferenceID = [277B87C0A283D111B63E00609704D8EA]
Calling endpoint aliases:
      H323 ID: ptel11@zone1.com
Called endpoint aliases:
     H323 ID: ptel21@zone2.com
Peer proxy call signalling address = 172.17.0.41
Time call was initiated = 731146290 ms
Inbound CRV = 144
Outbound CRV = 70
Call state = Media Streaming
H245 logical channels for call leg ptell1@zone1.com<->px1@zone.com
    Channel number = 2
       Type = VIDEO
        State = OPEN
        Bandwidth = 374 kbps
        Time created = 731146317 ms
    Channel number = 1
        Type = AUDIO
        State = OPEN
        Bandwidth = 81 kbps
        Time created = 731146316 ms
    Channel number = 2
        Type = VIDEO
        State = OPEN
        Bandwidth = 374 kbps
        Time created = 731146318 ms
    Channel number = 1
        Type = AUDIO
        State = OPEN
```

```
Bandwidth = 81 kbps
        Time created = 731146317 ms
H245 logical channels for call leg ptell1@zonel.com<->172.17.50.21:
    Channel number = 2
       Type = VIDEO
        State = OPEN
        Bandwidth = 374 kbps
       Time created = 731146317 ms
    Channel number = 1
       Type = AUDIO
       State = OPEN
        Bandwidth = 81 kbps
       Time created = 731146316 ms
    Channel number = 2
       Type = VIDEO
        State = OPEN
        Bandwidth = 374 kbps
       Time created = 731146318 ms
    Channel number = 1
       Type = AUDIO
       State = OPEN
        Bandwidth = 81 kbps
        Time created = 731146317 ms
次に、プロキシ統計が有効になっている場合のこのコマンドの出力例を示します。
Router# show proxy h323 detail-call 1
ConferenceID = [677EB106BD0D111976200002424F832]
Calling endpoint call signalling address = 172.21.127.49
    Calling endpoint aliases:
     H323 ID: intel2
     E164 ID: 2134
Called endpoint aliases:
     H323_ID: mcs@sanjose.cisco.com
Peer proxy call signalling address = 172.68.183.199
Peer proxy aliases:
     H323_ID: proxy.sanjose.cisco.com
Time call was initiated = 730949651 ms
Inbound CRV = 2505
Outbound CRV = 67
Call state = H245 open logical channels
H245 logical channels for call leg intel2 <-> cisco7-pxy:
    Channel number = 259
     RTP stream from intel2 to cisco7-pxy
       Type = VIDEO
        State = OPEN
       Bandwidth = 225 kbps
       Time created = 730949676 ms
    Channel number = 257
     RTP stream from intel2 to cisco7-pxy
       Type = AUDIO
        State = OPEN
       Bandwidth = 18 kbps
       Time created = 730949658 ms
    Channel number = 2
     RTP stream from cisco7-pxy to intel2
       Type = VIDEO
        State = OPEN
       Bandwidth = 225 kbps
        Time created = 730949664 ms
       RTP Statistics:
          Packet Received Count = 3390
          Packet Dropped Count = 0
          Packet Out of Sequence Count = 0
```

L

Number of initial packets used for Arrival-Spacing bin setup = 200 min\_arrival\_spacing = 0(ms) max\_arrival\_spacing = 856(ms) Average Arrival Rate = 86(ms) Arrival-Spacing(ms) Packet-Count \_\_\_\_\_ Min Jitter = 34(ms) Max Jitter = 408(ms) Average Jitter Rate = 117 Jitter Rate(ms) Packet-Count Number of initial packets used for Arrival-Spacing bin setup = 200 min arrival spacing = 32(ms) max arrival spacing = 96(ms) Average Arrival Rate = 60 (ms) Arrival-Spacing(ms) Packet-Count 77 0 \_\_\_\_\_ Min Jitter = 0 (ms) Max Jitter = 28 (ms) Average Jitter Rate = 5 Jitter Rate(ms) Packet-Count 

H245 logical channels for call leg cisco7-pxy <-> proxy.sanjose.cisco.com: Channel number = 259RTP stream from cisco7-pxy to proxy.sanjose.cisco.com Type = VIDEO State = OPEN Bandwidth = 225 kbps Time created = 730949676 ms RTP Statistics: Packet Received Count = 3398 Packet Dropped Count = 1 Packet Out of Sequence Count = 0Number of initial packets used for Arrival-Spacing bin setup = 200 min arrival spacing = 0 (ms) max arrival spacing = 872 (ms) Average Arrival Rate = 85(ms) Arrival-Spacing(ms) Packet-Count \_\_\_\_\_ Min Jitter = 55(ms) Max Jitter = 447(ms) Average Jitter Rate = 127 Jitter Rate(ms) Packet-Count Channel number = 257 RTP stream from cisco7-pxy to proxy.sanjose.cisco.com Type = AUDIO State = OPEN Bandwidth = 18 kbps Time created = 730949658 ms RTP Statistics: Packet Received Count = 2537 Packet Dropped Count = 3 Packet Out of Sequence Count = 0

関連コマンド

```
Number of initial packets used for Arrival-Spacing bin setup = 200
      min_arrival_spacing = 0(ms) max_arrival_spacing = 32716(ms)
      Average Arrival Rate = 112(ms)
      Arrival-Spacing (ms) Packet-Count
         0
                              2191
         72
                              253
         144
                              31
         216
                              7
         288
                              3
                              4
         360
         432
                              4
         504
                              2
         576
                              1
                              3
         648
         720
                              2
         792
                              1
         864
                              2
         936
                              1
        1008
                              1
        1080
                              1
                              1
        1152
                              1
        1224
         1296
                              0
                              28
        1368
      _____
      Min Jitter = 32(ms) Max Jitter = 1256(ms)
      Average Jitter Rate = 121
      Jitter Rate(ms) Packet-Count
         0
                              284
        126
                              2201
        252
                              4
         378
                              6
         504
                              4
         630
                              3
        756
                              2
         882
                              2
        1008
                              2
        1134
                              29
Channel number = 2
  RTP stream from proxy.sanjose.cisco.com to cisco7-pxy
   Type = VIDEO
    State = OPEN
    Bandwidth = 225 kbps
    Time created = 730949664 ms
Channel number = 1
  RTP stream from proxy.sanjose.cisco.com to cisco7-pxy
    Type = AUDIO
    State = OPEN
    Bandwidth = 18 kbps
    Time created = 730949661 ms
```

フィールドの説明は自明のため省略します。

| Command                | Description               |
|------------------------|---------------------------|
| h323 qos               | プロキシで QoS を有効にします。        |
| show proxy h323 calls  | 当該プロキシ上のアクティブコールを一覧表示します。 |
| show proxy h323 status | プロキシの全体的なステータスを表示します。     |

# show proxy h323 status

プロキシの全体的なステータスを表示するには、特権 EXEC モードで show proxy h323 status コマンドを使用します。

show proxy h323 status

構文の説明 このコマンドには引数またはキーワードはありません。

コマンドモード 特権 EXEC (#)

コマンド履歴

| リリース      | 変更内容                                                             |
|-----------|------------------------------------------------------------------|
| 11.3(2)NA | このコマンドが導入されました。                                                  |
| 12.0(3)T  | このコマンドが Cisco IOS リリース 12.0(3)T に統合され、Cisco MC3810 に導入さ<br>れました。 |

例

次に、このコマンドの出力例を示します。

```
Proxy interface = Serial1: UP
Application Specific Routing: Disabled
RAS Initialization: Complete
Proxy aliases configured:
  H323_ID: px2
Proxy aliases assigned by Gatekeeper:
  H323_ID: px2
Gatekeeper multicast discovery: Disabled
Gatekeeper:
  Gatekeeper ID: gk.zone2.com
  IP address: 70.0.0.31
Gatekeeper registration succeeded
T.120 Mode: BYPASS
RTP Statistics: OFF
Number of calls in progress: 1
```

フィールドの説明は自明のため省略します。

| 関連コマンド | Command                     | Description               |
|--------|-----------------------------|---------------------------|
|        | show proxy h323 calls       | 当該プロキシ上のアクティブコールを一覧表示します。 |
|        | show proxy h323 detail-call | プロキシ上の特定コールの詳細情報を表示します。   |

# show raw

キャプチャされた raw バッファのリークを表示するには、特権 EXEC モードで show raw コマ ンドを使用します。

show raw {all | cas | ccapi | h323 | ivr | reclaimed | tsp | vtsp}

| 構文の説明 | all       | すべてのセクションの記録を表示します。                                                                        |
|-------|-----------|--------------------------------------------------------------------------------------------|
|       | cas       | 個別線信号方式(CAS)の記録を表示します。                                                                     |
|       | ссарі     | アプリケーションとコールレッグ(テレフォニーまたはIP)間の通信を調整する<br>ために使用されているアプリケーションプログラミングインターフェイス(API)<br>を表示します。 |
|       | h323      | H.323 サブシステムの記録を表示します。                                                                     |
|       | ivr       | 自動音声応答(IVR)の記録を表示します。                                                                      |
|       | reclaimed | 監査モジュールによって再利用された raw バッファを表示します。                                                          |
|       | tsp       | テレフォニー サービス プロバイダー(TSP)サブシステムを表示します。                                                       |
|       | vtsp      | 音声テレフォニー サービス プロバイダー (VTSP) サブシステムを表示します。                                                  |

特権 EXEC (#) コマンドモード

コマンド履歴

| リリース       | 変更内容                                       |
|------------|--------------------------------------------|
| 12.2(2)XU3 | このコマンドが導入されました。                            |
| 12.2(11)T  | このコマンドが Cisco IOS リリース 12.2(11)T に統合されました。 |

使用上のガイドライン show raw reclaimed コマンドで表示される数値は、メモリリークがない状態であることを示す 0になっている必要があります。

例

次に示すこのコマンドの出力例では、raw バッファのリークがないことが示されてい ます。

Router# show raw reclaimed RAW LEAK REPORT: ORPHAN : 0 raw buffers reclaimed TSP: 0 raw buffers reclaimed

VTSP: 0 raw buffers reclaimed

H323 : 0 raw buffers reclaimed

SIP : 0 raw buffers reclaimed

CCAPI : 0 raw buffers reclaimed

VOATM : 0 raw buffers reclaimed

XGCP: 0 raw buffers reclaimed

CAS: 0 raw buffers reclaimed

IVR : 0 raw buffers reclaimed

SSAPP : 0 raw buffers reclaimed

Last Audit Session is at 20:28:13 UTC Fri Mar 27 2002

下の表に、このコマンド出力で表示される重要なフィールドの説明を示します。

#### 表 12: show raw reclaimed のフィールドの説明

| フィールド  | 説明                                                                                                    |
|--------|----------------------------------------------------------------------------------------------------|
| ORPHAN | 有効なオーナーが見つからない raw バッファ。                                                                                                    |
| TSP    | テレフォニー サービス プロバイダー(TSP)サブシステム上の raw バッファ。                                                                                             |
| VTSP   | 音声テレフォニー サービス プロバイダー (VTSP) サブシステム上の raw バッ<br>ファ。                                                                                    |
| H323   | H.323 サブシステム上の raw バッファ。                                                                                                    |
| SIP    | Session Initiation Protocol セッション上の raw バッファ。                                                                                         |
| ССАРІ  | アプリケーションとコールレッグ(テレフォニーまたはIP)間の通信を調整する<br>ために使用されている API 上の raw バッファ。                                                                  |
| VOATM  | Voice over ATM ネットワーク上の raw バッファ。                                                                                                    |
| XGCP   | 外部 Media Gateway Control Protocol の raw バッファ。Simple Gateway Control Protocol (SGCP) および Media Gateway Control Protocol (MGCP) が含まれます。 |
| CAS    | 個別線信号方式(CAS)の raw バッファ。                                                                                                    |
| IVR    | 自動音声応答(IVR)システム上の raw バッファ。                                                                                                    |
| SSAPP  | セッションアプリケーション上の raw バッファ。                                                                                                    |

関連コマンド

| コマンド        | 説明                                     |
|-------------|----------------------------------------|
| show rawmsg | 必要なコンポーネントによって所有されている raw メッセージを表示します。 |

## show rawmsg

必要なコンポーネントが所有している未処理メッセージを表示するには、特権EXECモードで show rawmsg コマンドを使用します。

show rawmsg {all | cas | ccapi | h323 | ivr | reclaimed | tsp | vtsp}

| 構文の説明 | all       | すべてのコンポーネントが所有している未処理メッセージを表示します。                                                             |
|-------|-----------|-----------------------------------------------------------------------------------------------|
|       | cas       | 個別線信号方式(CAS)サブシステムを表示します。                                                                     |
|       | ссарі     | アプリケーションとコールレッグ (テレフォニーまたはIP) 間の通信を調整する<br>ために使用されているアプリケーションプログラミングインターフェイス (API)<br>を表示します。 |
|       | h323      | H.323 サブシステムを表示します。                                                                           |
|       | ivr       | 自動音声応答(IVR)サブシステムを表示します。                                                                      |
|       | reclaimed | 監査モジュールによって再利用された raw メッセージを表示します。                                                            |
|       | tsp       | テレフォニー サービス プロバイダー (TSP) サブシステムを表示します。                                                        |
|       | vtsp      | 音声テレフォニー サービス プロバイダー (VTSP) サブシステムを表示します。                                                     |

#### コマンドモード 特

コマンド履歴

特権 EXEC(#)

| リリース      | 変更内容                                                                                             |
|-----------|--------------------------------------------------------------------------------------------------|
| 12.0(7)T  | このコマンドが Cisco AS5300 に導入されました。                                                                   |
| 12.4(24)T | Cisco IOS リリース 12.4(24)T よりも前のリリースにおいて、このコマンドが変更さ<br>れました。cas、ivr および reclaimed の各キーワードが追加されました。 |

使用上のガイドライン show rawmsg all コマンドで表示される数値は、メモリリークがない状態であることを示す0 になっている必要があります。

例

以下の show rawmsg tsp コマンド出力例では、テレフォニー サービス プロバイダーか らのメモリリークが発生していることが示されています。フィールド名は自明のため 説明を省略します。

```
Router# show rawmsg tsp
Raw Msg Summary:
Raw Msg in used: 0
```

## 関連コマンド

| コマンド                  | 説明                                                                                               |
|-----------------------|--------------------------------------------------------------------------------------------------|
| isdn protocol-emulate | BRI 音声ポートまたは PRI インターフェイスのレイヤ2 およびレイヤ<br>3ポートプロトコルを設定し、NT(ネットワーク)もしくはTE(ユー<br>ザー)の機能をエミュレートさせます。 |
| isdn switch type      | Q.SIG シグナリングをサポートするように Cisco AS5300 PRI インター<br>フェイスを設定します。                                      |
| pri-group nec-fusion  | FCCS をサポートするように NEC PBX を設定します。                                                                  |
| show cdapi            | CDAPI を表示します。                                                                                    |
# show rlm group statistics

Redundant Link Manager (RLM) グループのネットワーク遅延を表示するには、特権 EXEC モードで show rlm group statistics コマンドを使用します。

show rlm group [group-number] statistics

| 構文の説明          | group -num                                                                                                    | <i>ber</i> (任意) RLM グループ番号。有効な範囲は 0 ~ 255 です。デフォルト値はあ<br>りません。                                                                  |  |
|----------------|----------------------------------------------------------------------------------------------------|----------------------------------------------------------------------------------------------------|--|
| コマンドモード        | 特権 EXEC                                                                                                    | (#)                                                                                                    |  |
| コマンド履歴         | リリース                                                                                                    | 変更内容                                                                                                    |  |
|                | 11.3(7)                                                                                                    | このコマンドが導入されました。                                                                                                    |  |
|                | 12.4(22)T                                                                                                    | このコマンドは Cisco IOS リリース 12.4(22)T に統合されました。                                                                                      |  |
| <br>使用上のガイドライン | group-numb<br>group-numb<br>べての RLM                                                                                                    | er 引数を指定すると、特定の RLM グループのネットワーク遅延を表示できます。<br>er 引数を指定せずに show rlm group statistics コマンドを実行すると、設定済みのす<br>4 グループのネットワーク遅延が表示されます。 |  |
| 例              | 次に、 <b>show</b>                                                                                                    | <b>rlm group statistics</b> コマンドの出力例を示します。                                                                                      |  |
|                | <pre>Router# show rlm group statistics RLM Group Statistics Link_up: last time occurred at 02:45:48.724, total transition=1 avg=00:00:00.000, max=00:00:00.000, min=00:00:00.000, latest=00:00:00.000 Link_down: last time occurred at 02:42:33.724, total transition=1 avg=00:03:15.000, max=00:03:15.000, min=00:00:00.000, latest=00:03:15.000 Link_recovered: last time occurred at 00:00:00.000, success=0(0%), failure=0 avg=0.000s, max=0.000s, min=0.000s, latest=0.000s Link_switched: last time occurred at 00:00:00.000 for totally 0 times Server_changed: last time occurred at 00:00:00.000 for totally 0 times Server_Link Group[r1-server]: Open the link [10.1.1.1(Loopback1), 10.1.4.1]: last time occurred at 02:47:15.724, success=0(10%), failure=0 avg=0.000s, max=0.000s, min=0.000s, latest=162.000s Echo over link [10.1.1.2(Loopback2), 10.1.4.2]: last time occurred at 02:43:03.724, success=1(100%), failure=54 avg=0.000s, max=162.000s, min=0.000s, latest=0.000s Comente link [10.1.1.2(Loopback2), 10.1.4.2]: last time occurred at 02:43:03.724, success=1(100%), failure=0 avg=0.000s, max=0.000s, min=0.000s, latest=0.000s Echo over link [10.1.1.2(Loopback2), 10.1.4.2]: last time occurred at 02:43:03.724, success=1(100%), failure=0 avg=162.000s, max=162.000s, min=0.000s, latest=0.000s Copen the link [10.1.1.2(Loopback2), 10.1.4.2]: last time occurred at 02:43:03.724, success=1(100%), failure=0 avg=162.000s, max=162.000s, min=0.000s, latest=0.000s</pre> |                                                                                                    |  |

last time occurred at 02:47:19.724, success=95(63%), failure=54
 avg=0.000s, max=0.000s, min=0.000s, latest=0.000s
Server Link Group[r2-server]:
 Open the link [10.1.1.1 (Loopback1), 10.1.5.1]:
 last time occurred at 02:46:06.724, success=0(0%), failure=1
 avg=0.000s, max=0.000s, min=0.000s, latest=0.000s
Echo over link [10.1.1.1 (Loopback1), 10.1.5.1]:
 last time occurred at 02:47:18.724, success=0(0%), failure=85
 avg=0.000s, max=0.000s, min=0.000s, latest=0.000s
Open the link [10.1.1.2 (Loopback2), 10.1.5.2]:
 last time occurred at 02:46:06.724, success=0(0%), failure=1
 avg=0.000s, max=0.000s, min=0.000s, latest=0.000s
Echo over link [10.1.1.2 (Loopback2), 10.1.5.2]:
 last time occurred at 02:47:18.724, success=0(0%), failure=85
 avg=0.000s, max=0.000s, min=0.000s, latest=0.000s
Echo over link [10.1.1.2 (Loopback2), 10.1.5.2]:
 last time occurred at 02:47:18.724, success=0(0%), failure=85
 avg=0.000s, max=0.000s, min=0.000s, latest=0.000s

次の表で、この出力に表示される重要なフィールドを説明します。

| フィールド                        | 説明                                                        |
|------------------------------|-----------------------------------------------------------|
| Link_up                      | RLM グループがリンクアップ状態の間に収集された統計。                              |
| total transition             | 特定の RLM グループ状態への合計遷移数。                                    |
| avg                          | 間隔持続時間の合計平均値(秒単位)。                                        |
| max                          | 間隔持続時間の合計最大値(秒単位)。                                        |
| min                          | 間隔持続時間の合計最小値(秒単位)。                                        |
| latest                       | 直近の間隔。                                                    |
| Link_down                    | RLM グループがリンクダウン状態の間に収集された統計。                              |
| Link_recovered               | RLM グループがリンクリカバリ状態の間に収集された統計。                             |
| Link_switched                | RLMグループがリンクスイッチ中状態のときに収集された統計。                            |
| Server_changed               | RLM サーバーのフェイルオーバーの発生時刻および発生回数に<br>関して収集された統計。             |
| Server Link Group[r1-server] | 特定のサーバーリンクグループ(例:rl-server)下で定義済みの<br>各シグナリングリンクで収集された統計。 |
| Open the link                | 特定のシグナリングリンク接続がオープン状態である(切断され<br>ている)間に収集された統計。           |
| Echo over link               | 特定のシグナリングリンク接続が確立されたときに収集された統計。                           |

| 4 13. Show this group statistics $0$ $7$ $1 - 10$ $(0.05)$ | <b>s</b> のフィールドの説明 | o statistics  ග | how rlm grou | ₹ <b>13</b> : | 表 |
|------------------------------------------------------------|--------------------|-----------------|--------------|---------------|---|
|------------------------------------------------------------|--------------------|-----------------|--------------|---------------|---|

| 뽀 | 遖        | マ | $\mathbf{\dot{\nu}}$ | ド |
|---|----------|---|----------------------|---|
| ᇧ | <u> </u> | • | -                    |   |

| コマンド                  | 説明                                                   |
|-----------------------|------------------------------------------------------|
| clear interface       | インターフェイスのハードウェアロジックをリセットします。                         |
| clear rlm group       | すべての RLM グループのタイムスタンプをクリアしてゼロに戻しま<br>す。              |
| interface             | インターフェイス タイプを設定し、インターフェイス コンフィギュ<br>レーション モードを開始します。 |
| link (RLM)            | リンク設定を指定します。                                         |
| protocol rlm port     | RLM グループ全体の基本 RLM 接続のポート番号を再設定します。                   |
| retry keepalive       | リンクダウンが宣言されるまでの一定時間、連続したキープアライブ<br>の失敗を許可します。        |
| server (RLM)          | サーバーの IP アドレスを定義します。                                 |
| show rlm group status | RLM グループのステータスを表示します。                                |
| show rlm group timer  | RLM グループのタイマー値を表示します。                                |
| shutdown (RLM)        | RLM グループの下のすべてのリンクをシャットダウンします。                       |
| timer                 | タイムアウト値のデフォルト設定を上書きします。                              |

## show rlm group status

Redundant Link Manager (RLM) グループのステータスを表示するには、特権 EXEC モードで show rlm group status コマンドを使用します。

show rlm group [group-number] status

| 構文の説明 | group -number | (任意)RLM グループ番号。有効な範囲は 0 ~ 255 です。デフォルト値はあ |
|-------|---------------|-------------------------------------------|
|       |               | りません。                                     |

コマンドモード 特権 EXEC (#)

| リリース      | 変更内容                                       |
|-----------|--------------------------------------------|
| 11.3(7)   | このコマンドが導入されました。                            |
| 12.4(22)T | このコマンドは Cisco IOS リリース 12.4(22)T に統合されました。 |

使用上のガイドライン group-number 引数を指定すると、特定の RLM グループのステータスを表示できます。 group-number 引数を指定せずに show rlm group status コマンドを実行すると、設定済みのすべ ての RLM グループのステータスが表示されます。

例

コマンド履歴

次に、show rlm group status コマンドの出力例を示します。

```
Router# show rlm group status
RLM Group 1 Status
User/Port: RLM_MGR/3000
Link State: Up Last Link Status Reported: Up
Next tx TID: 1 Last rx TID: 0
Server Link Group[r1-server]:
link [10.1.1.1(Loopback1), 10.1.4.1] = socket[active]
link [10.1.1.2(Loopback2), 10.1.4.2] = socket[standby]
Server Link Group[r2-server]:
link [10.1.1.1(Loopback1), 10.1.5.1] = socket[opening]
link [10.1.1.2(Loopback2), 10.1.5.2] = socket[opening]
```

次の表で、この出力に表示される重要なフィールドを説明します。

表 14: show rlm group status のフィールドの説明

| フィールド     | 説明                                        |
|-----------|-------------------------------------------|
| User/Port | 登録済みのRLMユーザーと、当該ユーザーに関連付けられたポー<br>ト番号の一覧。 |
| RLM_MGR   | RLM 管理モジュール。                              |

| フィールド                        | 説明                                                            |
|------------------------------|---------------------------------------------------------------|
| Link State                   | リモートエンドへの接続における現在の RLM グループのリンク<br>ステート。                      |
| Last Link Status Reported    | RLM ユーザーに報告された、直近のリンクステータス変更。                                 |
| Next tx TID                  | 送信される次のトランザクション ID。                                           |
| Last rx TID                  | 直近のトランザクション ID を受信済みの状態です。                                    |
| Server Link Group[r1-server] | 特定のRLMサーバーリンクグループ(例:rl-server)下で設定済<br>みのすべてのシグナリングリンクのステータス。 |
| socket                       | 個々のシグナリングリンクのステータス。                                           |

関連コマンド

| コマンド                      | 説明                                                   |
|---------------------------|------------------------------------------------------|
| clear interface           | インターフェイスのハードウェアロジックをリセットします。                         |
| clear rlm group           | すべてのRLMグループのタイムスタンプをクリアしてゼロに戻し<br>ます。                |
| interface                 | インターフェイス タイプを設定し、インターフェイス コンフィ<br>ギュレーション モードを開始します。 |
| link (RLM)                | リンク設定を指定します。                                         |
| protocol rlm port         | RLM グループ全体の基本 RLM 接続のポート番号を再設定します。                   |
| retry keepalive           | リンクダウンが宣言されるまでの一定時間、連続したキープアラ<br>イブの失敗を許可します。        |
| server (RLM)              | サーバーの IP アドレスを定義します。                                 |
| show rlm group statistics | RLM グループのネットワーク遅延を表示します。                             |
| show rlm group timer      | RLM グループのタイマー値を表示します。                                |
| shutdown (RLM)            | RLM グループの下のすべてのリンクをシャットダウンします。                       |
| timer                     | タイムアウト値のデフォルト設定を上書きします。                              |

# show rlm group timer

Redundant Link Manager (RLM) グループの現在のタイマー値を表示するには、特権 EXEC モー ドで **show rlm group timer** コマンドを使用します。

show rlm group [group-number] timer

| <br>構文の説明 | group -number | (任意)RLM グループ番号。 | 有効な範囲は0~255です。 | デフォルト値はあ |
|-----------|---------------|-----------------|----------------|----------|
|           |               | りません。           |                |          |

コマンドモード 特権 EXEC (#)

| コマンド履歴 | リリース      | 変更内容                                       |
|--------|-----------|--------------------------------------------|
|        | 11.3(7)   | このコマンドが導入されました。                            |
|        | 12.4(22)T | このコマンドは Cisco IOS リリース 12.4(22)T に統合されました。 |

使用上のガイドライン group-number 引数を指定すると、特定の RLM グループのタイマー値を表示できます。 group-number 引数を指定せずに show rlm group timer コマンドを実行すると、設定済みのすべ ての RLM グループのタイマー値が表示されます。

次に、show rlm group timer コマンドの出力例を示します。

```
Router# show rlm group timer

RLM Group 1 Timer Values

open_wait = 3s force-down = 30s

recovery = 12s switch-link = 5s

minimum-up = 60s retransmit = 1s

keepalive = 1s
```

次の表で、この出力に表示される重要なフィールドを説明します。

表 15: show rlm group timer のフィールドの説明

| フィールド      | 説明                                                                   |  |  |  |
|------------|----------------------------------------------------------------------|--|--|--|
| open_wait  | 接続要求に対する確認応答を受信するまでの待機時間。                                            |  |  |  |
| recovery   | 当該リンクが、ダウン宣言前にバックアップリンクに復帰できる時間(秒単<br>位)。                            |  |  |  |
| minimum-up | リモートエンドが当該リンクがダウン状態であることを検出できるよう、RLM<br>のリンクダウン状態を強制的に維持する最小時間(秒単位)。 |  |  |  |
| keepalive  | キープアライブパケットは、ネットワークアクセスサーバーからカードセキュ<br>リティ コード (CSC) に対して定期的に送信されます。 |  |  |  |

例

| フィールド       | 説明                                                                                                    |
|-------------|----------------------------------------------------------------------------------------------------|
| force-down  | リモートエンドが当該リンクがダウン状態であることを検出できるよう、RLM<br>のリンクダウン状態を強制的に維持する最小時間(秒単位)。                                                    |
| switch-link | RLM が低優先順位のリンクから高優先順位のリンクに切り替え可能な最長移行<br>期間。このタイマーが期限切れになる前にリンクの切り替えが正常に完了しな<br>かった場合、RLM はリカバリ状態になります。                 |
| retransmit  | RLM は User Datagram Protocol (UDP) に従って動作しているため、ここで指定<br>した再送信間隔(秒単位)内にパケットに対する確認応答がなかった場合、RLM<br>は制御パケットを再送信する必要があります。 |

## 関連コマンド

| コマンド                      | 説明                                                   |
|---------------------------|------------------------------------------------------|
| clear interface           | インターフェイスのハードウェアロジックをリセットします。                         |
| clear rlm group           | すべてのRLMグループのタイムスタンプをクリアしてゼロに戻し<br>ます。                |
| interface                 | インターフェイス タイプを設定し、インターフェイス コンフィ<br>ギュレーション モードを開始します。 |
| link (RLM)                | リンク設定を指定します。                                         |
| protocol rlm port         | RLM グループ全体の基本 RLM 接続のポート番号を再設定します。                   |
| retry keepalive           | リンクダウンが宣言されるまでの一定時間、連続したキープアラ<br>イブの失敗を許可します。        |
| server (RLM)              | サーバーの IP アドレスを定義します。                                 |
| show rlm group statistics | RLM グループのネットワーク遅延を表示します。                             |
| show rlm group status     | RLM グループのステータスを表示します。                                |
| shutdown (RLM)            | RLM グループの下のすべてのリンクをシャットダウンします。                       |
| timer                     | タイムアウト値のデフォルト設定を上書きします。                              |

## show rpms-proc counters

レッグ3の認証、認可、アカウンティング(AAA)による事前認証の要求数、成功数および拒 否数の統計を表示するには、特権 EXEC モードで show rpms-proc counters コマンドを使用し ます。

show rpms-proc counters

構文の説明 このコマンドには引数またはキーワードはありません。

コマンドモード 特権 EXEC (#)

| コマンド履歴 | リリース      | 変更内容            |  |  |
|--------|-----------|-----------------|--|--|
|        | 12.2(11)T | このコマンドが導入されました。 |  |  |

使用上のガイドライン レッグ3とは、IP ネットワークから、トラフィックを IP ネットワークから PSTN ネットワー クへと伝送する終端(発信)ゲートウェイまでを接続するコールセグメントを指します。

**例** 次に示すのは、レッグ3のAAA 事前認証の要求数、成功数および拒否数に関する統計情報が表示されている出力例です。

```
Router# show rpms-proc counters
H323 Calls
Preauth Requests Sent : 43433
Preauth Requests Accepted : 43433
Preauth Requests Rejected : 0
Preauth Requests TimedOut : 0
SIP Calls
Preauth Requests Sent : 43080
Preauth Requests Rejected : 43080
Preauth Requests Rejected : 0
Preauth Requests TimedOut : 0
Disconnects during Preauth : 0
```

下の表に、このコマンド出力で表示される重要なフィールドの説明を示します。

| 表 16 : show rpms-proc counters のフィールト | 『の説明 |
|---------------------------------------|------|
|---------------------------------------|------|

| フィールド                      | 説明                        |  |  |
|----------------------------|---------------------------|--|--|
| Preauth Requests Sent      | 送信された事前認証要求の数。            |  |  |
| Preauth Requests Accepted  | 承認された事前認証要求の数。            |  |  |
| Preauth Requests Rejected  | 拒否された事前認証要求の数。            |  |  |
| Preauth Requests Timed Out | タイムアウトしたために拒否された事前認証要求の数。 |  |  |

| フィールド                      | 説明                       |
|----------------------------|--------------------------|
| Disconnects during Preauth | 事前認証プロセス中に接続が解除されたコールの数。 |

## 関連コマンド

| コマンド                      | 説明                      |                    |  |  |  |
|---------------------------|-------------------------|--------------------|--|--|--|
| clear rpms -proc counters | AAA 事前認証の要求数、<br>リアします。 | 成功数および拒否数の統計カウンタをク |  |  |  |

# show running-config dial-peer

実行コンフィギュレーションのうちダイヤルピア設定情報のみを表示するには、特権 EXEC モードで show running-config dial-peer コマンドを使用します。

show running-config dial-peer {sort [{descending}] | voice tag}

- **コマンドデフォルト** なし
- コマンドモード 特権 EXEC (#)

#### コマンド履歴

| リリース                             | 変更内容            |
|----------------------------------|-----------------|
| 15.5(2)T、Cisco IOS XE リリース 3.15S | このコマンドが導入されました。 |

使用上のガイドライン show running-config dial-peer コマンドを使用すると、実行コンフィギュレーション内の各ダ イヤルピアが、ダイヤルピア設定時のタイムスタンプに基づいて表示されます。

#### 例

次の例に表示されている5、4020および5000は、各ダイヤルピアのタグを示していま す。次のコマンドは、ダイヤルピアを設定時のタイムスタンプに従って昇順で表示し ます。

Device# show running-config dial-peer

```
dial-peer voice 4020 pots
  destination-pattern 4020
  port 0/2/0
!
dial-peer voice 5000 voip
  destination-pattern 5...
  session protocol sipv2
  session target ipv4:1.4.65.5
!
dial-peer voice 5 pots
incoming called-number 1...
port 1/0/0:23
```

次のコマンドは、ダイヤルピアをタグに従って昇順で表示します。

Device# show running-config dial-peer sort

```
dial-peer voice 5 pots
incoming called-number 1...
port 1/0/0:23
!
dial-peer voice 4020 pots
destination-pattern 4020
port 0/2/0
!
dial-peer voice 5000 voip
destination-pattern 5...
```

```
session protocol sipv2
session target ipv4:1.4.65.5
```

次のコマンドは、ダイヤルピアをタグに従って降順で表示します。

Device# show running-config dial-peer sort descending

```
dial-peer voice 5000 voip
destination-pattern 5...
session protocol sipv2
session target ipv4:1.4.65.5
!
dial-peer voice 4020 pots
destination-pattern 4020
port 0/2/0
!
dial-peer voice 5 pots
incoming called-number 1...
port 1/0/0:23
```

次のコマンドは、特定のダイヤルピアタグのダイヤルピア情報を表示します。

Device# show running-config dial-peer voice 4020

dial-peer voice 4020 pots destination-pattern 4020 port 0/2/0

# show rtpspi

Real-time Transport Protocol (RTP) シリアル ペリフェラル インターフェイス (SPI) アクティ ブコールの詳細およびコール統計を表示するには、特権 EXEC モードで show rtpspi コマンド を使用します。

show rtpspi {call | statistics}

| 構文の説明 call |            | RTP SPI アクティブコールの詳細を表示します。 |  |  |
|------------|------------|----------------------------|--|--|
|            | statistics | RTP SPI コールの統計情報を表示します。    |  |  |

**コマンドモード** 特権 EXEC (#)

#### コマンド履歴

 リリース
 変更内容

 12.4(22)T
 このコマンドは Cisco IOS リリース 12.4(22)T よりも前のリリースに導入されました。

例

次に、show rtpspi statistics コマンドの出力例を示します。

## Router# show rtpspi statistics

| RTP | Statistics | info:     |            |           |            |           |        |        |
|-----|------------|-----------|------------|-----------|------------|-----------|--------|--------|
| No. | CallId     | Xmit-pkts | Xmit-bytes | Rcvd-pkts | Rcvd-bytes | Lost pkts | Jitter | Latenc |
| 1   | 48         | 0x3BA     | 0x25440    | 0x17      | 0xD99      | 0x0       | 0x0    | 0x0    |
| 2   | 50         | 0x3BA     | 0x4A88     | 0x70      | 0x8AD      | 0x0       | 0x0    | 0x0    |
|     |            |           |            |           |            |           |        |        |

次の表で、この出力に表示される重要なフィールドを説明します。

表 17: show rtpspi statistics のフィールドの説明

| フィールド      | 説明                  |
|------------|---------------------|
| CallId     | コール ID 番号を表示します。    |
| Xmit-pkts  | 送信パケット数。            |
| Xmit-bytes | 送信バイト数。             |
| Rcvd-pkts  | 受信パケット数。            |
| Rcvd-bytes | 受信バイト数。             |
| Lost pkts  | パケット損失数。            |
| Jitter     | 発生したジッター数が表示されます。   |
| Latenc     | 当該コールの遅延レベルが表示されます。 |

## 関連コマンド

| コマンド             | 説明                                       |
|------------------|------------------------------------------|
| debug rtpspi all | すべての RTP SPI エラー、セッション、および入出力機能をデバッグします。 |

# show rtsp client session

Real Time Streaming Protocol (RTSP) セッションレコードに関する累計情報を表示するには、 特権 EXEC モードで show rtsp client session コマンドを使用します。

show rtsp client session {history | active} [detailed]

| 構文の説明 | history  | セッション、パケット統計、および全般的なコール情報(コール ID、セッション<br>ID、個々のRTSPストリームURL、パケット統計、再生時間など)に関する累計情<br>報を表示します。              |
|-------|----------|----------------------------------------------------------------------------------------------------|
|       | active   | 現在アクティブなストリームのセッション情報およびストリーム情報を表示しま<br>す。                                                                  |
|       | detailed | (任意)当該セッションに関連付けられているすべてのストリームについて、詳細<br>なセッション情報およびストリーム情報を表示します。このキーワードは、Cisco<br>7200 シリーズ ルータでは使用できません。 |

**コマンドデフォルト** アクティブな(現在の)ストリームに関する情報が表示されます。

**コマンドモード** 特権 EXEC (#)

コマンド履歴

| リリース       | 変更内容                                                                                                    |
|------------|----------------------------------------------------------------------------------------------------|
| 12.1(3)T   | このコマンドが Cisco AS5300 に導入されました。                                                                                                    |
| 12.1(5)T   | このコマンドが Cisco AS5800 に導入されました。                                                                                                    |
| 12.1(5)XM2 | このコマンドが Cisco AS5350 および Cisco AS5400 に導入されました。                                                                                                    |
| 12.2(2)XB1 | このコマンドが Cisco AS5850 に導入されました。                                                                                                    |
| 12.2(4)XM  | このコマンドが Cisco 1750 および Cisco 1751 に導入されました。このリリースで<br>は、Cisco AS5300、Cisco AS5350、Cisco AS5400、Cisco AS5800 および Cisco<br>AS5850 はサポートされていません。                   |
| 12.2(8)T   | このコマンドは Cisco IOS リリース 12.2(8)T に統合され、Cisco 7200 で導入され<br>ました。このリリースのコマンドは、Cisco AS5300、Cisco AS5350、Cisco<br>AS5400、Cisco AS5800、および Cisco AS5850 でサポートされています。 |

使用上のガイドライン このコマンドを使用すると、セッション、パケット統計、およびコール ID やセッション ID な どの全般的なコール情報に関する累計情報を表示できます。

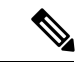

 (注) セッションとは、当該アプリケーションと RTSP クライアント間のセッションを指します。
 RTSP ストリーミングを使用するように設定された各コールレッグにつき、1 つのセッション が存在します。

コールレッグは、1つのセッション中に複数のプロンプトを再生できます。「Play Time」は、 1つのストリーム(あるいはプロンプト)に関連付けられた再生時間を指し、累積再生時間と は1つのセッション中に再生されたすべてのストリーム(あるいはプロンプト)の合計を指し ます。

コマンド出力はストリーム別にブロックで分割され、各ストリームに関する情報(URL、パケット統計、当該ストリームの現在の状態、再生時間、コール ID、セッション ID、個々の RTSP ストリームの URL およびパケット統計)が表示されます。

次に、show rtsp client session active コマンドの出力例を示します。

```
Router# show rtsp client session active
RTSP Session ID:0x8
                       Current Status:RTSP STATUS PLAYING
Associated CallID:0xF
Active Request: RTSP API REQ PLAY
Control Protocol:TCP
                        Data Protocol:RTP
Total Packets Transmitted:0 (0 bytes)
Total Packets Received: 708 (226560 bytes)
Cumulative Elapsed Play Time:00:00:28.296
Cumulative Elapsed Record Time:00:00:00.000
        Session ID:0x8
                           State:ACTIVE
        Local IP Address:10.13.79.45
                                          Local Port 16660
        Server IP Address:10.13.79.6
                                        Server Port 11046
        Stream URL:rtsp://rtsp-cisco.com:554/chinna.au/streamid=0
        Packets Transmitted:0 (0 bytes)
        Packets Received: 708 (226560 bytes)
                      Time:00:00:28.296
        Elapsed Play
        Elapsed Record Time:00:00:00.000
        ReceiveDelay:85
                            LostPackets:0
```

次に、show rtsp client session history detailed コマンドの出力例を示します。

```
Router# show rtsp client session history detailed
RTSP Session ID:0x8
Associated CallID:0xF
Control Protocol:TCP
                         Data Protocol:RTP
Total Packets Transmitted:0 (0 bytes)
Total Packets Received: 2398 (767360 bytes)
Cumulative Elapsed Play
                         Time:00:01:35.916
Cumulative Elapsed Record Time:00:00:00.000
        Session ID:0x8
                           State: INACTIVE
        Local IP Address:10.13.79.45
                                          Local Port 16660
        Server IP Address:10.13.79.6
                                         Server Port 11046
        Stream URL:rtsp://rtsp-cisco.cisco.com:554/chinna.au/streamid=0
        Packets Transmitted:0 (0 bytes)
        Packets Received:2398 (767360 bytes)
        Play Time:00:01:35.916
        Record Time:00:00:00.000
        OntimeRcvPlayout:93650
        GapFillWithSilence:0
```

```
GapFillWithPrediction:70
GapFillWithInterpolation:0
GapFillWithRedundancy:0
HighWaterPlayoutDelay:85
LoWaterPlayoutDelay:64
ReceiveDelay:85 LostPackets:0
EarlyPackets:2 LatePackets:12
```

下の表に、このコマンド出力で表示される重要なフィールドの説明を示します。

表 18: show rtsp client session のフィールドの説明

| フィールド                                     | 説明                             |
|-------------------------------------------|--------------------------------|
| RTSP Session ID:0x8                       | RTSP セッションの固有 ID。              |
| Current Status:RTSP_STATUS_PLAYING        | 次のいずれかで表示される、現在のステータス。         |
|                                           | RTSP_STATUS_SESSION_IDLE       |
|                                           | • RTSP_STATUS_SERVER_CONNECTED |
|                                           | • RTSP_STATUS_PLAY_PAUSED      |
|                                           | • RTSP_STATUS_PLAY_COMPLETE    |
| Associated CallID:0xF                     | 関連付けられたコールの ID。                |
| Control Protocol:TCP                      | トランスポートプロトコル。                  |
| Data Protocol:RTP                         | データプロトコル。                      |
| Total Packets Transmitted:0 (0 bytes)     | RTSP サーバーに送信されたバイト数。           |
| Total Packets Received:708 (226560 bytes) | 再生時にサーバーから受信したバイト数。            |

## 関連コマンド

| コマンド                                 | 説明                                        |
|--------------------------------------|-------------------------------------------|
| rtsp client session history duration | セッション中に RTSP が維持される時間を指定します。              |
| rtsp client session history records  | セッション中のRTSPクライアントセッション履歴レコー<br>ドの数を指定します。 |

# show rudpv0 failures

SS7 Reliable User Datagram Protocol (RUDP)の障害統計情報を表示するには、特権 EXEC コマンドで show rudpv0 failures コマンドを使用します。

show rudpv0 failures

コマンドモード 特権 EXEC (#)

コマンド履歴

| リリース      | 変更内容                                      |
|-----------|-------------------------------------------|
| 12.0(7)XR | このコマンドが導入されました。                           |
| 12.1(1)T  | このコマンドが Cisco IOS リリース 12.1(1)T に統合されました。 |

例

次に、このコマンドで RUDP 障害を表示した出力例を示します。

| Router# show rudpv0 failure | es  |
|-----------------------------|-----|
| **** RUDP Failure Stats *** | * * |
| CreateBufHdrsFailure        | 0   |
| CreateConnRecsFailure       | 0   |
| CreateEventsFailure         | 0   |
| NotReadyFailures            | 0   |
| OptionNotSupportedFailures  | 0   |
| OptionRequiredFailures      | 0   |
| GetConnRecFailures          | 0   |
| InvalidConnFailures         | 0   |
| EventUnavailFailures        | 0   |
| EmptyBufferSendFailures     | 0   |
| BufferTooLargeFailures      | 0   |
| ConnNotOpenFailures         | 0   |
| SendWindowFullFailures      | 0   |
| GetBufHdrSendFailures       | 0   |
| GetDataBufFailures          | 0   |
| GetBufHdrFailures           | 0   |
| SendEackFailures            | 0   |
| SendAckFailures             | 0   |
| SendSynFailures             | 0   |
| SendRstFailures             | 0   |
| SendNullFailures            | 0   |
| TimerNullFailures           | 0   |
| FailedRetransmits           | 0   |
| IncomingPktsDropped         | 0   |
| UnknownRudpEvents           | 0   |
|                             |     |

フィールドの説明は自明のため省略します。

## 関連コマンド

| コマンド                    | 説明                                                      |
|-------------------------|---------------------------------------------------------|
| clear rudpv0 statistics | show rudpv0 failures コマンドによって生成された統計カウンタを0<br>にリセットします。 |
| show rudpv0 statistics  | 送信パケット数や受信パケット数などに関するRUDP情報を表示します。                      |

# show rudpv0 statistics

SS7 Reliable User Datagram Protocol (RUDP) の内部統計情報を表示するには、特権 EXEC コマンドで show rudpv0 statistics コマンドを使用します。

show rudpv0 statistics

コマンドモード 特権 EXEC (#)

コマンド履歴

例

| リリース      | 変更内容                                      |
|-----------|-------------------------------------------|
| 12.0(7)XR | このコマンドが導入されました。                           |
| 12.1(1)T  | このコマンドが Cisco IOS リリース 12.1(1)T に統合されました。 |

使用上のガイドライン 統計カウンタは継続的に更新されるため、累計が個々の接続数カウンタと正確に一致しない場合があります。接続がリセットされるとそれ以前の統計が失われるため、現在の接続統計には、前回リセット以降の RUDP 接続のインスタンスのみが反映されています。

累積統計には、当該ルータが再起動された時点以降、または clear rudpv0 statistics コマンドが 使用された時点以降のカウントが反映されています。

次の出力例は、このコマンドで RUDP 統計情報および 2 つの接続の状態を表示したものです。フィールドの説明は自明のため省略します。

| Router# show rudpv0 statis  | tics    |        |      |
|-----------------------------|---------|--------|------|
| *** RUDP Internal Stats *** | * *     |        |      |
| Connection ID: 811641AC,    | Current | State: | OPEN |
| RcvdInSeq                   | 1       |        |      |
| RcvdOutOfSeq                | 0       |        |      |
| SoftResets                  | 0       |        |      |
| SoftResetsRcvd              | 0       |        |      |
| TotalPacketsSent            | 4828    |        |      |
| TotalPacketsReceived        | 4826    |        |      |
| TotalDataBytesSent          | 0       |        |      |
| TotalDataBytesReceived      | 4       |        |      |
| TotalDataPacketsSent        | 0       |        |      |
| TotalDataPacketsReceived    | 1       |        |      |
| TotalPacketsRetrans         | 0       |        |      |
| TotalPacketsDiscarded       | 0       |        |      |
| Connection ID: 81163FD4,    | Current | State: | OPEN |
| RcvdInSeq                   | 2265    |        |      |
| RcvdOutOfSeq                | 0       |        |      |
| SoftResets                  | 0       |        |      |
| SoftResetsRcvd              | 0       |        |      |
| TotalPacketsSent            | 7863    |        |      |
| TotalPacketsReceived        | 6755    |        |      |
| TotalDataBytesSent          | 173690  |        |      |
| TotalDataBytesReceived      | 56121   |        |      |
| TotalDataPacketsSent        | 2695    |        |      |

| TotalDataPacketsReceived   | 2265   |
|----------------------------|--------|
| TotalPacketsRetrans        | 0      |
| TotalPacketsDiscarded      | 0      |
| Cumulative RudpV0 Statisti | cs     |
| RcvdInSeq                  | 2266   |
| RcvdOutOfSeq               | 0      |
| SoftResets                 | 0      |
| SoftResetsRcvd             | 0      |
| TotalPacketsSent           | 12691  |
| TotalPacketsReceived       | 11581  |
| TotalDataBytesSent         | 173690 |
| TotalDataBytesReceived     | 56125  |
| TotalDataPacketsSent       | 2695   |
| TotalDataPacketsReceived   | 2266   |
| TotalPacketsRetrans        | 0      |
| TotalPacketsDiscarded      | 0      |
|                            |        |

## 関連コマンド

| コマンド                    | 説明                                                        |
|-------------------------|-----------------------------------------------------------|
| clear rudpv0 statistics | show rudpv0 statistics コマンドによって生成された統計カウンタを0<br>にリセットします。 |
| show rudpv0 failures    | 失敗した接続とその理由に関する RUDP 情報を表示します。                            |

# show rudpv1

Reliable User Datagram Protocol (RUDP)の情報を表示するには、特権 EXEC コマンドで show rudpv1 コマンドを使用します。

show rudpv1 {failures | parameters | statistics}

| <br>構文の説明 | failures   | RUDPの障害統計。    |
|-----------|------------|---------------|
|           | parameters | RUDPの接続パラメータ。 |
|           | statistics | RUDP の内部統計。   |

コマンドモード 特権 EXEC (#)

コマンド履歴

例

| リリース       | 変更内容                                                                  |
|------------|-----------------------------------------------------------------------|
| 12.1(1)T   | このコマンドが Cisco AS5300 に導入されました。                                        |
| 12.2(2)T   | このコマンドが Cisco 7200 で導入されました。                                          |
| 12.2(4)T   | このコマンドが Cisco 2600 シリーズ、Cisco 3600 シリーズ、および Cisco MC3810<br>に導入されました。 |
| 12.2(2)XB1 | このコマンドが Cisco AS5850 に導入されました。                                        |
| 12.2(8)T   | このコマンドは Cisco IOS リリース 12.2(8)T に統合され、Cisco IAD2420 シリーズ<br>に導入されました。 |

使用上のガイドライン 統計カウンタは継続的に更新されるため、累計が個々の接続数カウンタと正確に一致しない場 合があります。接続がリセットされるとそれ以前の統計が失われるため、現在の接続統計に は、前回リセット以降の RUDP 接続のインスタンスのみが反映されています。

> 累積統計には、当該ルータが再起動された時点以降、または clear rudpv1 statistics コマンドが 使用された時点以降のカウントが反映されています。

次に、このコマンドの出力例を示します。

| Router# show rudpv1 failure | es      |
|-----------------------------|---------|
| **** RUDPV1 Failure Stats ' | * * * * |
| CreateBufHdrsFailure        | 0       |
| CreateConnRecsFailure       | 0       |
| CreateEventQueueFailure     | 0       |
| OsSpecificInitFailure       | 0       |
| NotReadyFailures            | 0       |
| OptionNotSupportedFailures  | 0       |
| InvalidOptionFailures       | 0       |
| OptionRequiredFailures      | 0       |
| GetConnRecFailures          | 0       |

| InvalidConnFailures     | 0 |
|-------------------------|---|
| EventUnavailFailures    | 0 |
| GetConnRecFailures      | 0 |
| FindConnRecFailures     | 0 |
| EmptyBufferSendFailures | 0 |
| BufferTooLargeFailures  | 0 |
| ConnNotOpenFailures     | 0 |
| SendWindowFullFailures  | 0 |
| GetBufHdrSendFailures   | 0 |
| SendInProgressFailures  | 0 |
| GetDataBufFailures      | 0 |
| GetBufHdrFailures       | 0 |
| SendFailures            | 0 |
| SendEackFailures        | 0 |
| SendAckFailures         | 0 |
| SendSynFailures         | 0 |
| SendRstFailures         | 0 |
| SendTcsFailures         | 0 |
| SendNullFailures        | 0 |
| TimerFailures           | 0 |
| ApplQueueFailures       | 0 |
| FailedRetransmits       | 0 |
| IncomingPktsDropped     | 0 |
| CksumErrors             | 0 |
| UnknownRudpv1Events     | 0 |
| InvalidVersion          | 0 |
| InvalidNegotiation      | 0 |
|                         |   |

## 次に、show rudpv1 parameters コマンドの出力例を示します。

| Router# show rudpv1 para      | meters     |                   |
|-------------------------------|------------|-------------------|
| *** RUDPV1 Connection Pa      | rameters * | * *               |
| Next Connection Id:61F72      | B6C, Remo  | te conn id 126000 |
| Conn State                    | OPEN       |                   |
| Conn Type                     | ACTIVE     |                   |
| Accept Negot params?          | Yes        |                   |
| Receive Window                | 32         |                   |
| Send Window                   | 32         |                   |
| Receive Seg Size              | 384        |                   |
| Send Seg Size                 | 384        |                   |
| Req                           | uested     | Negotiated        |
| Max Auto Reset                | 5          | 5                 |
| Max Cum Ack                   | 3          | 3                 |
| Max Retrans                   | 2          | 2                 |
| Max OutOfSeq                  | 3          | 3                 |
| Cum Ack Timeout               | 100        | 100               |
| Retrans Timeout               | 300        | 300               |
| Null Seg Timeout 1000 1000    |            |                   |
| Trans State Timeout 2000 2000 |            |                   |
| Cksum type Hdr Hdr            |            |                   |
| Next Connection Id:61F72      | DAC, Remo  | te conn id 126218 |
| Conn State                    | OPEN       |                   |
| Conn Type                     | ACTIVE     |                   |
| Accept Negot params?          | Yes        |                   |
| Receive Window                | 32         |                   |
| Send Window                   | 32         |                   |
| Receive Seg Size              | 384        |                   |
| Send Seg Size                 | 384        |                   |
| Req                           | uested     | Negotiated        |
| Max Auto Reset                | 5          | 5                 |
| Max Cum Ack                   | 3          | 3                 |
| Max Retrans                   | 2          | 2                 |
| Max OutOfSeg                  | 3          | 3                 |

| Cum Ack Timeout     | 100  | 100  |
|---------------------|------|------|
| Retrans Timeout     | 300  | 300  |
| Null Seg Timeout    | 1000 | 1000 |
| Trans State Timeout | 2000 | 2000 |
| Cksum type          | Hdr  | Hdr  |

次に、the show rudpv1 statistics コマンドの出力例を示します。

| Router# show rudpvl statis | stics   |            |
|----------------------------|---------|------------|
| *** RUDPVI Internal Stats  | * * * * |            |
| Connection ID:61F72B6C,    | Current | State:OPEN |
| RcvdlnSeq                  | 647     |            |
| RcvdOutOfSeq               | 95      |            |
| AutoResets                 | 0       |            |
| AutoResetsRcvd             | 0       |            |
| TotalPacketsSent           | 1011    |            |
| TotalPacketsReceived       | 958     |            |
| TotalDataBytesSent         | 17808   |            |
| TotalDataBytesReceived     | 17808   |            |
| TotalDataPacketsSent       | 742     |            |
| TotalDataPacketsReceived   | 742     |            |
| TotalPacketsRetrans        | 117     |            |
| TotalPacketsDiscarded      | 38      |            |
| Connection ID:61F72DAC,    | Current | State:OPEN |
| RcvdInSeq                  | 0       |            |
| RcvdOutOfSeq               | 0       |            |
| AutoResets                 | 0       |            |
| AutoResetsRcvd             | 0       |            |
| TotalPacketsSent           | 75      |            |
| TotalPacketsReceived       | 75      |            |
| TotalDataBytesSent         | 0       |            |
| TotalDataBytesReceived     | 0       |            |
| TotalDataPacketsSent       | 0       |            |
| TotalDataPacketsReceived   | 0       |            |
| TotalPacketsRetrans        | 0       |            |
| TotalPacketsDiscarded      | 0       |            |
| Cumulative RudpV1 Statisti | lcs     |            |
| NumCurConnections          | 2       |            |
| RcvdInSeq                  | 652     |            |
| RcvdOutOfSeq               | 95      |            |
| AutoResets                 | 0       |            |
| AutoResetsRcvd             | 0       |            |
| TotalPacketsSent           | 1102    |            |
| TotalPacketsReceived       | 1047    |            |
| TotalDataBytesSent         | 18048   |            |
| TotalDataBytesReceived     | 18048   |            |
| TotalDataPacketsSent       | 752     |            |
| TotalDataPacketsReceived   | 752     |            |
| TotalPacketsRetrans        | 122     |            |
| TotalPacketsDiscarded      | 38      |            |

## 関連コマンド

| コマンド                    | 説明                 |
|-------------------------|--------------------|
| clear rudpv1 statistics | RUDP統計カウンタをクリアします。 |
| debug rudpv1            | RUDPのデバッグ情報を表示します。 |

# show sccp

管理ステータスや動作ステータスなどの Skinny Client Control Protocol (SCCP) 情報を表示する には、ユーザー EXEC モードまたは特権 EXEC モードで show sccp コマンドを使用します。

show sccp  $[\{all | ccm group [number] | connections [\{details | internal | rsvp | summary\}] | server | statistics | call-identifications | call-references}]$ 

| 構文の説明 | all                  | (任意) すべての Skinny Client Control Protocol (SCCP) グローバル情報<br>を指定します。        |
|-------|----------------------|---------------------------------------------------------------------------|
|       | ccm                  | (任意) SCCP Cisco Unified Communications Manager (CUCM) グループ<br>関連情報を表示します。 |
|       | group                | (任意)CUCM グループを表示します。                                                      |
|       | number               | (任意)表示する必要がある CUCM グループ番号。                                                |
|       | connections          | (任意)SCCP トランスコーディング アプリケーションおよび SCCP 会<br>議アプリケーションで制御される接続の情報を指定します。     |
|       | details              | (任意)SCCP 接続の詳細を表示します。                                                     |
|       | internal             | (任意)SCCP 内部接続に関する情報を表示します。                                                |
|       | rsvp                 | (任意) SCCP 接続の Resource Reservation Protocol (RSVP) 情報を表示<br>します。          |
|       | summary              | (任意)SCCP 接続に関する情報を表示します。                                                  |
|       | server               | (任意)SCCP サーバーの情報を表示します。                                                   |
|       | statistics           | (任意)SCCP トランスコーディング アプリケーションおよび SCCP 会<br>議アプリケーションの統計情報を指定します。           |
|       | call-identifications | (任意)各コールレッグに関連付けられている次の識別番号を表示しま<br>す。                                    |
|       |                      | Session                                                                   |
|       |                      | Call Reference                                                            |
|       |                      | • Connection                                                              |
|       |                      | • Call                                                                    |
|       |                      | • Bridge                                                                  |
|       |                      | • Profile                                                                 |
|       | call-references      | (任意)各コールレッグのコーデック、ポート、ID 番号を表示します。                                        |

| コマンド モード | ユーザー EXEC、特権 EXEC(#) |                                                                                                    |  |
|----------|----------------------|----------------------------------------------------------------------------------------------------|--|
| コマンド履歴   | リリース                 | 変更内容                                                                                                  |  |
|          | 12.1(5)YH            | このコマンドが Cisco VG200 に導入されました。                                                                         |  |
|          | 12.2(6)T             | このコマンドが変更されました。rsvp キーワードが追加されました。                                                                    |  |
|          | 12.2(13)T            | このコマンドが Cisco 2600 シリーズ、Cisco 3620、Cisco 3640、Cisco 3660、Cisco 3700 シリーズで導入されました。                     |  |
|          | 12.3(8)T             | このコマンドが変更されました。次のキーワードと引数が追加されました:<br>ccm、connections、details、group、internal, <i>number、</i> summary。 |  |
|          | 12.4(11)XW1          | このコマンドが変更されました。接続が暗号化されているかどうかを示すstype<br>フィールドが show コマンドの出力に追加されました。                                |  |
|          | 12.4(15)XY           | このコマンドが変更されました。キーワード statistics および server が追加され<br>ました。                                              |  |
|          | 12.4(22)T            | このコマンドが変更されました。コマンド出力が IPv6 情報を表示するよう更新<br>され、Cisco IOS リリース 12.2(13)T に統合されました。                      |  |
|          | 15.1(4)M             | このコマンドが変更されました。キーワード call-identifications および call-references が追加されました。                               |  |

使用上のガイドライン show sccp コマンドを使用するルータには、デジタルシグナルプロセッサ(DSP) リソースを 提供する、デジタル T1/E1 パケット音声トランク ネットワークモジュール(NM-HDV) また は高密度音声(HDV) トランスコーディング/会議用 DSP ファーム(NM-HDV-FARM)が1つ 以上搭載されている必要があります。

> show scep ccm group コマンドを使用すると、Cisco Unified CallManager に割り当てられている すべてのグループに関する詳細情報を表示できます。任意で group-number 引数を追加すると、 特定のグループに関する詳細情報を選択できます。

SCCP 電話機が登録されていない Cisco Unified Border Element、IP-to-IP ゲートウェイ、または セッション ボーダー コントローラに show sccp server statistics コマンドを設定すると、SCCP サーバーの統計カウントを表示できます。トランスコーダが Cisco Unified Border Element、 IP-to-IP ゲートウェイ、またはセッションボーダー コントローラにある場合、このカウント情 報にはトランスコーダ単独のキューイングエラーおよびメッセージドロップが表示されます。

**show sccp server statistics** コマンドを Cisco Unified Manager Express (CME) で使用する場合は、 clear sccp server statistics コマンドを併用することが推奨されます。

次の出力例においては、IPv4/IPv6デュアルスタックで動作している場合、ゲートウェイ IP アドレスとして IPv4 または IPv6 のいずれかのアドレスを選択できます。

Router# show sccp SCCP Admin State: UP

例

```
Gateway Local Interface: GigabitEthernet0/0
        IPv6 Address: 2001:DB8:C18:1::3
        IPv4 Address: 10.4.34.100
        Port Number: 2000
IP Precedence: 5
User Masked Codec list: None
Call Manager: 172.19.242.27, Port Number: 2000
        Priority: N/A, Version: 5.0.1, Identifier: 4
        Trustpoint: N/A
Call Manager: 2001:DB8:C18:1::100, Port Number: 2000
        Priority: N/A, Version: 7.0, Identifier: 1
        Trustpoint: N/A
```

```
次の表で、この出力に表示される重要なフィールドを説明します。
```

表 19: show sccp のフィールドの説明

| フィールド                   | 説明                                                                            |
|-------------------------|-------------------------------------------------------------------------------|
| SCCP Admin State        | SCCP セッションの現在の状態。                                                             |
| Gateway Local Interface | SCCP アプリケーションが Cisco Unified Communications Manager に登録するために使用するローカルインターフェイス。 |
| IP precedence           | SCCPのIP プレシデンス値を設定します。                                                        |
| User Masked Codec list  | マスクするコーデック。                                                                   |
| Call Manager            | Cisco Unified CallManager サーバーの情報。                                            |

次の例は、このコマンドのIPv4のみに関する出力例を示したものです。フィールドの 説明は自明のため省略します。

```
Router# show sccp
```

```
SCCP Admin State: UP

Gateway IP Address: 10.10.10.11, Port Number: 0

Switchover Method: IMMEDIATE, Switchback Method: GUARD_TIMER

Switchback Guard Timer: 1200 sec, IP Precedence: 5

Max Supported MTP sessions: 100

Transcoding Oper State: ACTIVE - Cause Code: NONE

Active CallManager: 10.10.10.35, Port Number: 2000

TCP Link Status: CONNECTED

Conferencing Oper State: DOWN - Cause Code: DSPFARM_DOWN

Active CallManager: NONE

TCP Link Status: NOT_CONNECTED

CallManager: 10.10.37, Port Number: 2000

Priority: 3, Version: 3.1

CallManager: 10.10.10.35, Port Number: 2000

Priority: 2, Version: 3.0
```

```
次の出力例は、SCCP トランスコーディング アプリケーションおよび会議アプリケー
ションの統計情報を表示したものです。
```

```
Router# show sccp statistics
SCCP Transcoding Application Statistics:
TCP packets rx 548, tx 559
Unsupported pkts rx 3, Unrecognized pkts rx 0
Register tx 3, successful 3, rejected 0, failed 0
```

```
KeepAlive tx 543, successful 540, failed 2
OpenReceiveChannel rx 2, successful 2, failed 0
CloseReceiveChannel rx 0, successful 0, failed 0
StartMediaTransmission rx 2, successful 2, failed 0
StopMediaTransmission rx 0, successful 0, failed 0
MediaStreamingFailure rx 0
Switchover 1, Switchback 1
SCCP Conferencing Application Statistics:
TCP packets rx 0, tx 0
Unsupported pkts rx 0, Unrecognized pkts rx 0
Register tx 0, successful 0, rejected 0, failed 0
KeepAlive tx 0, successful 0, failed 0
OpenReceiveChannel rx 0, successful 0, failed 0
CloseReceiveChannel rx 0, successful 0, failed 0
StartMediaTransmission rx 0, successful 0, failed 0
StopMediaTransmission rx 0, successful 0, failed 0
MediaStreamingFailure rx 0
Switchover 0, Switchback 0
```

次の例で、stypeフィールドに表示されている secure 値は、接続が暗号化されていることを示しています。フィールドの説明は自明のため省略します。

#### Router# show sccp connections

 sess\_id
 conn\_id
 stype
 mode codec
 ripaddr
 rport sport

 16777222
 16777409
 secure-xcode
 sendrecv
 g729b
 10.3.56.120
 16772
 19534

 16777222
 16777393
 secure-xcode
 sendrecv
 g711u
 10.3.56.50
 17030
 18464

 Total number of active session(s)
 1, and connection(s)
 2
 2
 16772
 16772

次の例は、アクティブなRTPセッションのリモートIPアドレスを表示したものです。 各セッションには、IPv4アドレスまたはIPv6アドレスが表示されます。

#### Router# show sccp connections

sess\_idconn\_idstypemodecodecsportripaddr1677721916777245confsendrecvg711u165162781410.3.43.461677721916777242confsendrecvg711u177121802810.3.43.21677721916777232confsendrecvg711u194501944010.3.43.21677721916777228confsendrecvg711u194521746410.3.43.21677722016777229xcodesendrecvg711u1945210.3.43.21677722016777227xcodesendrecvg729b19466194342001:0DB8:C18:1:212:79FF:FED7:B2541677722116777233mtpsendrecvg711u17698174262001:0DB8:C18:1:212:79FF:FED7:B2541677722316777243mtpsendrecvg711u180281771210.3.43.21677722316777244mtpsendrecvg711u18028194462001:0DB8:C18:1:212:79FF:FED7:B254

次の出力例は、Cisco Unified CallManager に割り当てられた2つの Cisco CallManager グループ(「boston office」という名前のグループ5、および「atlanta office」という名前のグループ988)の情報を表示したものです。

#### Router# show sccp ccm group

CCM Group Identifier: 5 Description: boston office Binded Interface: NONE, IP Address: NONE Registration Retries: 3, Registration Timeout: 10 sec Keepalive Retries: 3, Keepalive Timeout: 30 sec CCM Connect Retries: 3, CCM Connect Interval: 1200 sec Switchover Method: GRACEFUL, Switchback Method: GRACEFUL\_GUARD Switchback Interval: 10 sec, Switchback Timeout: 7200 sec Signaling DSCP value: default, Audio DSCP value: default CCM Group Identifier: 988 Description: atlanta office

```
Binded Interface: NONE, IP Address: NONE
Associated CCM Id: 1, Priority in this CCM Group: 1
Associated Profile: 6, Registration Name: MTP123456789988
Associated Profile: 10, Registration Name: CFB123456789966
Registration Retries: 3, Registration Timeout: 10 sec
Keepalive Retries: 5, Keepalive Timeout: 30 sec
CCM Connect Retries: 3, CCM Connect Interval: 10 sec
Switchover Method: IMMEDIATE, Switchback Method: IMMEDIATE
Switchback Interval: 15 sec, Switchback Timeout: 0 sec
Signaling DSCP value: default, Audio DSCP value: default
```

次の表で、この出力に表示される重要なフィールドを説明します。

#### 表 20: show sccp ccm group のフィールドの説明

| フィールド                | 説明                                                                                                    |
|----------------------|----------------------------------------------------------------------------------------------------|
| CCM Group Identifier | SCCP セッションの現在の状態。                                                                                                    |
| Description          | SCCP アプリケーションが Cisco Unified Communications Manager に登録<br>するために使用するローカルインターフェイス。                                         |
| Binded Interface     | SCCPのIP プレシデンス値を設定します。                                                                                                    |
| Registration Retries | マスクするコーデック。                                                                                                    |
| Registration Timeout | Cisco Unified CallManager サーバーの情報。                                                                                        |
| Keepalive Retries    | Skinny Client Control Protocol (SCCP) から Cisco Unified CallManager へのキープアライブの再試行回数を表示します。                                 |
| Keepalive Timeout    | DSP ファームによる Cisco Unified CallManager への接続試行回数を表示<br>します。                                                                 |
| CCM Connect Retries  | 現在の Cisco Unified CallManager が接続に失敗した場合に、指定した<br>DSP ファームプロファイルが Cisco Unified CallManager への接続試行前<br>に待機する時間を秒単位で表示します。 |
| CCM Connect Interval | アクティブな Cisco Unified CallManager と SCCP クライアント間の通信<br>リンクに障害が発生した場合に、SCCP クライアントが使用するメソッ<br>ド。                            |
| Switchover Method    | セカンダリ Cisco Unified CallManager が、その上位の Cisco Unified CallManager とのスイッチバックプロセス開始時に使用するメソッド。                              |
| Switchback Method    | セカンダリ Cisco Unified CallManager が、その上位の Cisco Unified CallManager とのスイッチバックプロセス開始時に使用するメソッド。                              |
| Switchback Interval  | 現在の Cisco Unified CallManager スイッチバック接続が失敗した時に、<br>DSP ファームがプライマリ Cisco Unified CallManager システムをポーリ<br>ングする前に待機する時間。     |

| フィールド              | 説明                                                                                         |
|--------------------|--------------------------------------------------------------------------------------------|
| Switchback Timeout | セカンダリ Cisco Unified CallManager がプライマリ Cisco Unified CallManager に切り替える前に待機する時間を秒単位で表示します。 |
| Associated CCM Id  | Cisco Unified CallManager に割り当てられた番号。                                                      |
| Registration Name  | Cisco Unified CallManager 内のユーザー指定のデバイス名。                                                  |
| Associated Profile | 当該 Cisco Unified Call Manager グループに関連付けられている DSP ファー<br>ムプロファイルの数。                         |

次の出力例は、すべての SCCP コール参照の要約情報を表示したものです。

```
Router# show sccp call-reference
session id: 16805277 session type: vcf , profile id: 101,
    call-reference: 25666614 , Name: , Number: 3004
       Audio conn_id: 16777929 , str_passthr: 0
             rtp-call-id: 21
                                  , bridge-id: 15
                                                          , msp-call-id: 12
             mode: sendrecv, sport: 25146, rport 16648, ripaddr: 10.22.82.205
             codec: g711u , pkt-period: 20
    call-reference: 25666611 , Name: , Number: 6628
       Audio conn_id: 16777926 , str_passthr: 0
                                                           , msp-call-id: 12
                                  , bridge-id: 13
             rtp-call-id: 19
             mode: sendrecv, sport: 28168, rport 2398 , ripaddr: 128.107.147.125
             codec: g711u , pkt-period: 20
       Video conn_id: 16777927 , conn_id_tx: 16777928 , str_passthr: 0
             rtp-call-id: 20
                                    , bridge-id: 14
                                                          , msp-call-id: 12
             mode: sendrecv, sport: 22604, rport 2400 , ripaddr: 128.107.147.125
             bit rate: 1100kbps, frame rate: 30fps , rtp pt_rx: 97, rtp pt_tx: 97
             codec: h264, Profile: 0x40, level: 2.2, max mbps: 81 (x500 MB/s), max fs:
7 (x256 MBs)
   call-reference: 25666608 , Name: , Number: 62783365
       Audio conn_id: 16777923 , str_passthr: 0
             rtp-call-id: 16
                                    , bridge-id: 11
                                                           , msp-call-id: 12
             mode: sendrecv, sport: 21490, rport 20590, ripaddr: 10.22.83.142
             codec: g711u , pkt-period: 20
       Video conn_id: 16777924 , conn_id_tx: 16777925 , str_passthr: 0
             rtp-call-id: 17
                                    , bridge-id: 12
                                                          , msp-call-id: 12
             mode: sendrecv, sport: 23868, rport 29010, ripaddr: 10.22.83.142
             bit rate: 960kbps, frame rate: 30fps , rtp pt rx: 97, rtp pt tx: 97
             codec: h264, Profile: 0x40, level: 3.0, max mbps: 0 (x500 MB/s), max fs:
0 (x256 MBs)
    call-reference: 25666602 , Name: , Number: 62783363
       Audio conn_id: 16777916 , str_passthr: 0
                                    , bridge-id: 7
                                                           , msp-call-id: 12
             rtp-call-id: 11
             mode: sendrecv, sport: 26940, rport 20672, ripaddr: 10.22.82.48
             codec: g711u , pkt-period: 20
       Video conn_id: 16777917 , conn_id_tx: 16777919 , str_passthr: 0
             rtp-call-id: 13
                                    , bridge-id: 8
                                                          , msp-call-id: 12
             mode: sendrecv, sport: 16462, rport 20680, ripaddr: 10.22.82.48
             bit rate: 960kbps, frame rate: 30fps , rtp pt_rx: 97, rtp pt_tx: 97
             codec: h264, Profile: 0x40, level: 2.0, max mbps: 72 (x500 MB/s), max fs:
 5 (x256 MBs)
Total number of active session(s) 1
   Total of number of active session(s) 1
     with total of number of call-reference(s) 4
         with total of number of audio connection(s) 4
         with total of number of video connection(s) 3
```

次の出力例は、すべての SCCP コール識別の要約情報を表示したものです。

#### Router# show sccp call-identifications

| sess_id    | callref     | conn_id     | conn_id_tx | spid | rtp_callid | msp_callid | bridge_id | codec |
|------------|-------------|-------------|------------|------|------------|------------|-----------|-------|
| stype prof | _id         |             |            |      |            |            |           |       |
| 16805277   | 25666614    | 16777929    | 0          | 0    | 21         | 12         | 15        | g711u |
| vcf 101    |             |             |            |      |            |            |           |       |
| 16805277   | 25666611    | 16777926    | 0          | 0    | 19         | 12         | 13        | g711u |
| vcf 101    |             |             |            |      |            |            |           |       |
| 16805277   | 25666611    | 16777927    | 16777928   | 0    | 20         | 12         | 14        | h264  |
| vcf 101    |             |             |            |      |            |            |           |       |
| 16805277   | 25666608    | 16777923    | 0          | 0    | 16         | 12         | 11        | g711u |
| vcf 101    |             |             |            |      |            |            |           |       |
| 16805277   | 25666608    | 16777924    | 16777925   | 0    | 17         | 12         | 12        | h264  |
| vcf 101    |             |             |            |      |            |            |           |       |
| 16805277   | 25666602    | 16777916    | 0          | 0    | 11         | 12         | 7         | g711u |
| vcf 101    |             |             |            |      |            |            |           |       |
| 16805277   | 25666602    | 16777917    | 16777919   | 0    | 13         | 12         | 8         | h264  |
| vcf 101    |             |             |            |      |            |            |           |       |
| Total numk | per of acti | lve sessior | n(s) 1     |      |            |            |           |       |

次の例は、show sccp コマンドの出力内容を示したものです。

```
Router# show sccp
```

SCCP Admin State: UP Gateway Local Interface: GigabitEthernet0/1 IPv4 Address: 172.19.156.7 Port Number: 2000 IP Precedence: 5 User Masked Codec list: None Call Manager: 1.4.211.39, Port Number: 2000 Priority: N/A, Version: 7.0, Identifier: 1 Trustpoint: N/A Call Manager: 128.107.151.39, Port Number: 2000 Priority: N/A, Version: 7.0, Identifier: 100 Trustpoint: N/A V Conferencing Oper State: ACTIVE - Cause Code: NONE Active Call Manager: 128.107.151.39, Port Number: 2000 TCP Link Status: CONNECTED, Profile Identifier: 101 Reported Max Streams: 4, Reported Max OOS Streams: 0 Layout: default 1x1 Supported Codec: g711ulaw, Maximum Packetization Period: 30 Supported Codec: g711alaw, Maximum Packetization Period: 30 Supported Codec: g729ar8, Maximum Packetization Period: 60 Supported Codec: g729abr8, Maximum Packetization Period: 60 Supported Codec: g729r8, Maximum Packetization Period: 60 Supported Codec: g729br8, Maximum Packetization Period: 60 Supported Codec: rfc2833 dtmf, Maximum Packetization Period: 30 Supported Codec: rfc2833 pass-thru, Maximum Packetization Period: 30 Supported Codec: inband-dtmf to rfc2833 conversion, Maximum Packetization Period: 30 Supported Codec: h264: QCIF, Frame Rate: 15fps, Bit Rate: 64-704 Kbps Supported Codec: h264: QCIF, Frame Rate: 30fps, Bit Rate: 64-704 Kbps Supported Codec: h264: CIF, Frame Rate: 15fps, Bit Rate: 64-704 Kbps Supported Codec: h264: CIF, Frame Rate: 30fps, Bit Rate: 64-704 Kbps Supported Codec: h264: 4CIF, Frame Rate: 30fps, Bit Rate: 1000-1000 Kbps TLS : ENABLED

関連コマンド

| コマンド                | 説明                                |
|---------------------|-----------------------------------|
| dsp service dspfarm | 指定した音声カードに対する DSP ファームサービスを設定します。 |

| コマンド               | 説明                                                             |
|--------------------|----------------------------------------------------------------|
| dspfarm (DSP farm) | DSP ファームサービスを有効化します。                                           |
| dspfarm profile    | DSPファームプロファイルコンフィギュレーションモードを開始し、<br>DSPファームサービス用のプロファイルを定義します。 |
| sccp               | SCCP および関連するトランスコーディング アプリケーションと会議<br>アプリケーションを有効化します。         |
| show dspfarm       | DSP リソースに関する要約情報を表示します。                                        |

## show sccp ccm group

特定の Cisco Unified CallManager で設定済みのグループを表示するには、特権 EXEC モードで show sccp ccm group コマンドを使用します。

**show sccp ccm group** [group-number]

| 構文の説明 | group-number | (任意)Cisco CallManager グループを識別する番号。範囲は1~65535です。 |
|-------|--------------|-------------------------------------------------|
|       |              | デフォルト値はありません。                                   |

コマンドモード 特権 EXEC (#)

# コマンド履歴 リリース 変更内容 12.3(8)T このコマンドが導入されました。

**使用上のガイドライン** show sccp ccm group コマンドを使用すると、Cisco Unified CallManager に割り当てられている すべてのグループに関する詳細情報を表示できます。任意で group-number 引数を追加すると、 特定のグループに関する詳細情報を選択できます。

例

次の出力例は、Cisco Unified CallManager に割り当てられた2つの Cisco CallManager グループ(「boston office」という名前のグループ5、および「atlanta office」という名前のグループ988)の情報を表示したものです。

Router# show sccp ccm group CCM Group Identifier: 5 Description: boston office Binded Interface: NONE, IP Address: NONE Registration Retries: 3, Registration Timeout: 10 sec Keepalive Retries: 3, Keepalive Timeout: 30 sec CCM Connect Retries: 3, CCM Connect Interval: 1200 sec Switchover Method: GRACEFUL, Switchback Method: GRACEFUL GUARD Switchback Interval: 10 sec, Switchback Timeout: 7200 sec Signaling DSCP value: default, Audio DSCP value: default CCM Group Identifier: 988 Description: atlanta office Binded Interface: NONE, IP Address: NONE Associated CCM Id: 1, Priority in this CCM Group: 1 Associated Profile: 6, Registration Name: MTP123456789988 Associated Profile: 10, Registration Name: CFB123456789966 Registration Retries: 3, Registration Timeout: 10 sec Keepalive Retries: 5, Keepalive Timeout: 30 sec CCM Connect Retries: 3, CCM Connect Interval: 10 sec Switchover Method: IMMEDIATE, Switchback Method: IMMEDIATE Switchback Interval: 15 sec, Switchback Timeout: 0 sec Signaling DSCP value: default, Audio DSCP value: default

下の表に、このコマンド出力で表示される重要なフィールドの説明を示します。

### 表 21 : show sccp ccm group のフィールドの説明

| フィールド                | 説明                                                                                                    |
|----------------------|----------------------------------------------------------------------------------------------------|
| CCM Group Identifier | Cisco CallManager グループ番号を表示します。                                                                                           |
| Description          | 当該グループ番号に割り当てられた任意のグループ説明を表示します。                                                                                          |
| Binded Interface     | 指定したプロファイル内のすべてのコールに使用される、選択したインターフェイスの IP アドレスを表示します。                                                                    |
| Registration Retries | SCCP が Cisco Unified CallManger への登録を試行する回数                                                                               |
| Registration Timeout | 登録メッセージが SCCP から Cisco Unified CallManager へと送信される<br>間隔(秒単位)。                                                            |
| Keepalive Retries    | Skinny Client Control Protocol (SCCP) から Cisco Unified CallManager へのキープアライブの再試行回数を表示します。                                 |
| Keepalive Timeout    | キープアライブ再試行の間隔時間(秒単位)を表示します。                                                                                               |
| CCM Connect Retries  | DSP ファームによる Cisco Unified CallManager への接続試行回数を表示<br>します。                                                                 |
| CCM Connect Interval | 現在の Cisco Unified CallManager が接続に失敗した場合に、指定した<br>DSP ファームプロファイルが Cisco Unified CallManager への接続試行前<br>に待機する時間を秒単位で表示します。 |
| Switchover Method    | アクティブな Cisco Unified CallManager と SCCP クライアント間の通信<br>リンクに障害が発生した場合に、SCCP クライアントが使用するメソッ<br>ド。                            |
| Switchback Method    | セカンダリ Cisco Unified CallManager が、その上位の Cisco Unified CallManager とのスイッチバックプロセス開始時に使用するメソッド。                              |
| Switchback Interval  | 現在の Cisco Unified CallManager スイッチバック接続が失敗した時に、<br>DSP ファームがプライマリ Cisco Unified CallManager システムをポーリ<br>ングする前に待機する時間。     |
| Switchback Timeout   | セカンダリ Cisco Unified CallManager がプライマリ Cisco Unified CallManager に切り替える前に待機する時間を秒単位で表示します。                                |
| Associated CCM Id    | Cisco Unified CallManager に割り当てられた番号。                                                                                     |
| Registration Name    | Cisco Unified CallManager 内のユーザー指定のデバイス名。                                                                                 |
| Associated Profile   | 当該 Cisco Unified Call Manager グループに関連付けられている DSP ファームプロファイルの数。                                                            |

関連コマンド

| コマンド            | 説明                                                                 |
|-----------------|--------------------------------------------------------------------|
| dspfarm profile | DSP ファーム プロファイル コンフィギュレーション モードを開始し、DSP<br>ファームサービス用のプロファイルを定義します。 |
| sccp ccm        | 使用可能なサーバーのリストに、Cisco Unified CallManager サーバーを追加<br>します。           |

# show sccp connections details

Skinny Client Control Protocol (SCCP) に関するコールレッグの詳細などの接続詳細情報を表示 するには、特権 EXEC モードで show sccp connections details コマンドを使用します。

show sccp connections details

このコマンドには引数またはキーワードはありません。 構文の説明

特権 EXEC (#) コマンド モード

コマンド履歴

例

| リリー<br>ス | 変更内容            |
|----------|-----------------|
| 12.3(8)T | このコマンドが導入されました。 |

次に、このコマンドの出力例を示します。

Router# show sccp connections details bridge-info(bid, cid) - Normal bridge information(Bridge id, Calleg id) mmbridge-info(bid, cid) - Mixed mode bridge information(Bridge id, Calleg id) conn id bridge-info(bid, cid) sess id call-id codec pkt-period type mmbridge-info(bid, cid) 16800395 15 N/A N/A transmsp All RTPSPI Callegs N/A 16800395 18425889 q711u 14 20 rtpspi (10, 15)N/A 16800395 18425905 g711u 13 20 rtpspi (9, 15)N/ATotal number of active session(s) 1, connection(s) 2, and callegs 3  $\,$ 

| 関連コマ | ン | ド |
|------|---|---|
|------|---|---|

| コマンド                           | 説明                                                                   |
|--------------------------------|----------------------------------------------------------------------|
| dspfarm profile                | DSP ファームプロファイルコンフィギュレーションモード<br>を開始し、DSP ファームサービス用のプロファイルを定義<br>します。 |
| sccp ccm                       | 使用可能なサーバーのリストに Cisco CallManager サーバー<br>を追加し、さまざまなパラメータを設定します。      |
| show sccp connections internal | 内部 SCCP の詳細を表示します。                                                   |
| show sccp connections summary  | SCCP セッション数および接続数の要約を表示します。                                          |

# show sccp connections internal

内部 Skinny Client Control Protocol (SCCP) に関するタイムスタンプ値などの詳細を表示するに は、特権 EXEC モードで show sccp connections internal コマンドを使用します。

show sccp connections internal

構文の説明 このコマンドには引数またはキーワードはありません。

コマンドモード 特権 EXEC (#)

コマンド履歴

| リリー<br>ス | 変更内容            |
|----------|-----------------|
| 12.3(8)T | このコマンドが導入されました。 |

例 次に、このコマンドの出力例を示します。

Router# **show sccp connections internal** Total number of active session(s) 0, and connection(s) 0

フィールドの説明は自明のため省略します。

| 関連コ | マ | ン | F |
|-----|---|---|---|
|-----|---|---|---|

| コマンド                          | 説明                                                                    |
|-------------------------------|-----------------------------------------------------------------------|
| dspfarm profile               | DSP ファームプロファイル コンフィギュレーションモード<br>を開始し、DSP ファームサービス用のプロファイルを定義<br>します。 |
| sccp ccm                      | 使用可能なサーバーのリストに Cisco CallManager サーバー<br>を追加し、さまざまなパラメータを設定します。       |
| show sccp connections details | SCCP 接続の詳細を表示します。                                                     |
| show sccp connections summary | SCCP セッション数および接続数の要約を表示します。                                           |
# show sccp connections rsvp

**RSVP** を使用しているアクティブな Skinny Client Control Protocol (SCCP) 接続の情報を表示す るには、特権 EXEC モードで show sccp connections rsvp コマンドを使用します。

show sccp connections rsvp

コマンドモード 特権 EXEC (#)

コマンド履歴

リリース変更内容12.4(6)Tこのコマンドが導入されました。

例

次に、このコマンドの出力例を示します。

Router# show sccp connections rsvp

| sess_id  | conn_id  | rsvp_id | dir  | local ip     | :port  | remote ip    | :port  |
|----------|----------|---------|------|--------------|--------|--------------|--------|
| 16777578 | 16778093 | -210    | SEND | 192.168.21.1 | :18486 | 192.168.20.1 | :16454 |
| 16777578 | 16778093 | -211    | RECV | 192.168.21.1 | :18486 | 192.168.20.1 | :16454 |

Total active sessions 1, connections 2, rsvp sessions 2

次の表に、この出力で表示されるフィールドについて説明します。

#### 表 22: show sccp connections rsvp のフィールドの説明

| フィールド                 | 説明                               |
|-----------------------|----------------------------------|
| sess_id               | SCCP セッションの識別番号。                 |
| conn_id               | SCCP 接続の識別番号。                    |
| rsvp_id               | RSVP 接続の識別番号。                    |
| dir                   | SCCP 接続の方向。                      |
| local ip              | ローカルエンドポイントの IP アドレス。            |
| remote ip             | リモートエンドポイントの IP アドレス。            |
| port                  | ローカルエンドポイントまたはリモートエンドポイントのポート番号。 |
| Total active sessions | アクティブ SCCP セッションの合計数。            |
| connections           | SCCP セッションに含まれるアクティブな接続の数。       |
| rsvp session          | RSVP を使用しているアクティブな接続の数。          |

| コマンド                             | 説明                                                                           |
|----------------------------------|------------------------------------------------------------------------------|
| debug sccp all                   | SCCP のデバッグ情報を表示します。                                                          |
| dspfarm profile                  | DSP ファーム プロファイル コンフィギュレーション モードを<br>開始し、DSPファームサービス用のプロファイルを定義します。           |
| rsvp                             | トランスコーディング デバイスまたは MTP デバイスで RSVP<br>サポートを有効にします。                            |
| sccp                             | インターフェイスで SCCP を有効にします。                                                      |
| sccp local                       | SCCP アプリケーションが Cisco Unified CallManager に登録する<br>ために使用するローカルインターフェイスを選択します。 |
| show sccp connections<br>summary | SCCP セッション数および接続数の要約を表示します。                                                  |

# show sccp connections summary

Skinny Client Control Protocol (SCCP) アプリケーションのサービスタイプに基づいて、セッション数および接続数の要約情報を表示するには、特権 EXEC モードで show sccp connections summary コマンドを使用します。

show sccp connections summary

構文の説明 このコマンドには引数またはキーワードはありません。

**コマンド**モード 特権 EXEC (#)

| コマンド履歴 | リリース     | 変更内容            |  |  |  |  |
|--------|----------|-----------------|--|--|--|--|
|        | 12.3(8)T | このコマンドが導入されました。 |  |  |  |  |

例 次に、このコマンドの出力例を示します。

```
Router# show sccp connections summary
SCCP Application Service(s) Statistics Summary:
Total Conferencing Sessions: 0, Connections: 0
Total Transcoding Sessions: 0, Connections: 0
Total MTP Sessions: 0, Connections: 0
Total SCCP Sessions: 0, Connections: 0
```

下の表に、このコマンド出力で表示される重要なフィールドの説明を示します。

表 23: show sccp connections summary のフィールドの説明

| フィールド                       | 説明                                        |  |  |  |  |  |
|-----------------------------|-------------------------------------------|--|--|--|--|--|
| Connections                 | 特定のアプリケーションに関連付けられている現在の合計接続数<br>を表示します。  |  |  |  |  |  |
| Total Conferencing Sessions | 現在の会議セッション数を表示します。                        |  |  |  |  |  |
| Total MTP Sessions          | 現在のメディアターミネーションポイント(MTP)セッション数<br>を表示します。 |  |  |  |  |  |
| Total SCCP Sessions         | 現在の SCCP セッション数を表示します。                    |  |  |  |  |  |
| Total Transcoding Sessions  | 現在のトランスコーディング セッション数を表示します。               |  |  |  |  |  |

| コマンド                           | 説明                                                                      |
|--------------------------------|-------------------------------------------------------------------------|
| dspfarm profile                | DSP ファーム プロファイル コンフィギュレーション モード<br>を開始し、DSP ファームサービス用のプロファイルを定義し<br>ます。 |
| sccp ccm                       | 使用可能なサーバーのリストに Cisco CallManager サーバーを<br>追加し、さまざまなパラメータを設定します。         |
| show sccp connections details  | SCCP 接続の詳細を表示します。                                                       |
| show sccp connections internal | 内部 SCCP の詳細を表示します。                                                      |

# show sccp server statistics

Skinny Client Control Protocol (SCCP) サーバーの統計カウントを表示するには、特権 EXEC モードで show sccp server statistics コマンドを使用します。

#### show sccp server statistics

**コマンドモード** 特権 EXEC (#)

コマンド履歴

| リリース       | 変更内容            |
|------------|-----------------|
| 12.4(15)XY | このコマンドが導入されました。 |

使用上のガイドライン SCCP 電話機が登録されていない Cisco Unified Border Element、IP-to-IP ゲートウェイ、または セッションボーダー コントローラに show sccp server statistics コマンドを設定すると、SCCP サーバーの統計カウントを表示できます。トランスコーダが Cisco Unified Border Element、 IP-to-IP ゲートウェイ、またはセッションボーダー コントローラにある場合、このカウント情 報にはトランスコーダ単独のキューイングエラーおよびメッセージドロップが表示されます。

> **show sccp server statistics** コマンドを Cisco Unified Manager Express (CME) で使用する場合は、 **clear sccp server statistics** コマンドを併用することが推奨されます。

例

次の例は、サーバーの SCCP 統計カウントを表示したものです。

| Router# show sccp server | statistics  |  |  |  |  |
|--------------------------|-------------|--|--|--|--|
| Failure type             | Error count |  |  |  |  |
|                          |             |  |  |  |  |
| Send queue enqueue 2     |             |  |  |  |  |
| Socket send              | 3           |  |  |  |  |
| Msg discarded upon error | 5           |  |  |  |  |

フィールドの説明は自明のため省略します。

| 関連コマンド | コマンド                         | 説明                                                |
|--------|------------------------------|---------------------------------------------------|
|        | clear sccp server statistics | under show sccp server statistics コマンドで表示されるカウントを |
|        |                              | クリアします。                                           |

# show sdspfarm

設定済みのデジタルシグナルプロセッサ(DSP)ファームおよびトランスコーディングスト リームのステータスを表示するには、特権 EXEC モードで show sdspfarm コマンドを使用しま す。

show sdspfarm {units [{name unit-name | register | summary | tag number | unregister }]| sessions
[{active | callID number | states | statistics | streamID number | summary}] | message statistics}
[video]

| 構文の説明 | units           | 設定および登録済みの DSP ファームを表示します。                                |  |  |  |  |  |
|-------|-----------------|-----------------------------------------------------------|--|--|--|--|--|
|       | name unit-name  | (任意)ユニット名を表示します。                                          |  |  |  |  |  |
|       | register        | (任意)登録されている各ユニットに関する情報を表示します。                             |  |  |  |  |  |
|       | summary         | (任意)当該ユニットに関する要約情報を表示します。                                 |  |  |  |  |  |
|       | tag number      | (任意) 当該ユニットのタグ番号を表示します。                                   |  |  |  |  |  |
|       | unregister      | (任意) 未登録の各ユニットに関する情報を表示します。                               |  |  |  |  |  |
|       | sessions        | トランスコーディングストリームを表示します。                                    |  |  |  |  |  |
|       | active          | (任意) すべてのアクティブセッションを表示します。                                |  |  |  |  |  |
|       | callID          | (任意)特定の発信者 ID のアクティビティを表示します。                             |  |  |  |  |  |
|       | number          | (任意) <b>show voip rtp connection</b> コマンドで表示される発信者 ID 番号。 |  |  |  |  |  |
|       | states          | (任意)トランスコーディング ストリームの現在の状態を表示します。                         |  |  |  |  |  |
|       | statistics      | (任意)セッション統計を表示します。                                        |  |  |  |  |  |
|       | streamID number | (任意)トランスコーディング ストリームのシーケンス番号を表示しま<br>す。                   |  |  |  |  |  |
|       | summary         | (任意)サマリー情報を表示します。                                         |  |  |  |  |  |
|       | message         | (任意)メッセージ情報を表示します。                                        |  |  |  |  |  |
|       | statistics      | メッセージに関する統計情報を表示します。                                      |  |  |  |  |  |
|       | video           | (任意) ビデオストリームに関する情報を表示します。                                |  |  |  |  |  |

コマンドモード

特権 EXEC(#)

#### コマンド履歴

| リリース      | 変更内容                                                                                                    |
|-----------|----------------------------------------------------------------------------------------------------|
| 12.3(11)T | このコマンドが導入されました。                                                                                                    |
| 12.4(22)T | 次の組み合わせのキーワードおよび引数が追加されました : name、unit-name、<br>register、summary、tag number、unregister、states、streamID number、message<br>statistics。 |
| 15.1(4)M  | video キーワードが追加されました。                                                                                                    |

例

次の例は、設定および登録済みの DSP ファームを表示したものです。

#### Router# show sdspfarm units

```
mtp-1 Device:MTP123456782012 TCP socket:[-1] UNREGISTERED
actual_stream:0 max_stream 0 IP:0.0.0.0 0 Unknown 0 keepalive 0
mtp-2 Device:MTP000a8aeaca80 TCP socket:[5] REGISTERED
actual_stream:40 max_stream 40 IP:10.5.49.160 11001 MTP YOKO keepalive 12074
Supported codec:G711Ulaw
G711Alaw
G729
G729a
G729b
G729ab
max-mtps:2, max-streams:240, alloc-streams:40, act-streams:0
```

次に、show sdspfarm sessions active コマンドの出力例を示します。

```
Router# show sdspfarm sessions active
Stream-ID:3 mtp:2 192.0.2.0 20174 Local:2000 START
usage:MoH (DN=3 , CH=1) FE=TRUE
codec:G729 duration:20 vad:0 peer Stream-ID:4
Stream-ID:4 mtp:2 192.0.2.0 17072 Local:2000 START
usage:MoH (DN=3 , CH=1) FE=FALSE
codec:G711Ulaw64k duration:20 vad:0 peer Stream-ID:3
```

次に、show sdspfarm sessions callID コマンドの出力例を示します。

Router# show sdspfarm sessions callID 51
Stream-ID:6, srcCall-ID:51, codec:G729AnnexA , dur:20ms, vad:0, dstCall-ID:52, confID:5,
mtp:2^
Peer Stream-ID:5, srcCall-ID:52, codec:G711Ulaw64k , dur:20ms, vad:0, dstCall-ID:51,
confID:5, mtp:2^
Router-2015# show sdspfarm sessions callid 52
Stream-ID:5, srcCall-ID:52, codec:G711Ulaw64k , dur:20ms, vad:0, dstCall-ID:51, confID:5,
mtp:2
Peer Stream-ID:6, srcCall-ID:51, codec:G729AnnexA , dur:20ms, vad:0, dstCall-ID:52,
confID:5, mtp:2

次に、show sdspfarm sessions statistics コマンドの出力例を示します。

```
Router# show sdspfarm sessions statistics

Stream-ID:1 mtp:2 0.0.0.0 0 Local:0IDLE

codec:G711Ulaw64k duration:20 vad:0 peer Stream-ID:0

recv-pak:0 xmit-pak:0 out-pak:1014 in-pak:0 discard:0

Stream-ID:2 mtp:2 0.0.0.0 0 Local:0IDLE

codec:G711Ulaw64k duration:20 vad:0 peer Stream-ID:0

recv-pak:0 xmit-pak:0 out-pak:0 in-pak:0 discard:0
```

Stream-ID:3 mtp:2 10.5.49.160 20174 Local:2000START MoH (DN=3 , CH=1) FE=TRUE codec:G729 duration:20 vad:0 peer Stream-ID:4 recv-pak:0 xmit-pak:0 out-pak:4780 in-pak:0 discard:0 Stream-ID:4 mtp:2 10.5.49.160 17072 Local:2000START MoH (DN=3 , CH=1) FE=FALSE codec:G711Ulaw64k duration:20 vad:0 peer Stream-ID:3 recv-pak:0 xmit-pak:0 out-pak:0 in-pak:0 discard:0 Stream-ID:5 mtp:2 0.0.0.0 0 Local:0IDLE codec:G711Ulaw64k duration:20 vad:0 peer Stream-ID:0 recv-pak:0 xmit-pak:0 out-pak:0 in-pak:0 discard:0 Stream-ID:6 mtp:2 0.0.0.0 0 Local:0IDLE codec:G711Ulaw64k duration:20 vad:0 peer Stream-ID:0 recv-pak:0 xmit-pak:0 out-pak:0 in-pak:0 discard:0 Stream-ID:7 mtp:2 0.0.0.0 0 Local:0IDLE codec:G711Ulaw64k duration:20 vad:0 peer Stream-ID:0 recv-pak:0 xmit-pak:0 out-pak:0 in-pak:0 discard:0 Stream-ID:8 mtp:2 0.0.0.0 0 Local:0IDLE codec:G711Ulaw64k duration:20 vad:0 peer Stream-ID:0 recv-pak:0 xmit-pak:0 out-pak:0 in-pak:0 discard:0 Stream-ID:9 mtp:2 0.0.0.0 0 Local:0IDLE codec:G711Ulaw64k duration:20 vad:0 peer Stream-ID:0 recv-pak:0 xmit-pak:0 out-pak:0 in-pak:0 discard:0 Stream-ID:10 mtp:2 0.0.0.0 0 Local:0IDLE codec:G711Ulaw64k duration:20 vad:0 peer Stream-ID:0 recv-pak:0 xmit-pak:0 out-pak:0 in-pak:0 discard:0 Stream-ID:11 mtp:2 0.0.0.0 0 Local:0IDLE codec:G711Ulaw64k duration:20 vad:0 peer Stream-ID:0 recv-pak:0 xmit-pak:0 out-pak:0 in-pak:0 discard:0 Stream-ID:12 mtp:2 0.0.0.0 0 Local:0IDLE codec:G711Ulaw64k duration:20 vad:0 peer Stream-ID:0 recv-pak:0 xmit-pak:0 out-pak:0 in-pak:0 discard:0 Stream-ID:13 mtp:2 0.0.0.0 0 Local:0IDLE codec:G711Ulaw64k duration:20 vad:0 peer Stream-ID:0 recv-pak:0 xmit-pak:0 out-pak:0 in-pak:0 discard:0 Stream-ID:14 mtp:2 0.0.0.0 0 Local:0IDLE codec:G711Ulaw64k duration:20 vad:0 peer Stream-ID:0 recv-pak:0 xmit-pak:0 out-pak:0 in-pak:0 discard:0 Stream-ID:15 mtp:2 0.0.0.0 0 Local:0IDLE codec:G711Ulaw64k duration:20 vad:0 peer Stream-ID:0 recv-pak:0 xmit-pak:0 out-pak:0 in-pak:0 discard:0 Stream-ID:16 mtp:2 0.0.0.0 0 Local:0IDLE codec:G711Ulaw64k duration:20 vad:0 peer Stream-ID:0 recv-pak:0 xmit-pak:0 out-pak:0 in-pak:0 discard:0 Stream-ID:17 mtp:2 0.0.0.0 0 Local:0IDLE codec:G711Ulaw64k duration:20 vad:0 peer Stream-ID:0 recv-pak:0 xmit-pak:0 out-pak:0 in-pak:0 discard:0 Stream-ID:18 mtp:2 0.0.0.0 0 Local:0IDLE codec:G711Ulaw64k duration:20 vad:0 peer Stream-ID:0 recv-pak:0 xmit-pak:0 out-pak:0 in-pak:0 discard:0 Stream-ID:19 mtp:2 0.0.0.0 0 Local:0IDLE codec:G711Ulaw64k duration:20 vad:0 peer Stream-ID:0 recv-pak:0 xmit-pak:0 out-pak:0 in-pak:0 discard:0 Stream-ID:20 mtp:2 0.0.0.0 0 Local:0IDLE codec:G711Ulaw64k duration:20 vad:0 peer Stream-ID:0 recv-pak:0 xmit-pak:0 out-pak:0 in-pak:0 discard:0 Stream-ID:21 mtp:2 0.0.0.0 0 Local:0IDLE codec:G711Ulaw64k duration:20 vad:0 peer Stream-ID:0 recv-pak:0 xmit-pak:0 out-pak:0 in-pak:0 discard:0 Stream-ID:22 mtp:2 0.0.0.0 0 Local:0IDLE codec:G711Ulaw64k duration:20 vad:0 peer Stream-ID:0 recv-pak:0 xmit-pak:0 out-pak:0 in-pak:0 discard:0 Stream-ID:23 mtp:2 0.0.0.0 0 Local:0IDLE codec:G711Ulaw64k duration:20 vad:0 peer Stream-ID:0 recv-pak:0 xmit-pak:0 out-pak:0 in-pak:0 discard:0 Stream-ID:24 mtp:2 0.0.0.0 0 Local:0IDLE

codec:G711Ulaw64k duration:20 vad:0 peer Stream-ID:0 recv-pak:0 xmit-pak:0 out-pak:0 in-pak:0 discard:0 Stream-ID:25 mtp:2 0.0.0.0 0 Local:0IDLE codec:G711Ulaw64k duration:20 vad:0 peer Stream-ID:0 recv-pak:0 xmit-pak:0 out-pak:0 in-pak:0 discard:0 Stream-ID:26 mtp:2 0.0.0.0 0 Local:0IDLE codec:G711Ulaw64k duration:20 vad:0 peer Stream-ID:0 recv-pak:0 xmit-pak:0 out-pak:0 in-pak:0 discard:0 Stream-ID:27 mtp:2 0.0.0.0 0 Local:0IDLE codec:G711Ulaw64k duration:20 vad:0 peer Stream-ID:0 recv-pak:0 xmit-pak:0 out-pak:0 in-pak:0 discard:0 Stream-ID:28 mtp:2 0.0.0.0 0 Local:0IDLE codec:G711Ulaw64k duration:20 vad:0 peer Stream-ID:0 recv-pak:0 xmit-pak:0 out-pak:0 in-pak:0 discard:0 Stream-ID:29 mtp:2 0.0.0.0 0 Local:0IDLE codec:G711Ulaw64k duration:20 vad:0 peer Stream-ID:0 recv-pak:0 xmit-pak:0 out-pak:0 in-pak:0 discard:0 Stream-ID:30 mtp:2 0.0.0.0 0 Local:0IDLE codec:G711Ulaw64k duration:20 vad:0 peer Stream-ID:0 recv-pak:0 xmit-pak:0 out-pak:0 in-pak:0 discard:0 Stream-ID:31 mtp:2 0.0.0.0 0 Local:0IDLE codec:G711Ulaw64k duration:20 vad:0 peer Stream-ID:0 recv-pak:0 xmit-pak:0 out-pak:0 in-pak:0 discard:0 Stream-ID:32 mtp:2 0.0.0.0 0 Local:0IDLE codec:G711Ulaw64k duration:20 vad:0 peer Stream-ID:0 recv-pak:0 xmit-pak:0 out-pak:0 in-pak:0 discard:0 Stream-ID:33 mtp:2 0.0.0.0 0 Local:0IDLE codec:G711Ulaw64k duration:20 vad:0 peer Stream-ID:0 recv-pak:0 xmit-pak:0 out-pak:0 in-pak:0 discard:0 Stream-ID:34 mtp:2 0.0.0.0 0 Local:0IDLE codec:G711Ulaw64k duration:20 vad:0 peer Stream-ID:0 recv-pak:0 xmit-pak:0 out-pak:0 in-pak:0 discard:0 Stream-ID:35 mtp:2 0.0.0.0 0 Local:0IDLE codec:G711Ulaw64k duration:20 vad:0 peer Stream-ID:0 recv-pak:0 xmit-pak:0 out-pak:0 in-pak:0 discard:0 Stream-ID:36 mtp:2 0.0.0.0 0 Local:0IDLE codec:G711Ulaw64k duration:20 vad:0 peer Stream-ID:0 recv-pak:0 xmit-pak:0 out-pak:0 in-pak:0 discard:0 Stream-ID:37 mtp:2 0.0.0.0 0 Local:0IDLE codec:G711Ulaw64k duration:20 vad:0 peer Stream-ID:0 recv-pak:0 xmit-pak:0 out-pak:0 in-pak:0 discard:0 Stream-ID:38 mtp:2 0.0.0.0 0 Local:0IDLE codec:G711Ulaw64k duration:20 vad:0 peer Stream-ID:0 recv-pak:0 xmit-pak:0 out-pak:0 in-pak:0 discard:0 Stream-ID:39 mtp:2 0.0.0.0 0 Local:0IDLE codec:G711Ulaw64k duration:20 vad:0 peer Stream-ID:0 recv-pak:0 xmit-pak:0 out-pak:0 in-pak:0 discard:0 Stream-ID:40 mtp:2 0.0.0.0 0 Local:0IDLE codec:G711Ulaw64k duration:20 vad:0 peer Stream-ID:0 recv-pak:0 xmit-pak:0 out-pak:0 in-pak:0 discard:0

#### 次に、show sdspfarm sessions summary コマンドの出力例を示します。

| max-n | ntps:2, | , max-st | creams:240, a | alloc-st | treams | :40, a | ct. | -strear | ns:2     |             |       |
|-------|---------|----------|---------------|----------|--------|--------|-----|---------|----------|-------------|-------|
| ID    | MTP     | State    | CallID        | confID   | Usage  | :      |     |         |          | Codec/Durat | tion  |
|       |         |          |               |          |        |        | === |         |          |             |       |
| 1     | 2       | IDLE     | -1            | 0        |        |        |     |         |          | G711Ulaw64k | /20ms |
| 2     | 2       | IDLE     | -1            | 0        |        |        |     |         |          | G711Ulaw64k | /20ms |
| 3     | 2       | START    | -1            | 3        | MoH    | (DN=3  | ,   | CH=1)   | FE=TRUE  | G729 /20ms  |       |
| 4     | 2       | START    | -1            | 3        | МоН    | (DN=3  | ,   | CH=1)   | FE=FALSE | G711Ulaw64k | /20ms |
| 5     | 2       | IDLE     | -1            | 0        |        |        |     |         |          | G711Ulaw64k | /20ms |
| 6     | 2       | IDLE     | -1            | 0        |        |        |     |         |          | G711Ulaw64k | /20ms |
|       |         |          |               |          |        |        |     |         |          |             |       |

#### Router# show sdspfarm sessions summary

| 7  | 2 | IDLE | -1 | 0 | G711Ulaw64k | /20ms |
|----|---|------|----|---|-------------|-------|
| 8  | 2 | IDLE | -1 | 0 | G711Ulaw64k | /20ms |
| 9  | 2 | IDLE | -1 | 0 | G711Ulaw64k | /20ms |
| 10 | 2 | IDLE | -1 | 0 | G711Ulaw64k | /20ms |
| 11 | 2 | IDLE | -1 | 0 | G711Ulaw64k | /20ms |
| 12 | 2 | IDLE | -1 | 0 | G711Ulaw64k | /20ms |
| 13 | 2 | IDLE | -1 | 0 | G711Ulaw64k | /20ms |
| 14 | 2 | IDLE | -1 | 0 | G711Ulaw64k | /20ms |
| 15 | 2 | IDLE | -1 | 0 | G711Ulaw64k | /20ms |
| 16 | 2 | IDLE | -1 | 0 | G711Ulaw64k | /20ms |
| 17 | 2 | IDLE | -1 | 0 | G711Ulaw64k | /20ms |
| 18 | 2 | IDLE | -1 | 0 | G711Ulaw64k | /20ms |
| 19 | 2 | IDLE | -1 | 0 | G711Ulaw64k | /20ms |
| 20 | 2 | IDLE | -1 | 0 | G711Ulaw64k | /20ms |
| 21 | 2 | IDLE | -1 | 0 | G711Ulaw64k | /20ms |
| 22 | 2 | IDLE | -1 | 0 | G711Ulaw64k | /20ms |
| 23 | 2 | IDLE | -1 | 0 | G711Ulaw64k | /20ms |
| 24 | 2 | IDLE | -1 | 0 | G711Ulaw64k | /20ms |
| 25 | 2 | IDLE | -1 | 0 | G711Ulaw64k | /20ms |
| 26 | 2 | IDLE | -1 | 0 | G711Ulaw64k | /20ms |
| 27 | 2 | IDLE | -1 | 0 | G711Ulaw64k | /20ms |
| 28 | 2 | IDLE | -1 | 0 | G711Ulaw64k | /20ms |
| 29 | 2 | IDLE | -1 | 0 | G711Ulaw64k | /20ms |
| 30 | 2 | IDLE | -1 | 0 | G711Ulaw64k | /20ms |
| 31 | 2 | IDLE | -1 | 0 | G711Ulaw64k | /20ms |
| 32 | 2 | IDLE | -1 | 0 | G711Ulaw64k | /20ms |
| 33 | 2 | IDLE | -1 | 0 | G711Ulaw64k | /20ms |
| 34 | 2 | IDLE | -1 | 0 | G711Ulaw64k | /20ms |
| 35 | 2 | IDLE | -1 | 0 | G711Ulaw64k | /20ms |
| 36 | 2 | IDLE | -1 | 0 | G711Ulaw64k | /20ms |
| 37 | 2 | IDLE | -1 | 0 | G711Ulaw64k | /20ms |
| 38 | 2 | IDLE | -1 | 0 | G711Ulaw64k | /20ms |
| 39 | 2 | IDLE | -1 | 0 | G711Ulaw64k | /20ms |
| 40 | 2 | IDLE | -1 | 0 | G711Ulaw64k | /20ms |

次の表では、show sdspfarm コマンドの出力で表示されるフィールドについて説明し ます。

### 表 24: show sdspfarm のフィールドの説明

| フィールド            | 説明                                                                |
|------------------|-------------------------------------------------------------------|
| act-streams      | コールに関連するアクティブストリーム。                                               |
| alloc-streams    | Cisco CME に登録済みのすべての DSP ファームに実際に割り当てられて<br>いるトランスコーディング ストリームの数。 |
| callID           | アクティブストリームが存在する発信者 ID。                                            |
| Codec            | 使用中のコーデック。                                                        |
| confID           | DSP ファームとの通信に使用される ConfID。                                        |
| discard          | 破棄された RIP パケット数。                                                  |
| dstCall-ID       | 宛先 IP コールレッグの発信者 ID。                                              |
| Duration または dur | パケットレート(ミリ秒単位)。                                                   |

| フィールド          | 説明                                                                                                    |
|----------------|----------------------------------------------------------------------------------------------------|
| ID             | Cisco CME 上のトランスコーディング ストリームのシーケンス番号。                                                                 |
| in-pak         | 送信元コールレッグから送信された着信パケット数。                                                                              |
| Local          | 音声パケット用のローカルポート。                                                                                      |
| max-mtps       | Cisco CME に登録できるメッセージ転送部 (MTP)の最大数。                                                                   |
| max-streams    | Cisco CME上で許可されている最大トランスコーディングストリーム数。                                                                 |
| mtp または MTP    | トランスコーディングストリームが位置している MTP シーケンス番号。                                                                   |
| out-pak        | 送信元コールレッグに送信される発信パケット数。                                                                               |
| peer Stream-ID | 同一トランスコーディング セッション内におけるペアリング先ストリー<br>ムのシーケンス番号(1 つのトランスコーディング セッションは、トラ<br>ンスコーディング ストリーム 2 つから成ります)。 |
| recv-pak       | DSP ファームから受信した音声パケットの数。                                                                               |
| srcCall-ID     | 送信元 IP コールレッグの送信元発信者 ID。                                                                              |
| 状態             | トランスコーディングストリームの現在の状態(IDLE、SEIZE、START、<br>STOP または END のいずれか)。                                       |
| Stream-ID      | Cisco CME 上のトランスコーディング ストリームのシーケンス番号。                                                                 |
| TCP socket     | DSP ファームのソケット番号(show ephone で出力される TCP socket に<br>類似しています)。                                          |
| usage          | ストリームの現在の使用状況。たとえば、Ip-Ip(IP間トランスコーディ<br>ング)、Moh(MOHトランスコーディング)やConf(会議)などが表示<br>されます。                 |
| vad            | 当該トランスコーディングストリームの音声アクティビティ検出(VAD)<br>フラグ。常に0(False)である必要があります。                                       |
| xmit-pak       | DSP ファームに送信されたパケット数。                                                                                  |

| コマンド                        | 説明                                                                                          |
|-----------------------------|---------------------------------------------------------------------------------------------|
| sdspfarm tag                | DSP ファームを Cisco CME に登録できるようにして、登録した<br>DSP ファームを SCCP クライアント インターフェイスの MAC<br>アドレスに関連付けます。 |
| sdspfarm transcode sessions | 1 台の Cisco CME ルータで可能なトランスコーディング セッ<br>ションの最大数を指定します。                                       |

| コマンド           | 説明                                   |
|----------------|--------------------------------------|
| sdspfarm units | Cisco CME に登録できる DSP ファームの最大数を指定します。 |

# show settlement

すべての決済サーバーの設定を表示し、特定のプロバイダーとトランザクションを確認するに は、特権 EXEC モードで show settlement コマンドを使用します。

show settlement [provider-number [transactions]]

| 構文の説明 | provider -number | (任意)特定プロバイダーの属性を表示します。            |
|-------|------------------|-----------------------------------|
|       | transactions     | (任意)特定プロバイダーのトランザクションステータスを表示します。 |

コマンドデフォルト すべてのサーバーに関する情報が表示されます。

コマンドモード 特権 EXEC (#)

コマンド履歴

| リリース       | 変更内容                                                                  |
|------------|-----------------------------------------------------------------------|
| 12.0(4)XH1 | このコマンドが Cisco 2600 シリーズ、Cisco 3600 シリーズ、および Cisco AS5300<br>に導入されました。 |
| 12.1(1)T   | このコマンドが Cisco IOS リリース 12.1(1)T に統合されました。                             |

例

次の出力例は、このコマンドで設定済みのすべての決済サーバーに関する情報を表示 したものです。

```
Router# show settlement
Settlement Provider 0
Type = osp
Address url = https://1.14.115.100:6556/
Encryption = all
                                (default)
Max Concurrent Connections = 20 (default)
Connection Timeout = 3600 (s) (default)
Response Timeout = 1 (s)
                                (default)
Retry Delay = 2 (s)
                                (default)
Retry Limit = 1
                                (default)
Session Timeout = 86400 (s)
                                (default)
Customer Id = 1000
Device Id = 1000
Roaming = Disabled
                                (default)
Signed Token = on
Number of Connections = 0
Number of Transactions = 7
```

次の出力例は、このコマンドで特定の決済サーバーのトランザクションおよび状態に 関する情報を表示したものです。

```
Router# show settlement 0 transactions
Transaction ID=8796304133625270342
state=OSPC_GET_DEST_SUCCESS, index=0
callingNumber=5710868, calledNumber=15125551212
```

下の表に、このコマンド出力で表示される重要なフィールドの説明を示します。設定されていないプロバイダー属性は表示されません。

表 25: show settlement のフィールドの説明

| フィールド              | 説明                         |
|--------------------|----------------------------|
| type               | 決済プロバイダーのタイプ。              |
| address url        | プロバイダーの URL アドレス。          |
| encryption         | SSL 暗号化メソッド。               |
| max-connections    | プライバイダーの最大同時接続数。           |
| connection-timeout | プロバイダーの接続タイムアウト(秒単位)。      |
| response-timeout   | プロバイダーの応答タイムアウト(秒単位)。      |
| retry-delay        | 再試行間の遅延時間(秒単位)。            |
| retry-limit        | 再試行数。                      |
| session-timeout    | SSL セッションタイムアウト(秒単位)。      |
| customer-id        | プロバイダーによって割り当てられたカスタマー ID。 |
| device-id          | プロバイダーによって割り当てられたデバイス ID。  |
| roaming            | ローミングが有効か。                 |
| signed-token       | 決済トークンがサーバーで署名済みかどうかを示します。 |

| Command             | Description                           |
|---------------------|---------------------------------------|
| connection -timeout | 通信交換の完了後に接続を維持する時間を設定します。             |
| customer -id        | 決済プロバイダーのキャリアまたは ISP を識別します。          |
| device -id          | 決済プロバイダーに関連付けられたゲートウェイを指定します。         |
| encryption          | プロバイダーとネゴシエートする暗号化メソッドを設定します。         |
| max -connection     | 決済プロバイダーとの通信に使用できる同時接続の最大数を設定しま<br>す。 |
| response -timeout   | サーバーからの応答を待機する最大時間を設定します。             |
| retry -delay        | 決済プロバイダーへの接続試行間の間隔を設定します。             |

| Command          | Description                                    |
|------------------|------------------------------------------------|
| session -timeout | 入力トラフィックまたは出力トラフィックがない場合における接続終了<br>間隔を設定します。  |
| settlement       | 決済コンフィギュレーションモードを開始し、決済プロバイダーに固有<br>の属性を指定します。 |
| type             | SAA-RTR 動作タイプを設定します。                           |

# show sgcp connection

ルータ上でアクティブな Simple Gateway Control Protocol (SGCP) 接続をすべて表示するには、 EXEC モードで show sgcp connection コマンドを使用します。

show sgcp connection [interface number]

| 構文の説明 | interface | (任意)特定のDS1インターフェイスに関する出力を表示します。 |
|-------|-----------|---------------------------------|
|       | number    | (任意)インターフェイス(コントローラ)番号。         |

コマンドモード EXEC (>)

コマンド履歴

| リリース      | 変更内容                                                                                        |
|-----------|---------------------------------------------------------------------------------------------|
| 12.0(5)T  | このコマンドはプライベートリリースとして Cisco MC5300のみに導入されました<br>(一般非公開)。                                     |
| 12.0(7)XK | このコマンドは、プライベートリリースとして Cisco MC3810 および Cisco 3600 シ<br>リーズ (Cisco 3620 を除く)に導入されました(一般非公開)。 |

例

次の出力例は、コマンドで当該ルータ上のアクティブな接続を表示したものです。

 Router# show sgcp connection

 Endpoint
 Call\_ID(C) Conn\_ID(I) (P)ort (M)ode (S)tate (E)vent[SIFL] (R)esult[EA]

 1. ds1-0/1@r3810-5
 C=1,1,2
 I=0x1
 P=16492,16476
 M=3
 S=4
 E=3,0,0,3
 R=0,0

次の出力例は、コマンドで当該ルータ上の SGCP 状態を表示したものです。

Router# show sgcp connection SGCP Admin State DOWN, Oper State DOWN SGCP call-agent: 209.165.200.225 , SGCP graceful-shutdown enabled? FALSE SGCP request timeout 40, SGCP request retries 10

下の表に、このコマンド出力で表示される重要なフィールドの説明を示します。

#### 表 26: show sgcp connection のフィールドの説明

| フィールド                          | 説明                              |
|--------------------------------|---------------------------------|
| SGCP Admin State               | SGCP デーモンの管理状態および運用状態。          |
| SGCP call-agent                | sgcp コマンドで指定されたコールエージェントのアドレス。  |
| SGCP graceful-shutdown enabled | sgcp graceful-shutdown コマンドの状態。 |

| フィールド                | 説明                            |
|----------------------|-------------------------------|
| SGCP request timeout | sgcp request timeout コマンドの設定。 |
| SGCP request retries | sgcp request retries コマンドの設定。 |

| コマンド                 | 説明                                   |
|----------------------|--------------------------------------|
| show sgcp endpoint   | SGCP エンドポイント情報を表示します。                |
| show sgcp statistics | SGCP パケット数、成功数および失敗数のグローバルな統計を表示します。 |

# show sgcp endpoint

SGCP 管理の対象である Simple Gateway Control Protocol (SGCP) エンドポイントを表示するに は、EXEC モードで show sgcp endpoint コマンドを使用します。

**show sgcp endpoint** [interface ds1 [ds0]]

| 構文の説明 | interface ds1 | <ul> <li>(任意) SGCP エンドポイント情報を表示する DS1 インターフェイス。範囲は、1~1000 です。</li> </ul> |
|-------|---------------|--------------------------------------------------------------------------|
|       | ds0           | <ul> <li>(任意) SGCP エンドポイント情報を表示する DS0 インターフェイス。範囲は 0 ~ 30 です。</li> </ul> |

コマンドモード EXEC (#)

| コマンド履歴 | リリース      | 変更内容                                                                                        |
|--------|-----------|---------------------------------------------------------------------------------------------|
|        | 12.0(5)T  | このコマンドはプライベートリリースとして Cisco MC5300 のみに導入されました<br>(一般非公開)。                                    |
|        | 12.0(7)XK | このコマンドは、プライベートリリースとして Cisco MC3810 および Cisco 3600 シ<br>リーズ (Cisco 3620 を除く)に導入されました(一般非公開)。 |

使用上のガイドライン このコマンドを使用すると、ルータ全体または特定の DS1 インターフェイス、および任意で 特定の DS0 にある SGCP エンドポイントの情報を表示できます。存在しない DS1 と DS0 の組 み合わせを入力すると、「一致する接続が見つかりません」というエラーメッセージが表示さ れます。

例

次に示す例は、このコマンドを使用してDS1インターフェイス1とDS0インターフェ イス10の間で一致した接続に設定されているSGCPエンドポイントの情報を表示した 場合の出力例です。

Router# show sgcp endpoint interface 1 10

| 関連コマンド | コマンド                 | 説明                                   |  |
|--------|----------------------|--------------------------------------|--|
|        | show sgcp connection | ホストルータ上のすべてのアクティブな接続を表示します。          |  |
|        | show sgcp statistics | SGCP パケット数、成功数および失敗数のグローバルな統計を表示します。 |  |

# show sgcp statistics

Simple Gateway Control Protocol (SGCP) のパケット数、成功数と失敗数、およびその他の情報 に関するグローバル統計を表示するには、EXEC モードで show sgcp statistics コマンドを使用 します。

show sgcp statistics

構文の説明 このコマンドには引数またはキーワードはありません。

コマンドモード EXEC (#)

| コマンド履歴 | リリース      | 変更内容                                                                                        |
|--------|-----------|---------------------------------------------------------------------------------------------|
|        | 12.0(7)XK | このコマンドは、プライベートリリースとして Cisco MC3810 および Cisco 3600 シ<br>リーズ (Cisco 3620 を除く)に導入されました(一般非公開)。 |
|        | 12.0(5)T  | このコマンドはプライベートリリースとして Cisco MC5300 のみに導入されました<br>(一般非公開)。                                    |

使用上のガイドライン 表示される出力は、例に示すとおりフィルタリング可能です。

例

次に示すのは、このコマンドで SGCP パケットの統計情報を表示した出力例です。

Router# show sgcp statistics UDP pkts rx 5, tx 13 Unrecognized rx pkts 0, SGCP message parsing errors 0 Duplicate SGCP ack tx 0 Failed to send SGCP messages 0 CreateConn rx 1, successful 1, failed 0 DeleteConn rx 0, successful 0, failed 0 ModifyConn rx 0, successful 0, failed 0 DeleteConn tx 0, successful 0, failed 0 NotifyRequest rx 3, successful 3, failed 0 Notify tx 3, successful 3, failed 0 ACK tx 4, NACK tx 0 ACK rx 1, NACK rx 0 IP address based Call Agents statistics: IP address 1.4.63.100, Total msg rx 5, successful 5, failed 2

次の出力例では、このコマンドの出力から特定の情報をフィルタリングする方法を示 します。

Router# show sgcp statistics | begin Failed Failed to send SGCP messages 0 CreateConn rx 0, successful 0, failed 0 DeleteConn rx 0, successful 0, failed 0 ModifyConn rx 0, successful 0, failed 0 DeleteConn tx 0, successful 0, failed 0

```
Notify tx 0, successful 0, failed 0
ACK tx 0, NACK tx 0 \,
ACK rx 0, NACK rx 0
Router# show sgcp statistics | exclude ACK
UDP pkts rx 0, tx 0
Unrecognized rx pkts 0, SGCP message parsing errors \ensuremath{\mathsf{0}}
Duplicate SGCP ack tx 0
Failed to send SGCP messages 0
CreateConn rx 0, successful 0, failed 0
DeleteConn rx 0, successful 0, failed 0
ModifyConn rx 0, successful 0, failed 0 \,
DeleteConn tx 0, successful 0, failed 0
NotifyRequest rx 0, successful 0, failed 0
Notify tx 0, successful 0, failed 0
Router# show sgcp statistics | include ACK
ACK tx 0, NACK tx 0 \,
ACK rx 0, NACK rx 0
```

| コマンド                 | 説明                                                        |
|----------------------|-----------------------------------------------------------|
| show sgcp connection | ホスト Cisco AS5300 ユニバーサルアクセスサーバー上にあるアクティ<br>ブな接続をすべて表示します。 |
| show sgcp endpoint   | SGCP エンドポイント情報を表示します。                                     |

# show shared-line

現在の Session Initiation Protocol (SIP) 共有回線に関する情報を表示するには、ユーザー EXEC モードまたは特権 EXEC モードで show shared-line コマンドを使用します。

show shared-line {call | details | subscription | summary}

| 構文の説明 | call         | 共有回線上でのすべてのアクティブなコールに関する情報を表示します。        |
|-------|--------------|------------------------------------------|
|       | details      | 各共有回線の詳細情報を表示します。                        |
|       | subscription | 共有回線への特定のサブスクリプションに関する情報を表示します。          |
|       | summary      | 共有回線へのアクティブなサブスクリプションに関する要約情報を表示しま<br>す。 |

**コマンドモード** ユーザー EXEC(>)特権 EXEC(#)

コマンド履歴

 リリース
 変更内容

 12.4(24)T
 このコマンドが導入されました。

例

次に、show shared-line call コマンドの出力例を示します。

#### Router# show shared-line call

| Shared-Line acti | ve call info:  |             |                 |        |
|------------------|----------------|-------------|-----------------|--------|
| Local User       | Local Address  | Remote User | Remote Address  | CallID |
| =====            |                |             |                 |        |
| 20141            | 20141@10.6.0.2 | 20143       | 20143@10.10.0.1 | 3168   |
| 20141            | 20141@10.6.0.1 | Barge       | 20143@10.10.0.1 | 3209   |
| 20141            | 20141@10.6.0.2 | 20141       | 20141@10.10.0.1 | 3210   |

次に、show shared-line details コマンドの出力例を示します。

Router# **show shared-line details** Shared-Line info details:

| Shared-Line:  | '20141', subscribed    | users: 2, r   | max calls limit: 10 |        |
|---------------|------------------------|---------------|---------------------|--------|
| Index         | Users                  | sub_id        | peer_tag            | Status |
|               |                        |               |                     |        |
| 1             | 20141010.6.0.1         | 5             | 40001               | ACTIVE |
| 2             | 20141010.6.0.2         | 6             | 40002               | ACTIVE |
| Free call que | eue size: 7, Active    | call queue s  | size: 3             |        |
|               |                        |               |                     |        |
| Message queu  | e size: 20, 🛛 Event qu | ueue size: 64 | 4                   |        |

#### 次に、show shared-line subscription コマンドの出力例を示します。

Router# show shared-line subscription Shared-Line Subscription Info:

| Subscription | ns to: '20141', | total subscriptions: | 2            |
|--------------|-----------------|----------------------|--------------|
| SubID        | Subscriber      | Expires              | Sub-Status   |
|              |                 |                      |              |
| 5            | 20141010.6.0.1  | 3600                 | NOTIFY_ACKED |
| 6            | 20141010.6.0.2  | 3600                 | NOTIFY_ACKED |

次に、show shared-line summary コマンドの出力例を示します。

```
Router# show shared-line summary
Shared-Line info summary:
Shared-Line: '20141', subscribed users: 2, max calls limit: 10
```

次の表で、この出力で表示される重要なフィールドについて説明します。

| フィールド          | 説明                              |
|----------------|---------------------------------|
| Expires        | サブスクリプションが失効するまでの秒数。            |
| Local Address  | 共有回線コールに関連しているローカル電話機の IP アドレス。 |
| Local User     | 共有回線の内線番号。                      |
| Remote Address | 共有回線コールに関連しているリモート電話機の IP アドレス。 |
| Remote User    | 共有回線コールに関連しているリモート電話機の内線番号。     |
| SubID          | サブスクリプション ID。                   |
| Subscriber     | 共有回線の内線番号と電話サブスクライバの IP アドレス。   |
| Sub-Status     | サブスクリプションのステータス。                |
| Users          | 共有回線を使用している電話機の IP アドレス。        |

表 27: show shared-line のフィールドの説明

| コマンド              | 説明                       |
|-------------------|--------------------------|
| debug shared-line | SIP共有回線に関するデバッグ情報を表示します。 |

# show sip dhcp

Dynamic Host Configuration Protocol (DHCP) 経由で取得した Session Initiation Protocol (SIP) の パラメータを表示するには、特権 EXEC モードで show sip dhcp コマンドを使用します。

#### show sip dhcp

構文の説明 このコマンドには引数またはキーワードはありません。

コマンドモード 特権 EXEC (#)

コマンド履歴

| リリース       | 変更内容                                      |
|------------|-------------------------------------------|
| 12.4(22)YB | このコマンドが導入されました。                           |
| 15.0(1)M   | このコマンドが、Cisco IOS リリース 15.0(1)M に統合されました。 |

使用上のガイドライン DHCP 経由で SIP パラメータを取得するよう設定されている場合は、show sip dhcp コマンドを 使用すると取得した SIP パラメータを表示できます。

**例** 次に、show sip dhcp コマンドの出力例を示します。

| Router# show sip dhcp |                    |  |  |  |
|-----------------------|--------------------|--|--|--|
| SIP UAC DHCP Info     |                    |  |  |  |
| SIP-DHCP interface:   | GigabitEthernet0/0 |  |  |  |
| SIP server address:   | ipv4:9.13.2.36     |  |  |  |
| Pilot number:         | 777777             |  |  |  |
| Domain name:          | dns:cisco.com      |  |  |  |
| Secondary number:     | 222222             |  |  |  |
| Secondary number:     | 333333             |  |  |  |
| Secondary number:     | 444444             |  |  |  |
| Secondary number:     | 555555             |  |  |  |
| Secondary number:     | 666666             |  |  |  |
|                       |                    |  |  |  |

表1に、この出力で表示される重要なフィールドについて説明します。

| 表 | 28 | : show | sip | dhcp | のフ | ィー | -ル | ドの | 説明 |
|---|----|--------|-----|------|----|----|----|----|----|
|---|----|--------|-----|------|----|----|----|----|----|

| フィールド              | 説明                                                                      |
|--------------------|-------------------------------------------------------------------------|
| SIP-DHCP interface | DHCP 経由の SIP プロビジョニングに使用するよう割り当てられたイン<br>ターフェイスのタイプと番号を表示します。           |
| SIP server address | DHCP サーバーに設定されていて DHCP 経由で取得した SIP サーバーの<br>アドレスを表示します。                 |
| Pilot number       | DHCP経由で取得されSIPサーバーに登録されているパイロット番号また<br>は契約番号を表示します。登録はパイロット番号にのみ実行されます。 |

| フィールド            | 説明                                                                                                    |
|------------------|----------------------------------------------------------------------------------------------------|
| Domain name      | SIP サーバーのドメイン名を示します。Cisco Unified Border Element は、<br>Register メッセージおよび Invite メッセージを送信するため、ドメインネー<br>ムシステム (DNS) によってこのドメイン名をルーティング可能なレイ<br>ヤ 3 IP アドレスに解決しようと試みます。 |
| Secondary number | DHCPサーバーから取得した最初の5つのセカンダリ番号または追加番号を示します。セカンダリ番号はSIPサーバーに登録されていません。                                                                                                    |

| コマンド             | 説明                                                                           |
|------------------|------------------------------------------------------------------------------|
| debug ccsip dhcp | DHCP による SIP パラメータのプロビジョニングをデバッグするための、<br>SIP と DHCP 間のデータのやり取りに関する情報を表示します。 |

翻訳について

このドキュメントは、米国シスコ発行ドキュメントの参考和訳です。リンク情報につきましては 、日本語版掲載時点で、英語版にアップデートがあり、リンク先のページが移動/変更されている 場合がありますことをご了承ください。あくまでも参考和訳となりますので、正式な内容につい ては米国サイトのドキュメントを参照ください。